# Uputstvo za upotrebu

# AMAZONE

## Softver ISOBUS za sejalice

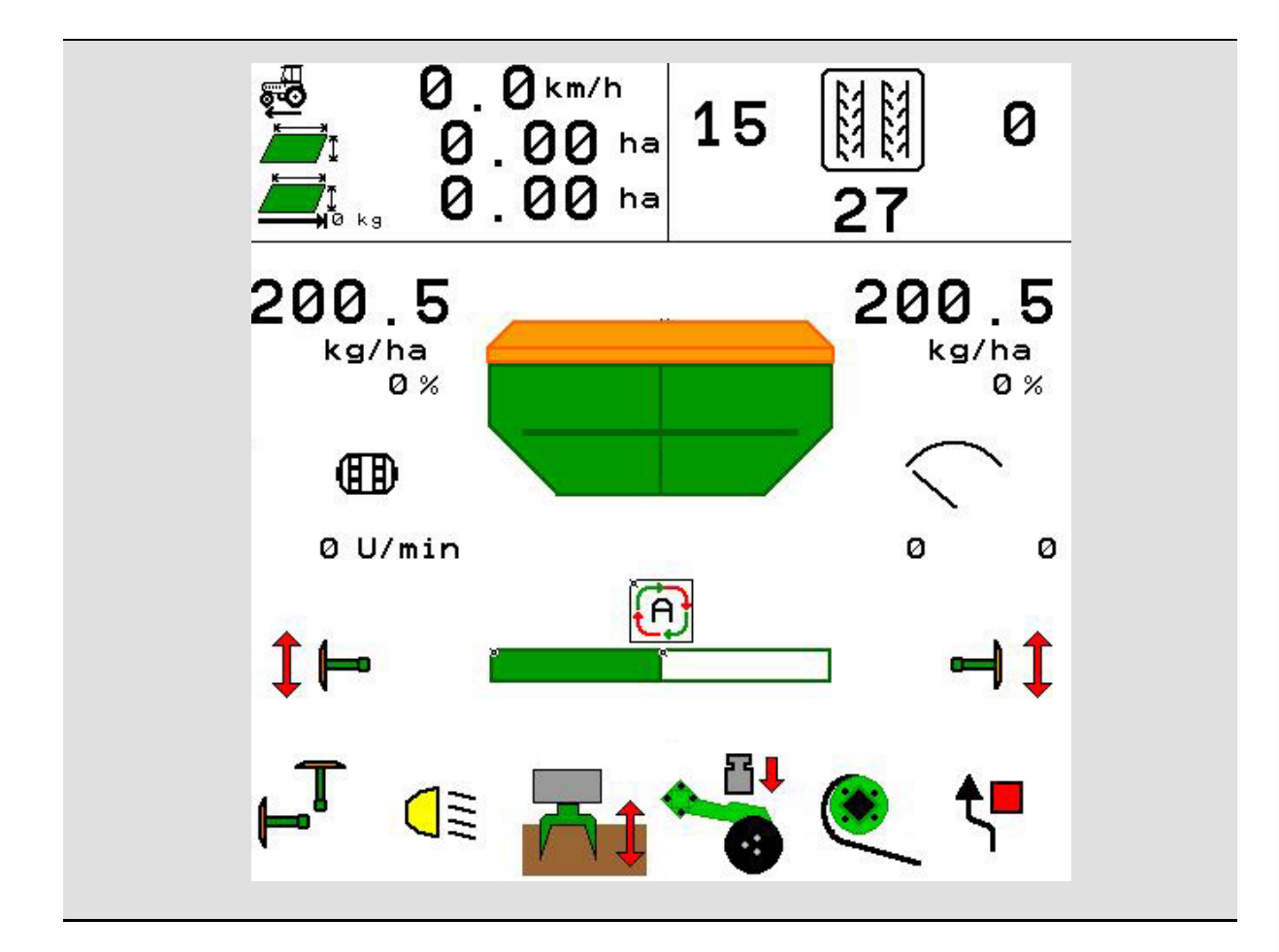

Pažljivo pročitati uputstvo pre prvog korišćenja! Sačuvati ga radi upotrebe u budućnosti!

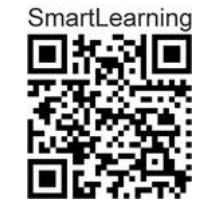

MG5569 BAG0143.18 12.24 Printed in Germany

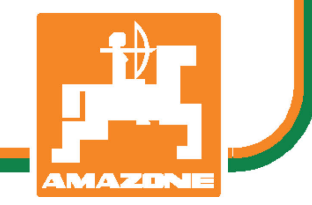

sr

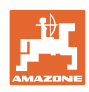

# Ne sme

biti na odmet da pročitate uputstvo za korišćenje i da se upravljate po njemu; jer nije dovoljno da od drugih čujete ili da vidite da je mašina dobra, da je potom kupite i verovati da će sada sve samo od sebe raditi. Ta osoba pri tome ne samo da sebi nanosi štetu, već će počiniti i grešku da eventualni neuspeh prepiše mašini a ne sebi. Da biste bili sigurni u dobar uspeh, potrebno je da shvatite suštinu stvari, odnosno da se upoznate sa svrhom korišćenja svakog dela opreme na mašini i da vežbom savladate rukovanje. Tek onda možete biti zadovoljni kako mašinom tako i samim sobom. Upravo je to svrha ovog uputstva za korišćenje.

Leipzig-Plagwitz 1872. Rub. Sark!

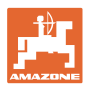

#### Adresa proizvođača

| AMAZONEN-WERKE        |                      |  |
|-----------------------|----------------------|--|
| H. DREYER SE & Co. KG |                      |  |
| Postfach 51           |                      |  |
| D-49202               | Hasbergen            |  |
| Tel.:                 | + 49 (0) 5405 50 1-0 |  |

E-mail: amazone@amazone.de

#### Poručivanje rezervnih delova

Liste rezervnih delova sa slobodnim pristupom se nalaze na portalu rezervnih delova <u>www.amazone.de</u>.

Molimo Vas da narudžbine uputite vašem AMAZONE stručnom prodavcu.

#### Formalna napomena uz uputstvo

| Broj dokumenta:                 | MG5569                   |
|---------------------------------|--------------------------|
| Datum sastavljanja:             | 12.24                    |
| © Copyright AMAZONEN-WERKE H. [ | DREYER SE & Co. KG, 2024 |
| Sva prava zadržana.             |                          |

Preštampavanje, uključujući i delimično, moguće je samo uz dozvolu AMAZONEN-WERKE H. DREYER SE & Co. KG.

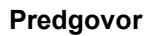

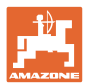

Poštovani kupci,

|                     | Odlučili ste se za jedan od naših kvalitetnih proizvoda iz bogate palete<br>proizvoda firme AMAZONEN-WERKE, H. DREYER SE & Co. KG.<br>Zahvaljujemo se na ukazanom poverenju.                                                                                                    |
|---------------------|----------------------------------------------------------------------------------------------------|
|                     | Molimo Vas da prilikom dobijanja mašine ustanovite da li su nastale<br>eventualne štete tokom transporta ili nedostaju neki delovi! Proverite<br>potpuni sastav dostavljene mašine uključujući i poručenu dodatnu<br>opremu uz pomoć dostavnog listića. Zamena važi samo za odmah<br>ustanovljenu štetu! |
|                     | Pažljivo pročitajte uputstvo pre prvog korišćenja, naročito sigurnosna<br>uputstva. Nakon pažljivog čitanja ćete moći u potpunosti da koristite<br>sve prednosti Vaše nove mašine.                                                                                                    |
|                     | Molimo Vas da svi rukovaoci mašine pročitaju ovo uputstvo, pre rada<br>sa njom.                                                                                                    |
|                     | U slučaju eventualnih pitanja ili problema, pročitajte uputstvo za<br>upotrebu ili kontaktirajte vašeg lokalnog servisnog partnera.                                                                                                    |
|                     | Redovno održavanje i blagovremena zamena istrošenih ili oštećenih<br>delova produžava životni vek Vaše mašine.                                                                                                    |
| Mišljenje korisnika |                                                                                                    |
|                     | Poštovani čitaoče,                                                                                                    |
|                     | Naša uputstva za korišćenje se redovno aktualizuju. Uz Vaše                                                                                                    |

Nasa uputstva za koriscenje se redovno aktualizuju. Uz Vase predloge za poboljšanje pomažete nam da sastavimo sve bolja uputstva.

AMAZONEN-WERKE

H. DREYER SE & Co. KG

Postfach 51

D-49202 Hasbergen

Tel.: + 49 (0) 5405 50 1-0

E-mail: amazone@amazone.de

| <b>₩</b> |
|----------|
|          |
|          |

| 1          | Kako koristiti uputstvo                                               | 7         |
|------------|-----------------------------------------------------------------------|-----------|
| 1.1        | Svrha dokumenta                                                       | 7         |
| 1.2        | Podaci o mestu u uputstvu za korišćenje                               | 7         |
| 1.3        | Korišćene ilustracije                                                 | 7         |
| 2          | Opšta sigurnosna uputstva                                             | 8         |
| 2.1        | Prikazivanje sigurnosnih simbola                                      | 8         |
| 3          | Opis proizvoda softver za upravlianie mašinom                         | 9         |
| 3.1        | Verzija softvera                                                      |           |
| 3.2        | ,<br>Struktura vođenja kroz menija                                    | 9         |
| 3.3        | Hijerarhija ISOBUS softvera                                           | 10        |
| 4          | Glavni meni                                                           |           |
| 4 1        | Prikaz glavnog menija                                                 | 11        |
| 4.2        | Podmeni glavnog menija                                                |           |
| 5          | Profil korispika                                                      | 13        |
| <b>J</b>   | FTOIII KOITSIIIKa                                                     | <b>15</b> |
| 5.2        | Konfigurisanje rezervacije tastera                                    | 15        |
| 5.3        | Konfigurisanje ISOBI IS-a                                             | 10        |
| 5.3.1      | Izabrati terminal                                                     | 17        |
| 5.4        | Konfigurisanje graničnog alarma                                       | 18        |
| 5.5        | Konfigurisanje polazne rampe                                          | 19        |
| 6          | Unos podešavanja mašine                                               |           |
| 6.1        | Konfigurisanje stalnog traga                                          | 21        |
| 6.1.1      | Ritam stalnih tragova                                                 |           |
| 6.1.2      | l abela za smanjenje količine semena kod postavljanja stalnih tragova |           |
| 6.2        | Konfigurisanje radnog polozaja                                        |           |
| 0.3        | Konfigurisanje izvora bizine                                          |           |
| 0.4<br>6 5 | Konfigurisanje geometrije                                             |           |
| 0.J<br>6.6 |                                                                       |           |
| 6.7        |                                                                       |           |
| 6.8        | Uparivanje Bluetooth uređaja                                          |           |
| 7          | Interna dokumentacija                                                 | 39        |
| ,<br>0     |                                                                       |           |
| ō          |                                                                       |           |
| 9          | Meni kalibracija                                                      | 41        |
| 10         | Meni proizvoda                                                        |           |
| 10.1       | Unos zadate količine izbacivanja                                      | 48        |
| 10.2       | Konfigurisanje broj obrtaja ventilatora                               | 48        |
| 10.3       | Konfigurisanje vremena kašnjenja                                      | 49        |
| 10.4       | Konfigurisanje alarma nivoa punjenja                                  | 54        |
| 11         | Upravljanje rezervoarima                                              |           |
| 11.1       | Obaviti pražnjenje ostatka                                            | 56        |
| 11.2       | Dopuniti rezervoar                                                    | 56        |
| 12         | Upotreba na polju – meni Rad                                          |           |
| 12.1       | Prikaz u meniju Rad                                                   | 58        |
| 12.2       | Predizbor hidrauličnih funkcija                                       | 60        |
| 12.3       | Odstupanja od zadate vrednosti                                        | 61        |
| 12.4       | Miniview u kontroli sekcija                                           | 61        |

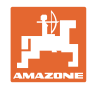

#### Sadržaj

| 12.5   | Section Control uklj./isklj. (GPS upravljanje)         |    |
|--------|--------------------------------------------------------|----|
| 12.6   | Obeleživač traga                                       | 63 |
| 12.7   | Sklapanje i rasklapanje mašine                         |    |
| 12.8   | Podešavanje stalnih tragova                            |    |
| 12.8.1 | Automatika stalnih tragova                             |    |
| 12.9   | Radna dubina polja diskova                             | 68 |
| 12.10  | Pritisak ulagača putem upravljačkog uređaja traktora   |    |
| 12.11  | Pritisak ulagača u stepenima                           | 68 |
| 12.12  | Iskop rala                                             | 69 |
| 12.13  | Električno puno doziranje                              |    |
| 12.14  | Izmena zadate količine                                 | 71 |
| 12.15  | Izmena zadate količine kod podeljenog rezervoara       | 71 |
| 12.16  | Funkcija otvora za vodu                                | 72 |
| 12.17  | Alternativni pregled pritisak u rezervoaru             | 72 |
| 12.18  | Režim snimanja za snimanje granice polja               |    |
| 12.19  | Delimične širine                                       | 73 |
| 12.20  | Radno osvetljenje                                      | 74 |
| 12.21  | KG podešavanje dubine                                  | 74 |
| 12.22  | Display Multifunkcijskog                               | 75 |
| 12.23  | Način rada kod upotrebe                                |    |
| 12.24  | Vožnja na javnim putevima                              |    |
| 13     | TwinTerminal 3                                         | 77 |
| 13.1   | Opis proizvoda                                         |    |
| 13.2   | Obavljanje kalibracije                                 |    |
| 13.3   | Pražnjenje ostatka                                     |    |
| 14     | Multifunkcijske ručice AUX-N                           | 83 |
| 15     | Multifunkcijska poluga AmaPilot+                       | 85 |
| 16     | Smetnja                                                | 87 |
| 16.1   | Prikaz na komandnom terminalu                          |    |
| 16.2   | Tabela smetnji                                         |    |
| 16.3   | Prekid u radu funkcija bez prijave alarma na terminalu |    |
| 16.4   | Prekid signala brzine sa ISO-Bus-a                     |    |
|        |                                                        |    |

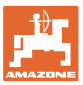

## 1 Kako koristiti uputstvo

Odeljak Kako koristiti uputstvo pruža informacije o korišćenju ovog uputstva.

## 1.1 Svrha dokumenta

Ovo uputstvo

- opisuje korišćenje i održavanje mašine.
- pruža važne savete za sigurno i efikasno rukovanje mašinom.
- je sastavni deo mašine i uvek treba da se nalazi uz nju.
- sačuvati radi upotrebe u budućnosti.

#### 1.2 Podaci o mestu u uputstvu za korišćenje

Svi podaci o pravcu kretanja navedeni u ovom uputstvu odnose se uvek na pravac vožnje.

#### 1.3 Korišćene ilustracije

#### Operativna uputstva i reakcije

Koraci koje rukovalac mašinom treba da izvede su numerisani. Pridržavajte se redosleda utvrđenih operativnih uputstava. Reakcija na dotični korak obeležava se strelicom.

#### Primer:

- 1. Operativni korak 1
- → Reakcija mašine na operativni korak 1
- 2. Operativni korak 2

#### Nabrajanja

Nabrajanja koja ne podrazumevaju pridržavanje reda prikazana su kao lista nabrojanih tačaka.

Primer:

- Tačka 1
- Tačka 2

#### Pozicioni brojevi na slikama

Cifre u okruglim zagradama ukazuju na pozicione brojeve na slikama. Primer:

(1) Pozicija 1

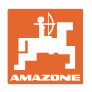

## 2 Opšta sigurnosna uputstva

Poznavanje osnovnih sigurnosnih propisa i saveta je glavni preduslov za sigurno i nesmetano rukovanje mašinom.

| Uputstvo |                                                          |
|----------|----------------------------------------------------------|
| •        | uvek držati na mestu upotrebe mašine!                    |
| •        | mora u svako doba biti dostupno svim rukovaocima mašine! |

### 2.1 Prikazivanje sigurnosnih simbola

Oprez se označava trouglastim sigurnosnim simbolom i upozorenjem. Upozorenje (OPASNOST, UPOZORENJE, OPREZ) opisuje težinu preteće opasnosti i znači sledeće:

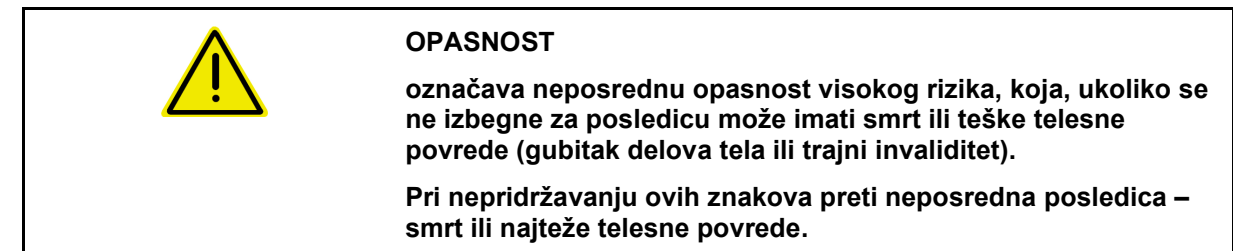

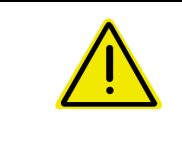

#### UPOZORENJE

označava moguću opasnost srednjeg rizika, koja, ukoliko se ne izbegne za posledicu može imati smrt ili teške telesne povrede.

Pri nepoštovanju ovih znakova preti moguća posledica – smrt ili najteže telesne povrede.

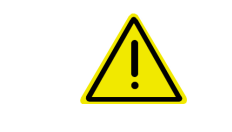

#### OPREZ

označava opasnost nižeg rizika, koja, ukoliko se ne izbegne, za posledicu može imati lakše ili srednje telesne povrede ili materijalne štete.

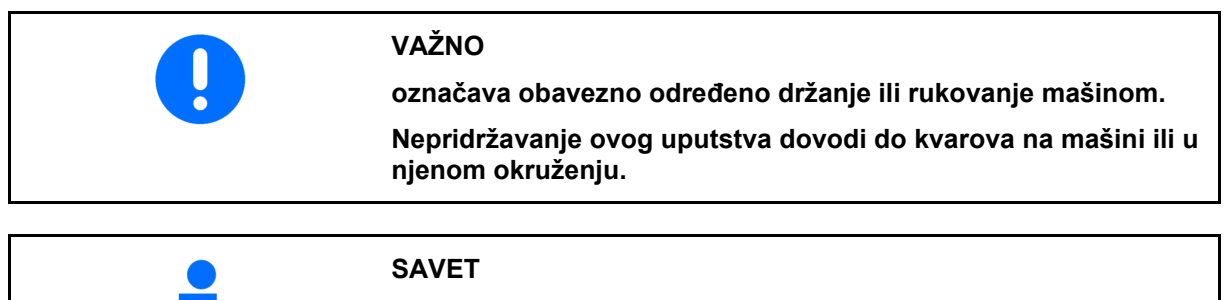

označava naročito korisne informacije i savete.

Ovi saveti Vam mogu pomoći da maksimalno iskoristite sve funkcije Vaše mašine.

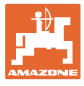

## 3 Opis proizvoda softver za upravljanje mašinom

Pomoću ISOBUS softvera i ISOBUS terminala moguće komforno upravljati, rukovati i nadgledati AMAZONE mašine.

ISOBUS softver radi sa sledećim AMAZONE sejalicama:

- Cirrus 03
- Cayena
- Condor
- Citan
- XTender
- AD-P
- Primera DMC

Nakon uključivanja ISOBUS terminala sa priključenim računarom mašine prikazuje se glavni meni.

#### Podešavanja

Podešavanje mogu da se obave pomoću podmenija glavnog menija.

#### Upotreba

ISOBUS softver vrši regulaciju količine izbacivanja u zavisnosti od brzine.

Tokom rada u meniju Rad se prikazuju radni podaci i u zavisnosti od opremljenosti mašine moguće je mašinom rukovati putem menija Rad.

#### 3.1 Verzija softvera

Ovo uputstvo za upotrebu važi od verzije softvera Osnovni računar NW262-F

| Ako neka komponenta (računar / upravljački uređaj) ne raspolažu<br>najnovijim softverom prikazuje se napomena. |
|----------------------------------------------------------------------------------------------------|
| Moguće je privremeno nastaviti rad sa mašinom.                                                                 |
| → Potrebno je što je moguće brže obaviti ažuriranje odgovarajućeg softvera.                                    |

## 3.2 Struktura vođenja kroz menija

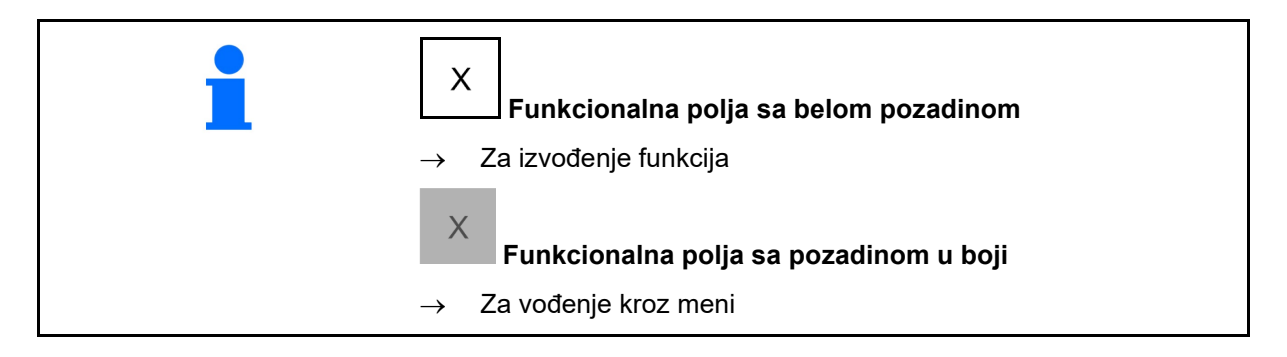

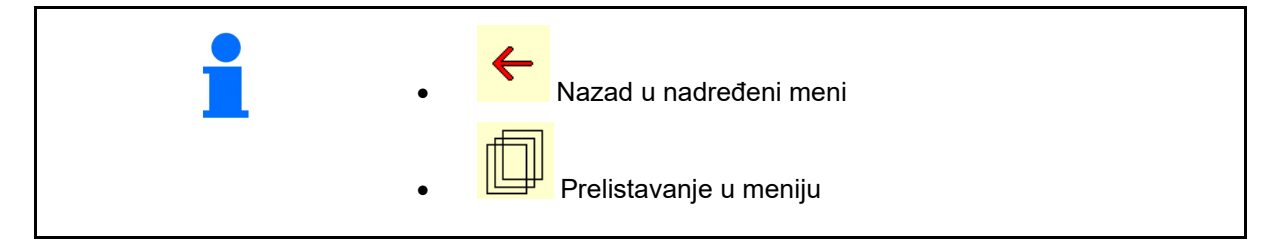

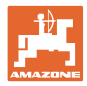

## 3.3 Hijerarhija ISOBUS softvera

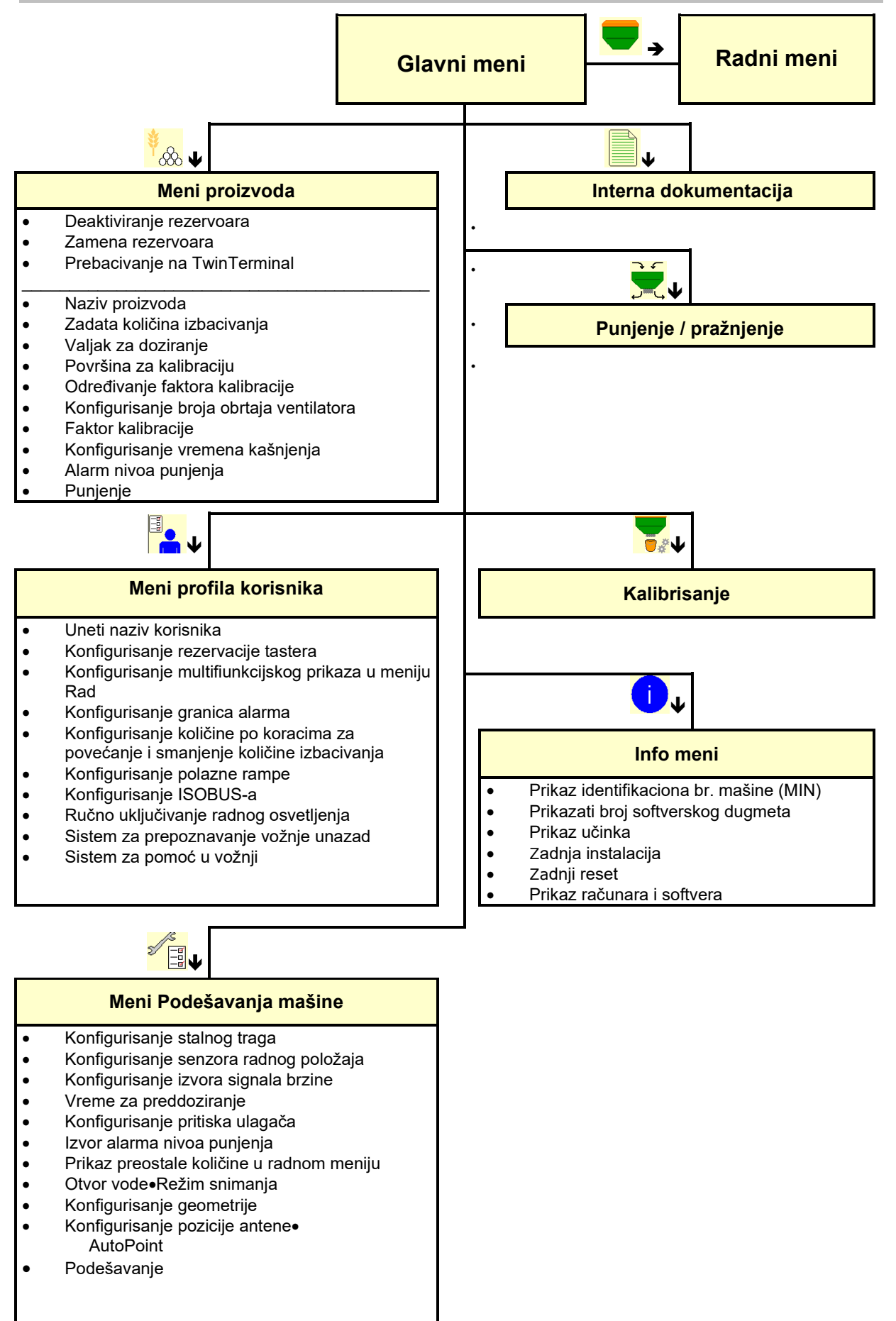

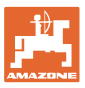

## 4 Glavni meni

## 4.1 Prikaz glavnog menija

- (1) Prikaz i podešavanja
- (2) Funkcionalna polja za podmenije
- Podešena mašina
- Minimalna i maksimalna radna brzina
- Količina izbacivanja za
  - o Rezervoar 1
  - o ostali sudovi (opcija)
- → ovde su moguće i izmene. Vrednosti se preuzimaju u meniju proizvoda!

| тс        | Prikazuje da je pokrenut eksterni<br>nalog. |
|-----------|---------------------------------------------|
| deaktivir | Prikazuje deaktivirane rezervoare.          |

## 4.2 Podmeni glavnog menija

#### Meniji za rad sa mašinom

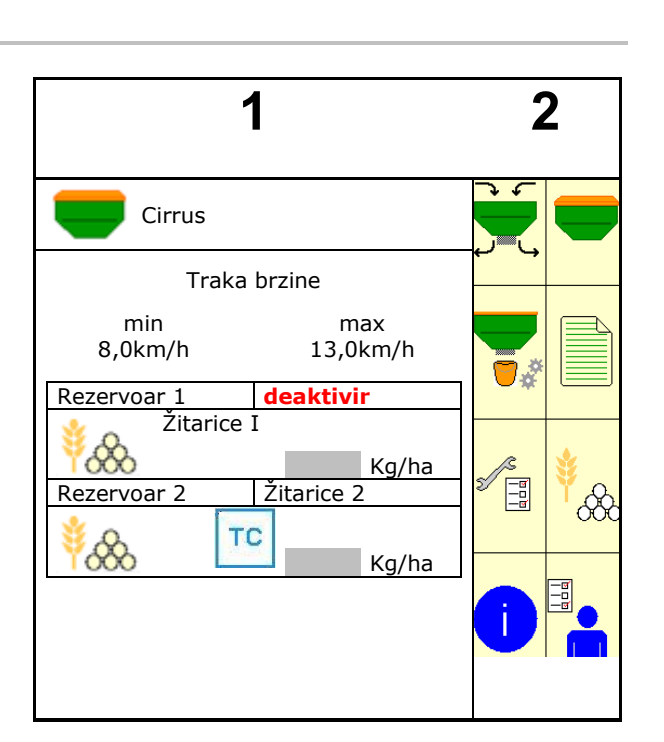

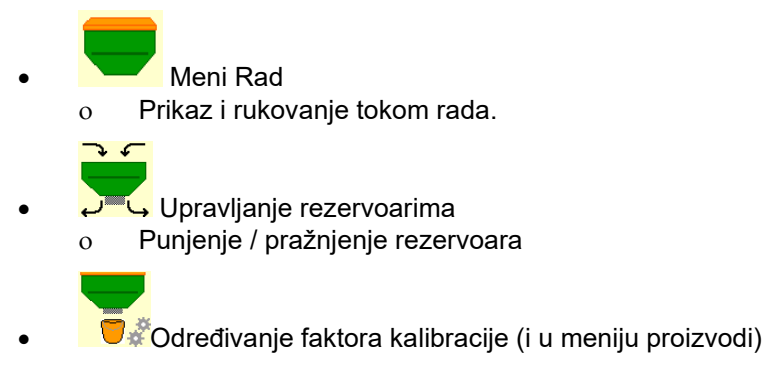

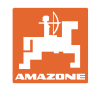

## Meniji za obavljanje podešavanja na mašini, informacije u vezi mašine i rukovanja

|   | <b>*</b> 0                                                                                               |
|---|----------------------------------------------------------------------------------------------------|
| • | Meni Proizvodi                                                                                           |
|   | o Podešavanja u vezi semena                                                                              |
|   |                                                                                                    |
| • | Meni profil korisnika                                                                                    |
|   | <ul> <li>Svaki korisnik može da sačuva lični profil sa<br/>podočovanjima za terminal i možina</li> </ul> |
|   | podesavanjima za terminai i masine.                                                                      |
|   |                                                                                                    |
| • | Meni Podešavanja mašine                                                                                  |
|   | o Unošenje specifičnih podataka o mašini ili individualnih                                               |
|   | podataka.                                                                                                |
|   | o Izmena podešavanja mašine (potrebna lozinka)                                                           |
|   |                                                                                                    |
| • | Moni dokumontacija (kao jednostavno alternativa za Task                                                  |
| • | Controller)                                                                                              |
|   | ×                                                                                                    |
|   | o Cuvanje površina, vremena, količina.                                                                   |
|   | o Cuvaju se dobijeni podaci od do 20 dokumentacija.                                                      |
|   |                                                                                                    |
| • | Info meni                                                                                                |
| 0 | Verzija softvera i ukupan učinak po površini                                                             |
| 0 | voizija convora i anapari acinak po poviolini.                                                           |

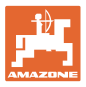

## 5 Profil korisnika

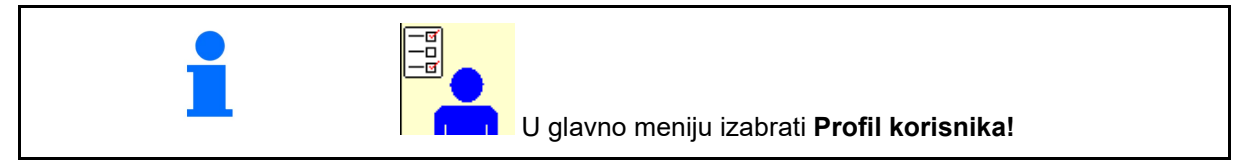

- Unesite ime korisnika
- Konfigurisanje multifunkcijskog menija u meniju Rad (vid stranu 15)
- Konfigurisanje rezervacije tastera (vidi stranu 16)
- Konfigurisanje ISOBUS-a (vidi stranu 17)
- Konfigurisanje granica alarma (vidi stranu 19)
- Unos količine po koracima za povećanje i smanjenje količine izbacivanja
- Konfigurisanje polazne rampe (vid stranu 19)
- Uklj./isklj. radnog osvetljenja moguće je ručno upravljati sa TECU.
  - o I TECU uključuje radno osvetljenje odmah kada se uključi radno osvetljenje na traktoru. Moguće je i dalje ručno uključivanje/isključivanje.
  - o □ Ručno uključivanje radnog osvetljenja.
- Sistem za prepoznavanje vožnje unazad
  - o ☑ (ja) Kod vožnje unazad se prekida doziranje i dalje prebacivanje stalnih tragova (ISOBUS signal mora da postoji).
  - o 🛛 🖓 (ne)
- Sistem za pomoć u vožnji
  - o ☑ (da) obaveštenje ako je brzina kretanja na uvratini veoma izmenjena, tako da nastaje greška prilikom sejanja.
  - o 🛛 🛛 (ne) bez obaveštenja

| Profil korisnika |                                            |   |
|------------------|--------------------------------------------|---|
|                  | Konfigurisanje<br>multifunkcijskog prikaza |   |
|                  | Konfigurisanje rezervacije<br>tastera      |   |
|                  | Konfigurisanje ISOBUS-a                    |   |
|                  | Konfigurisanje<br>granice alarma           |   |
| +/-              | Količina po koracima                       | % |
|                  | Konfigurisanje polazne<br>rampe            |   |
|                  | Radno osvetljenje<br>putem TECU            |   |
| ţ,               | Sistem za prepoznavanje<br>vožnje unazad   |   |
|                  | Sistem za pomoć u vožnji                   |   |

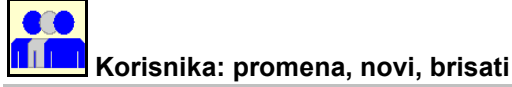

#### Promena korisnika:

- 1. Označiti korisnika.
- 2. Potvrditi označavanje.

#### Dodati novog korisnika:

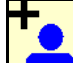

- 1. Dodavanje novog korisnika.
- 2. Označiti korisnika.
- 3. Potvrditi označavanje.
- 4. Uneti ime.

Nakon promene korisnika potrebno je obaviti ponovno pokretanje terminala

#### Izbrisati korisnika:

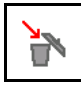

Označiti simbol i potvrditi.

Kod upotrebe AUX-N mulltifunkcijskih poluga se rezervacija tastera multifunkcijske poluge čuva uz odgovarajućeg korisnika.

Uz svaki profil korisnika mora da postoji rezervacija tastera.

Rezervacija tastera na UT.

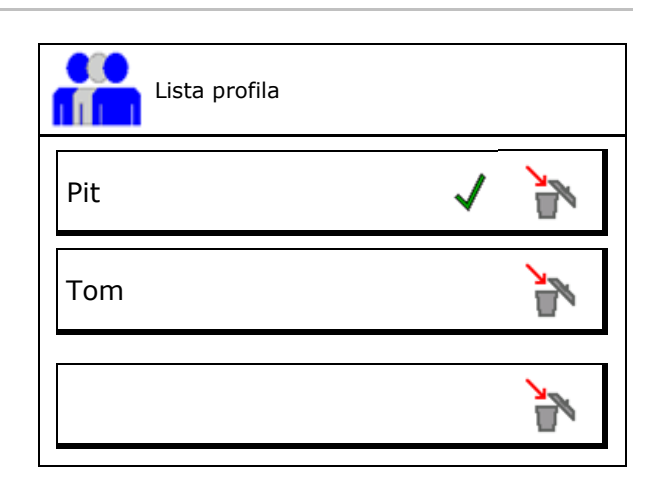

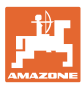

## 5.1 Konfigurisanje multifunkcijske poluge

U okviru tri reda za podatke u radnom meniju je moguće prikazati različite podatke.

- (1) Trenutna brzina
- (2) Obrađene površine po danu
- (3) Količina po danu
- Preostala površina
- (5) Preostala putanja
- (6) Brojač putanje
- (7) Broj obrtaja dozatora 1
- (8) Broj obrtaja dozatora 2
- (9) Broj obrtaja dozatora 3
- (10) Broj obrtaja dozatora 4
- (11) Zadata vrednost dozatora 1
- (12) Zadata vrednost dozatora 2
- (13) Zadata vrednost dozatora 3
- (14) Zadata vrednost dozatora 4
- (15) Rezervoar pod pritiskom 1
- (16) Rezervoar pod pritiskom 2
- (17) Preostala putanja
- (18) Aktuelni broj obrtaja ventilatora 1
- (19) Aktuelni broj obrtaja ventilatora 2
- (20) Preostala količina rezervoar 1
- (21) Preostala količina rezervoar 2
- (22) Preostala količina rezervoar 3
- (23) Preostala količina rezervoar 4

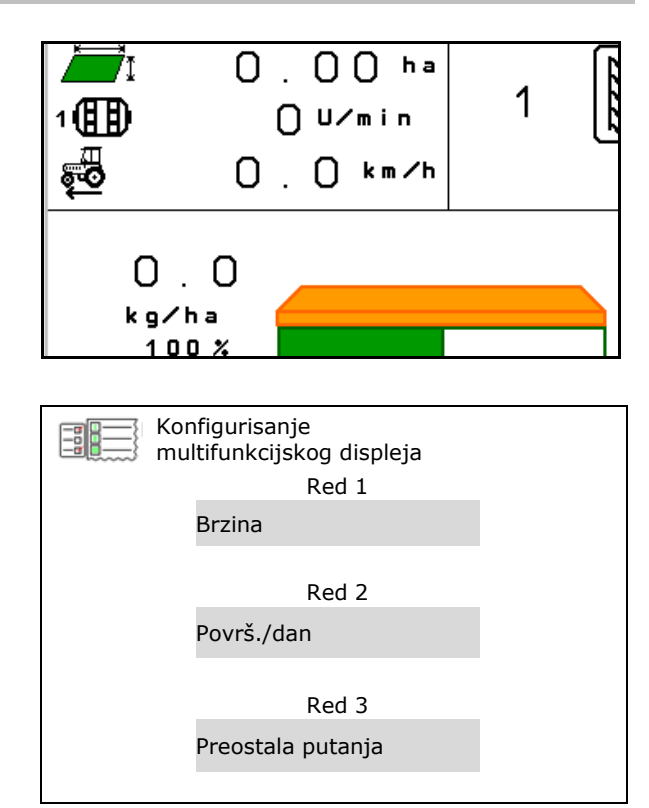

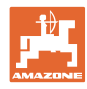

## 5.2 Konfigurisanje rezervacije tastera

Ovde je moguće slobodno dodeliti funkcionalna polja radnog menija.

- Slobodna rezervacija tastera
  - o Ø Rezervacija tastera moguće je izabrati po želji
  - o 🛛 🛛 Standardna rezervacija tastera
- Učitati standardnu dodelu tastera
- Taster slobodno dodeliti

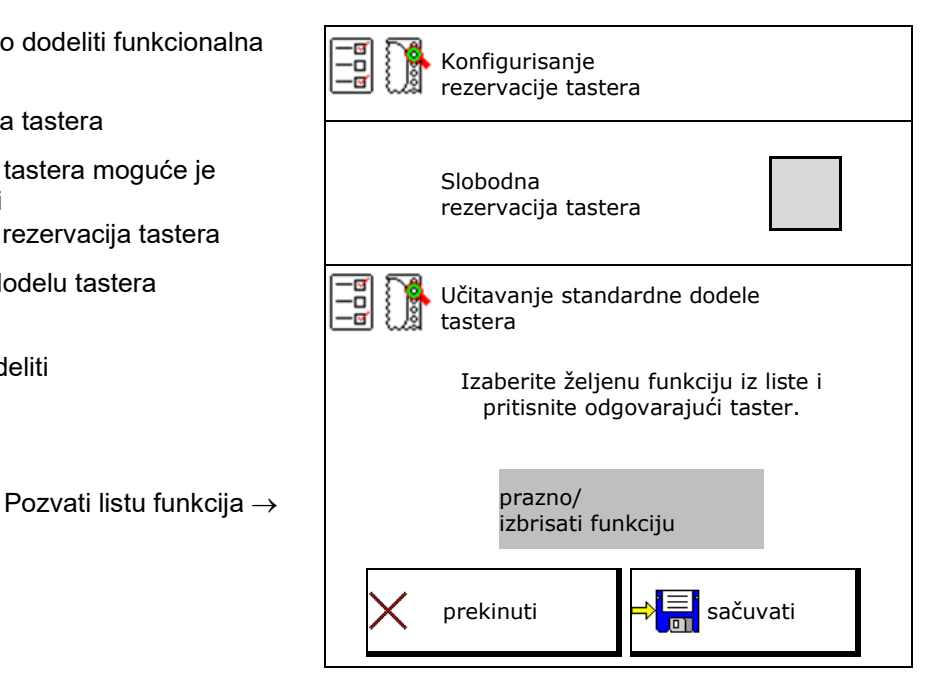

Rezervacija tastera:

- 1. Pozvati listu funkcija.
- 2. Izabrati funkciju.
  - ſſ
- Po potrebi izabrati stranu na kojoj treba da se sačuva funkcija u radnom meniju.
- 4. Pritisnite taster/funkcionalno polje kako bi funkciju postavili na taster/funkcionalno polje.
- Na ovaj način je moguće funkcije dodeliti po želji.
- 6. Cuvanje podešavanja, ili
   K prekinuti.

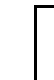

Funkcionalno polje bez funkcije.

| L          | ista funkcija: |
|------------|----------------|
| Funkcija 1 |                |
| Funkcija 2 |                |
| Funkcija 3 |                |
| Funkcija 4 |                |
| Funkcija 5 |                |
|            |                |

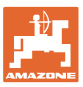

## 5.3 Konfigurisanje ISOBUS-a

- Izabrati terminal (siehe Seite 17)
- Dokumentacija
  - o TaskController, aktivno upravljanje nalozima
    - $\rightarrow$  Računar mašine komunicira sa Task Controller-om terminala
  - o samo interna dokumentacija mašine
- Opis uređaja sejalice
  - o Multi Bin (više rezervoara)
  - o Multi Boom (više sejalica)
- Prebacivanje sa kontrolom sekcija na ručno/ automatsko upravljanje
  - o u GPS meniju

Section Control se uklj./isklj. u GPS meniju.

o u radnom meniju (preporučeno podešavanje)

Section Control se uklj./isklj. u radnom meniju softvera mašine.

#### 5.3.1 Izabrati terminal

Ako je više terminala priključeno na ISOBUS:

- Izabrati terminal za rukovanje mašinom iz liste terminala
  - o 01 Amazone
  - o 02 Drugi proizvođač
- Izabrati terminal za dokumentaciju iz liste terminala
  - o 01 Amazone
  - o 02 Drugi proizvođač

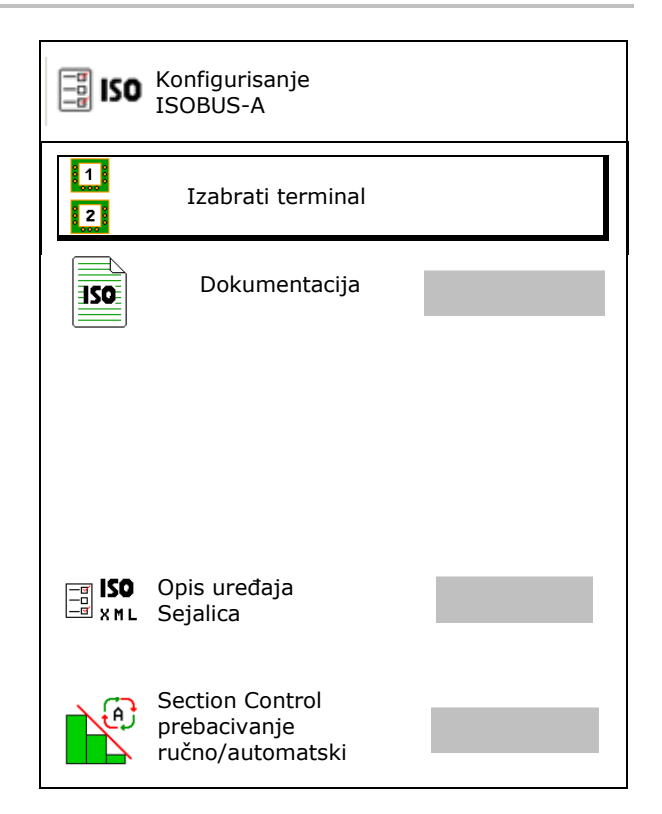

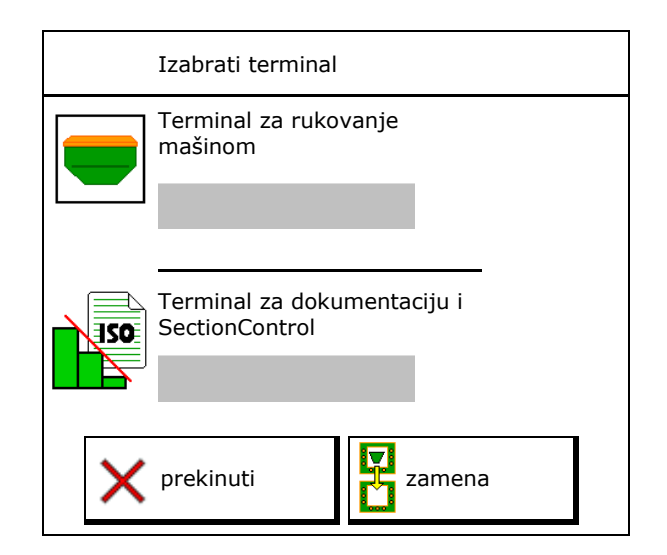

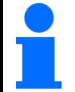

Prijava na UT-terminal može da traje i do 40 sekundi.

Ako uneti terminal nakon tog vremena nije pronađen mašina se prijavljuje na nekom drugom terminalu.

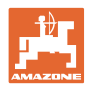

## 5.4 Konfigurisanje graničnog alarma

- Unesite granicu alarma u % za broj obrtaja ventilatora.
- → Kod pada ispod granice alarma se tokom čuje čuje signal upozorenja.

Standardna vrednost: 15%

- Unesite minimalni pritisak u rezervoaru.
- Unesite maksimalni pritisak u rezervoaru.
- → Izvan unetog opsega pritiska prskanja pojavljuje se poruka upozorenja.
- → Potrebno je da je aktivno nadgledanje pritiska u rezervoaru pod pritiskom.

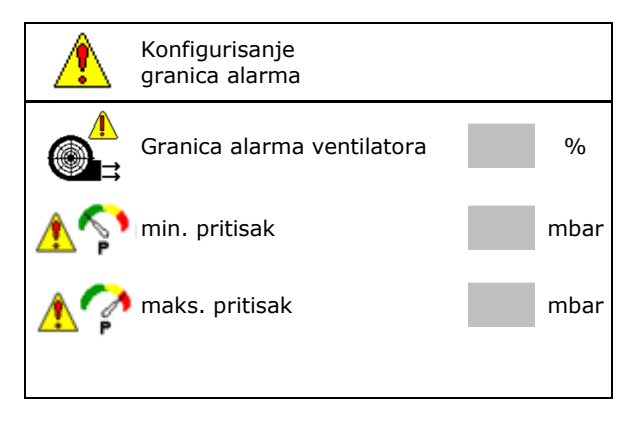

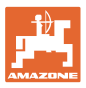

## 5.5 Konfigurisanje polazne rampe

Polazna rampa sprečava do dođe do manjeg doziranja.

Na početku rada se do isteka zadatog vremena doziranje obavlja prema simuliranoj brzini pokretanja. Nakon toga se od brzine zavisna regulacija obavlja regulaciju količine.

Postizanjem određene brzine ili prekoračenjem simulirane brzine uključuje se regulacija količine.

• Predviđana brzina, radna brzina u km/h.

Standardna vrednost: 12 km/h

- Polazna rampa uklj. / isklj.
  - o ⊠uklj.
  - o □isklj.
- Brzina polazne rampa u % koja predstavlja vrednost predviđene brzine kod koje se pokreće doziranje.

Standardna vrednost: 50%

• Vreme koje protekne u sekundama dok se ne postigne stvarna simulirana brzina.

Standardna vrednost: 5 s

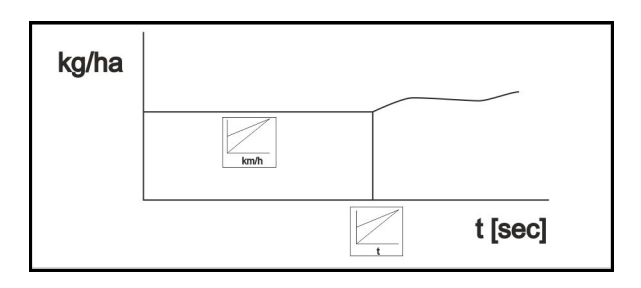

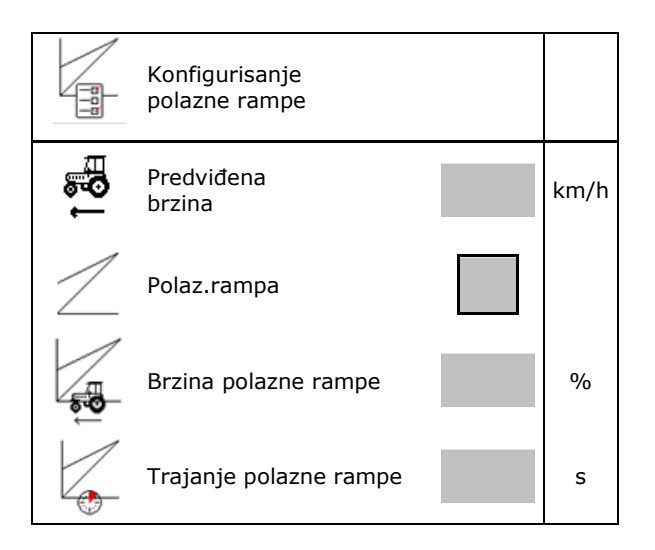

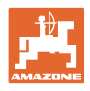

## 6 Unos podešavanja mašine

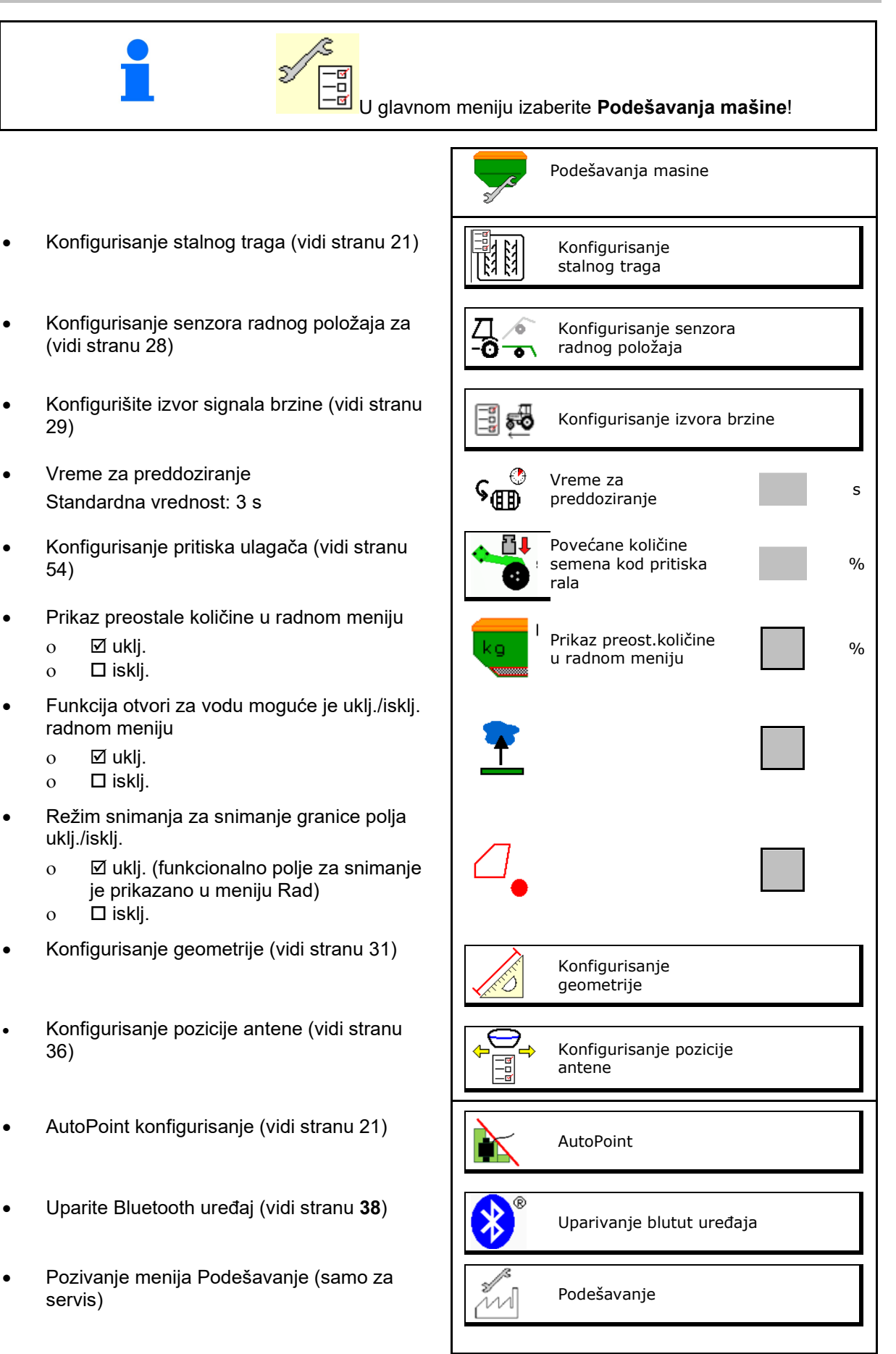

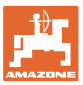

## 6.1 Konfigurisanje stalnog traga

- Unesite ritam stalnih tragova vidi stranu 22
- Unesite smanjenje količine semena kod kreiranja stalnih tragova
- Stalni trag u intervalima
  - o ⊠ da
  - o □ ne
- Stalni trag u intervalima Unesite dužinu posejane putanje
- Stalni trag u intervalima Unesite dužinu putanje koja nije posejana
- Prebacivanje ne sledeći stalni trag se obavlja putem:o
  - o radnog položaja
  - o Obeleživač traga

Podesite uklj./isklj. (vidi stranu 67).

- o terminala CCI
- o ISOBUS
- Unesite vreme za prebacivanje na sledeći stalni trag

|                         | Konfigurisanje<br>stalnog traga                  |   |
|-------------------------|--------------------------------------------------|---|
| <u></u>                 | Ritam stalnih tragova                            |   |
| [8] 8]<br>∗- ∳          | Smanjenje količine semena<br>kod stalnih tragova | % |
| 83 83<br>83 83<br>83 83 | Stalni trag u intervalima                        |   |
| 84 84<br>84 84<br>84 84 | Posejana putanja                                 | m |
| 84 84<br>84 84          | Neposejana putanja                               | m |
|                         | Izvor za prebacivanje na<br>sledeći stalni trag  |   |
|                         | Vreme do prebacivanja na<br>sledeći stalni trag  | S |

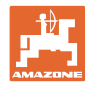

#### 6.1.1 Ritam stalnih tragova

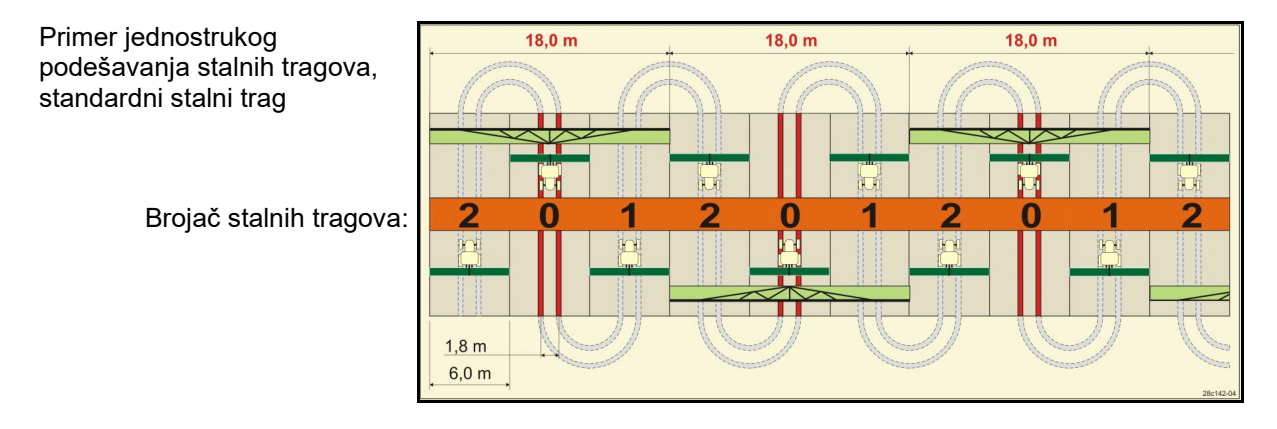

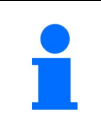

Posebni ritmovi stalnih tragova:

- 0 trajni stalni trag
- 1 naizmenični stalni trag
- 15 bez stalnog traga

|      |   |   |   |   |   |   |   | Je | dn | ostru | Jko | pode | ešav | anje | stal   | nih t | rago | ova |    |    |    |    |    |    |
|------|---|---|---|---|---|---|---|----|----|-------|-----|------|------|------|--------|-------|------|-----|----|----|----|----|----|----|
|      | 1 | 2 | 3 | 4 | 5 | 6 | 7 | 8  | 9  | 10    | 11  | 12   | 13   | 14   | 15     | 16    | 17   | 20  | 21 | 22 | 23 | 26 | 32 | 35 |
|      | 0 | 0 | 0 | 0 | 0 | 0 | 0 | 0  | 0  | 1     | 1   | 0    | 0    | 0    | 1      | 0     | 0    | 0   | 0  | 0  | 0  | 0  | 0  | 0  |
|      | 1 | 0 | 1 | 1 | 1 | 1 | 1 | 1  | 1  | 2     | 0   | 1    | 1    | 1    |        | 1     | 1    | 1   | 0  | 0  | 0  | 1  | 0  | 1  |
|      |   | 1 | 2 | 2 | 2 | 2 | 2 | 2  | 2  | 3     | 3   | 2    | 2    | 2    |        | 2     | 2    | 2   | 1  | 1  | 1  | 2  | 1  | 2  |
|      |   | 2 |   | 3 | 3 | 3 | 3 | 3  | 3  | 0     | 4   | 3    | 3    | 3    | .e     | 3     | 3    | 3   | 2  | 2  | 2  | 3  | 2  | 3  |
| a    |   |   |   |   | 4 | 4 | 4 | 4  | 4  | 5     | 5   | 4    | 4    | 4    | lob    | 4     | 4    | 4   | 3  | 3  | 3  | 4  | 3  | 4  |
| No.  |   |   |   |   |   | 5 | 5 | 5  | 5  | 6     | 6   | 5    | 5    | 5    | e tra  | 5     | 5    | 5   | 4  | 4  | 4  | 5  | 4  | 5  |
| rag  |   |   |   |   |   |   | 6 | 6  | 6  | 0     | 7   | 6    | 6    | 6    | staln  | 6     | 6    | 6   |    | 5  | 5  | 6  | 5  | 6  |
| h t  |   |   |   |   |   |   |   | 7  | 7  | 8     | 8   | 7    | 7    | 7    | ılja s | 7     | 7    | 7   |    | 6  | 6  | 7  | 6  | 7  |
| alni |   |   |   |   |   |   |   |    | 8  | 9     | 0   | 8    | 8    | 8    | stav   | 8     | 8    | 8   |    |    | 7  | 8  | 7  | 8  |
| stâ  |   |   |   |   |   |   |   |    |    | 10    | 10  | 9    | 9    | 9    | od e   | 9     | 9    | 9   |    |    | 8  | 9  | 8  | 9  |
| jač  |   |   |   |   |   |   |   |    |    |       |     | 10   | 10   | 10   | 5 ne   | 10    | 10   |     |    |    |    | 10 | 9  | 10 |
| 3ro  |   |   |   |   |   |   |   |    |    |       |     | 11   | 11   | 11   | ije 1  | 11    | 11   |     |    |    |    |    | 10 | 11 |
| ш    |   |   |   |   |   |   |   |    |    |       |     |      | 12   | 12   | ivar   | 12    | 12   |     |    |    |    |    |    | 12 |
|      |   |   |   |   |   |   |   |    |    |       |     |      |      | 13   | djuč   | 13    | 13   |     |    |    |    |    |    | 13 |
|      |   |   |   |   |   |   |   |    |    |       |     |      |      |      | ŋ      | 14    | 14   |     |    |    |    |    |    | 14 |
|      |   |   |   |   |   |   |   |    |    |       |     |      |      |      |        | 15    | 15   |     |    |    |    |    |    |    |
|      |   |   |   |   |   |   |   |    |    |       |     |      |      |      |        |       | 16   |     |    |    |    |    |    |    |

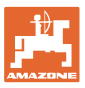

#### Unos podešavanja mašine

#### Primer duplo podešavanje stalnih tragova, potrebna 2 raspoređivača semena

Broja stalnih tragova levo: Brojač stalnih tragova desno:

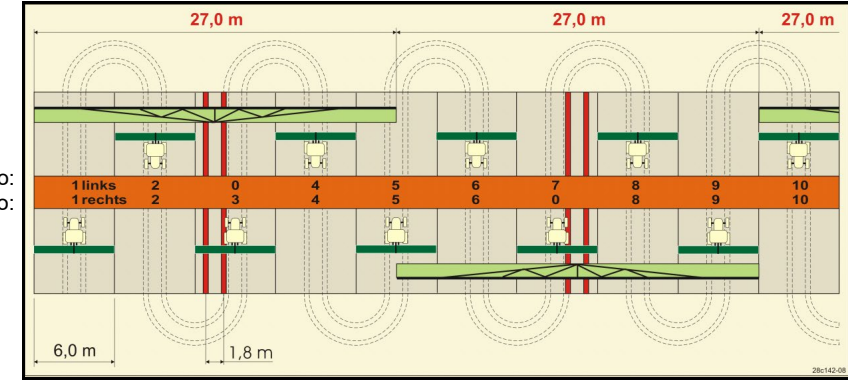

|     |         |          |         |          |         |          |         | Dup      | olo p   | ode      | šava    | anje     | sta     | Inih     | trag    | jova     |         |          |         |          |         |          |         |          |
|-----|---------|----------|---------|----------|---------|----------|---------|----------|---------|----------|---------|----------|---------|----------|---------|----------|---------|----------|---------|----------|---------|----------|---------|----------|
|     | 18 levo | 18 desno | 19 levo | 19 desno | 24 levo | 24 desno | 25 levo | 25 desno | 27 levo | 27 desno | 28 levo | 28 desno | 29 levo | 29 desno | 30 levo | 30 desno | 31 levo | 31 desno | 33 levo | 33 desno | 34 levo | 34 desno | 36 levo | 36 desno |
|     | 1       | 1        | 1       | 1        | 1       | 1        | 1       | 1        | 1       | 1        | 1       | 0        | 1       | 1        | 1       | 1        | 1       | 1        | 1       | 1        | 1       | 1        | 1       | 1        |
|     | 2       | 2        | 2       | 2        | 2       | 0        | 2       | 0        | 2       | 0        | 2       | 2        | 2       | 0        | 0       | 2        | 2       | 2        | 2       | 2        | 2       | 2        | 2       | 2        |
|     | 0       | 3        | 3       | 0        | 3       | 3        | 3       | 3        | 3       | 3        | 0       | 3        |         |          | 3       | 3        | 0       | 3        | 3       | 3        | 3       | 3        | 3       | 0        |
|     | 4       | 4        | 4       | 4        | 0       | 4        | 4       | 4        | 4       | 4        | 0       | 4        |         |          | 4       | 4        | 4       | 4        | 4       | 4        | 4       | 4        | 4       | 4        |
|     | 5       | 5        | 5       | 5        | 5       | 5        | 5       | 5        | 0       | 5        | 5       | 5        |         |          | 5       | 0        |         |          | 0       | 5        | 5       | 5        | 5       | 5        |
|     | 6       | 6        | 6       | 6        | 6       | 6        | 0       | 6        | 0       | 6        | 6       | 0        |         |          | 6       | 6        |         |          | 6       | 6        | 0       | 6        | 6       | 6        |
| _   | 7       | 0        | 0       | 7        | 0       | 7        | 7       | 7        | 7       | 7        |         |          |         |          |         |          |         |          | 7       | 7        | 7       | 7        | 0       | 7        |
| ova | 8       | 8        | 8       | 8        | 8       | 8        | 8       | 8        | 8       | 8        |         |          |         |          |         |          |         |          | 8       | 8        | 8       | 8        | 0       | 8        |
| agc | 9       | 9        | 9       | 9        | 9       | 0        | 0       | 9        | 9       | 0        |         |          |         |          |         |          |         |          | 9       | 9        | 9       | 9        | 9       | 9        |
| tra | 10      | 10       | 10      | 10       | 10      | 10       | 10      | 10       | 10      | 10       |         |          |         |          |         |          |         |          | 10      | 0        | 10      | 10       | 10      | 10       |
| nih | 11      | 11       | 11      | 11       |         |          | 11      | 11       |         |          |         |          |         |          |         |          |         |          |         |          | 0       | 11       | 11      | 11       |
| tal | 12      | 0        | 0       | 12       |         |          | 12      | 12       |         |          |         |          |         |          |         |          |         |          |         |          | 12      | 12       | 12      | 0        |
| čs  | 13      | 13       | 13      | 13       |         |          | 13      | 0        |         |          |         |          |         |          |         |          |         |          |         |          | 13      | 13       | 13      | 13       |
| oja | 14      | 14       | 14      | 14       |         |          | 14      | 14       |         |          |         |          |         |          |         |          |         |          |         |          | 14      | 14       | 14      | 14       |
| Br  | 15      | 15       | 15      | 15       |         |          |         |          |         |          |         |          |         |          |         |          |         |          |         |          | 15      | 15       |         |          |
|     | 0       | 16       | 16      | 0        |         |          |         |          |         |          |         |          |         |          |         |          |         |          |         |          | 16      | 16       |         |          |
|     | 17      | 17       | 17      | 17       |         |          |         |          |         |          |         |          |         |          |         |          |         |          |         |          | 17      | 0        |         |          |
|     | 18      | 18       | 18      | 18       |         |          |         |          |         |          |         |          |         |          |         |          |         |          |         |          | 18      | 18       |         |          |
|     |         |          |         |          |         |          |         |          |         |          |         |          |         |          |         |          |         |          |         |          | 19      | 19       |         |          |
|     |         |          |         |          |         |          |         |          |         |          |         |          |         |          |         |          |         |          |         |          | 20      | 20       |         |          |
|     |         |          |         |          |         |          |         |          |         |          |         |          |         |          |         |          |         |          |         |          | 21      | 21       |         |          |
|     |         |          |         |          |         |          |         |          |         |          |         |          |         |          |         |          |         |          |         |          | 22      | 0        |         |          |

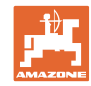

|     |         |          |         |          |         |          | D       | uplo     | о ро    | deša     | avan    | je st    | talni   | h tra    | agov    | a        |         |          |         |          |          |           |
|-----|---------|----------|---------|----------|---------|----------|---------|----------|---------|----------|---------|----------|---------|----------|---------|----------|---------|----------|---------|----------|----------|-----------|
|     | 37 levo | 37 desno | 38 levo | 38 desno | 39 levo | 39 desno | 40 levo | 40 desno | 41 levo | 41 desno | 42 levo | 42 desno | 43 levo | 43 desno | 44 levo | 44 desno | 45 levo | 45 desno | 46 levo | 46 desno | 47a levo | 47b desno |
|     | 1       | 0        | 1       | 1        | 1       | 1        | 1       | 1        | 1       | 1        | 1       | 1        | 1       | 1        | 0       | 1        | 1       | 1        | 1       | 1        | 1        | 1         |
|     | 2       | 2        | 2       | 0        | 0       | 2        | 2       | 2        | 2       | 2        | 2       | 2        | 2       | 0        | 0       | 2        | 2       | 2        | 2       | 2        | 2        | 2         |
|     | 0       | 3        | 3       | 3        | 0       | 3        | 3       | 3        | 3       | 0        | 3       | 3        | 3       | 3        | 3       | 3        | 3       | 3        | 3       | 3        | 3        | 0         |
|     | 0       | 4        | 0       | 4        | 4       | 4        | 4       | 0        | 4       | 4        | 4       | 0        | 4       | 4        | 4       | 4        | 0       | 4        | 4       | 0        | 4        | 4         |
|     | 5       | 5        | 0       | 5        |         |          | 5       | 5        | 5       | 5        | 5       | 5        | 5       | 5        | 5       | 5        | 5       | 5        | 5       | 5        | 5        | 5         |
|     | 6       | 0        | 6       | 6        |         |          | 6       | 6        | 6       | 6        | 6       | 6        | 0       | 6        | 6       | 0        | 6       | 6        | 6       | 6        | 0        | 6         |
|     |         |          | 7       | 0        |         |          | 7       | 7        | 7       | 7        | 7       | 7        | 7       | 7        | 7       | 0        | 7       | 7        | 7       | 7        | 7        | 7         |
|     |         |          | 8       | 8        |         |          | 8       | 8        | 8       | 8        | 8       | 8        | 8       | 8        | 8       | 8        | 8       | 8        | 8       | 8        | 0        | 8         |
|     |         |          |         |          |         |          | 9       | 9        | 0       | 9        | 9       | 9        | 0       | 9        | 9       | 9        | 9       | 9        | 9       | 9        | 0        | 9         |
|     |         |          |         |          |         |          | 0       | 10       | 10      | 10       | 0       | 10       | 10      | 10       | 10      | 10       | 10      | 10       | 10      | 10       | 10       | 10        |
|     |         |          |         |          |         |          | 0       | 11       | 11      | 11       | 11      | 11       | 11      | 11       |         |          | 11      | 11       | 11      | 11       | 11       | 11        |
| ova |         |          |         |          |         |          | 12      | 12       | 12      | 12       | 12      | 12       | 12      | 12       |         |          | 12      | 0        | 0       | 12       | 12       | 12        |
| ago |         |          |         |          |         |          | 13      | 13       | 13      | 13       | 13      | 13       | 13      | 0        |         |          | 13      | 13       | 13      | 13       | 13       | 13        |
| tra |         |          |         |          |         |          | 14      | 14       | 14      | 0        | 14      | 14       | 14      | 14       |         |          | 14      | 14       | 14      | 14       | 14       | 0         |
| nih |         |          |         |          |         |          | 15      | 15       | 15      | 15       | 15      | 15       |         |          |         |          | 15      | 15       | 15      | 15       | 15       | 15        |
| tal |         |          |         |          |         |          | 16      | 16       | 16      | 16       | 16      | 16       |         |          |         |          | 16      | 16       | 16      | 16       | 16       | 16        |
| čs  |         |          |         |          |         |          | 17      | 0        | 17      | 17       | 0       | 17       |         |          |         |          | 17      | 17       | 17      | 17       |          |           |
| oja |         |          |         |          |         |          | 18      | 18       | 18      | 18       | 18      | 18       |         |          |         |          | 18      | 18       | 18      | 18       |          |           |
| Br  |         |          |         |          |         |          | 19      | 19       | 19      | 19       | 19      | 19       |         |          |         |          | 19      | 0        | 19      | 0        |          |           |
|     |         |          |         |          |         |          | 20      | 20       | 0       | 20       | 20      | 20       |         |          |         |          | 20      | 20       | 20      | 20       |          |           |
|     |         |          |         |          |         |          |         |          | 21      | 21       | 21      | 21       |         |          |         |          | 21      | 21       | 21      | 21       |          |           |
|     |         |          |         |          |         |          |         |          | 22      | 22       | 22      | 22       |         |          |         |          | 22      | 22       | 22      | 22       |          |           |
|     |         |          |         |          |         |          |         |          |         |          | 23      | 23       |         |          |         |          | 23      | 23       | 23      | 23       |          |           |
|     |         |          |         |          |         |          |         |          |         |          | 24      | 24       |         |          |         |          | 24      | 24       | 24      | 24       |          |           |
|     |         |          |         |          |         |          |         |          |         |          | 25      | 25       |         |          |         |          | 25      | 25       | 25      | 25       |          |           |
|     |         |          |         |          |         |          |         |          |         |          | 26      | 26       |         |          |         |          | 26      | 26       | 26      | 26       |          |           |
|     |         |          |         |          |         |          |         |          |         |          |         |          |         |          |         |          | 0       | 27       | 0       | 27       |          |           |
|     |         |          |         |          |         |          |         |          |         |          |         |          |         |          |         |          | 28      | 28       | 28      | 28       |          |           |
|     |         |          |         |          |         |          |         |          |         |          |         |          |         |          |         |          | 29      | 29       | 29      | 29       |          |           |
|     |         |          |         |          |         |          |         |          |         |          |         |          |         |          |         |          | 30      | 30       | 30      | 30       |          |           |
| Dup | olo po  | odeš     | avar    | nje st   | alnił   | ı        |         |          |         |          |         |          |         |          |         |          |         |          |         |          |          |           |

## tragova

|            | 8a levo | 3b desno | 9a levo | ab desno | 0a levo | )b desno |
|------------|---------|----------|---------|----------|---------|----------|
|            | 4       | 4        | 4       | 4,       | 5       | 5        |
|            | 1       | 1        | 1       | 1        | 1       | 1        |
| _          | 2       | 2        | 2       | 2        | 2       | 0        |
| nih        | 3       | 3        | 3       | 3        | 3       | 0        |
| tal<br>va  | 4       | 4        | 4       | 4        | 4       | 4        |
| čs         | 0       | 5        | 5       | 0        |         |          |
| oja<br>tra | 0       | 6        | 6       | 0        |         |          |
| Br         |         |          |         |          |         |          |
|            |         |          |         |          |         |          |
|            |         |          |         |          |         |          |

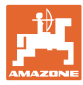

## 6.1.2 Tabela za smanjenje količine semena kod postavljanja stalnih tragova

#### Obračun umanjenja količine semena na sledeći način:

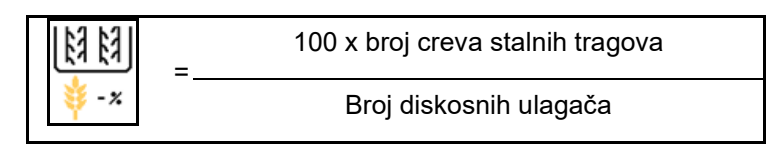

| Radni zahvat   | Broj diskosnih ulagača | Broj<br>creva stalnih tragova | Preporučeno<br>procentualno smanjenje<br>količine semena kod<br>postavljanja<br>stalnih tragova |
|----------------|------------------------|-------------------------------|-------------------------------------------------------------------------------------------------|
|                | 18                     | 4                             | 22%                                                                                             |
|                | 18                     | 6                             | 33%                                                                                             |
|                | 18                     | 8                             | 44%                                                                                             |
|                | 20                     | 4                             | 20%                                                                                             |
|                | 20                     | 6                             | 30%                                                                                             |
| 30 m           | 20                     | 8                             | 40%                                                                                             |
| 0,0 11         | 20                     | 10                            | 50%                                                                                             |
|                | 24                     | 4                             | 17%                                                                                             |
|                | 24                     | 6                             | 25%                                                                                             |
|                | 24                     | 8                             | 33%                                                                                             |
|                | 24                     | 10                            | 42%                                                                                             |
|                | 24                     | 12                            | 50%                                                                                             |
|                | 21                     | 4                             | 19%                                                                                             |
|                | 21                     | 6                             | 29%                                                                                             |
|                | 21                     | 8                             | 38%                                                                                             |
|                | 21                     | 10                            | 48%                                                                                             |
|                | 24                     | 4                             | 17%                                                                                             |
|                | 24                     | 6                             | 25%                                                                                             |
| 3 43 m / 3 5 m | 24                     | 8                             | 33%                                                                                             |
| 0,40 m7 0,0 m  | 24                     | 10                            | 42%                                                                                             |
|                | 24                     | 12                            | 50%                                                                                             |
|                | 28                     | 4                             | 14%                                                                                             |
|                | 28                     | 6                             | 21%                                                                                             |
|                | 28                     | 8                             | 29%                                                                                             |
|                | 28                     | 10                            | 36%                                                                                             |
|                | 28                     | 12                            | 43%                                                                                             |

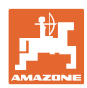

#### Unos podešavanja mašine

| Radni zahvat | Broj diskosnih ulagača | Broj<br>creva stalnih tragova | Preporučeno<br>procentualno smanjenje<br>količine semena kod<br>postavljanja<br>stalnih tragova |
|--------------|------------------------|-------------------------------|-------------------------------------------------------------------------------------------------|
|              | 24                     | 4                             | 17%                                                                                             |
|              | 24                     | 6                             | 25%                                                                                             |
|              | 24                     | 8                             | 33%                                                                                             |
|              | 24                     | 10                            | 42%                                                                                             |
|              | 24                     | 12                            | 50%                                                                                             |
|              | 26                     | 4                             | 15%                                                                                             |
| 4,0 m        | 26                     | 6                             | 23%                                                                                             |
|              | 26                     | 8                             | 31%                                                                                             |
|              | 26                     | 10                            | 38%                                                                                             |
|              | 26                     | 12                            | 46%                                                                                             |
|              | 32                     | 4                             | 13%                                                                                             |
|              | 32                     | 6                             | 19%                                                                                             |
|              | 32                     | 8                             | 25%                                                                                             |
|              | 27                     | 4                             | 15%                                                                                             |
|              | 27                     | 6                             | 22%                                                                                             |
| 4.5          | 27                     | 8                             | 30%                                                                                             |
| 4,5          | 36                     | 4                             | 11%                                                                                             |
|              | 36                     | 6                             | 17%                                                                                             |
|              | 36                     | 8                             | 22%                                                                                             |
|              | 40                     | 4                             | 10%                                                                                             |
| 5,0 m        | 40                     | 6                             | 15%                                                                                             |
|              | 40                     | 8                             | 20%                                                                                             |
|              | 36                     | 4                             | 11%                                                                                             |
|              | 36                     | 6                             | 16%                                                                                             |
|              | 36                     | 8                             | 22%                                                                                             |
|              | 36                     | 10                            | 28%                                                                                             |
| 0.0          | 36                     | 12                            | 33%                                                                                             |
| 6,0 m        | 48                     | 4                             | 8%                                                                                              |
|              | 48                     | 6                             | 12%                                                                                             |
|              | 48                     | 8                             | 17%                                                                                             |
|              | 48                     | 10                            | 21%                                                                                             |
|              | 48                     | 12                            | 25%                                                                                             |

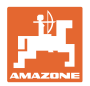

| Radni zahvat | Broj diskosnih ulagača | Broj<br>creva stalnih tragova | Preporučeno<br>procentualno smanjenje<br>količine semena kod<br>postavljanja<br>stalnih tragova |
|--------------|------------------------|-------------------------------|-------------------------------------------------------------------------------------------------|
|              | 64                     | 4                             | 6%                                                                                              |
| 8,0 m        | 64                     | 6                             | 9%                                                                                              |
|              | 64                     | 8                             | 12%                                                                                             |
|              | 72                     | 4                             | 6%                                                                                              |
| 9,0 m        | 72                     | 6                             | 8%                                                                                              |
|              | 72                     | 8                             | 11%                                                                                             |
|              | 36                     | 4                             | 11%                                                                                             |
|              | 36                     | 6                             | 17%                                                                                             |
|              | 48                     | 4                             | 8%                                                                                              |
|              | 48                     | 6                             | 13%                                                                                             |
|              | 72                     | 4                             | 6%                                                                                              |
|              | 72                     | 6                             | 8%                                                                                              |
| 12,0 m       | 72                     | 8                             | 11%                                                                                             |
|              | 72                     | 10                            | 14%                                                                                             |
|              | 96                     | 4                             | 4%                                                                                              |
|              | 96                     | 6                             | 6%                                                                                              |
|              | 96                     | 8                             | 8%                                                                                              |
|              | 96                     | 10                            | 10%                                                                                             |
|              | 96                     | 12                            | 13%                                                                                             |
|              | 48                     | 4                             | 8%                                                                                              |
|              | 48                     | 6                             | 13%                                                                                             |
|              | 60                     | 4                             | 7%                                                                                              |
| 15.0         | 60                     | 6                             | 10%                                                                                             |
| 15,0 m       | 90                     | 4                             | 4%                                                                                              |
|              | 90                     | 6                             | 7%                                                                                              |
|              | 90                     | 8                             | 9%                                                                                              |
|              | 90                     | 10                            | 11%                                                                                             |

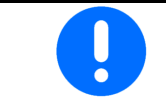

Mašina sa sistemom vraćanja semena: podešavanje smanjenja količine semena 0 %.

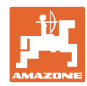

## 6.2 Konfigurisanje radnog položaja

- Izvor
  - o Senzor (mašina) u voltima
  - o Visina podizanja ISOBUS-a u %
  - o Visina podizanja ISOBUS-a digitalno
- Učenje graničnih vrednosti (vidi stranu 28)
- Izmena tački uklj./isklj. (vidi stranu 28)

#### Učenje graničnih vrednosti

Kod učenja tački uklj./isklj. se putem senzora radnog položaja dodeljuje visina podizanja mašine tački uklj./isklj.

- 1. Spustite mašinu u potpunosti.
- 2. > dalje
- 3. Podignite mašinu kompletno.
- 4. 📸 Sačuvajte vrednosti koje ste odredili.

Cirrus sa TwinTec: Obaviti nakon svakog podešavanja radne dubine.

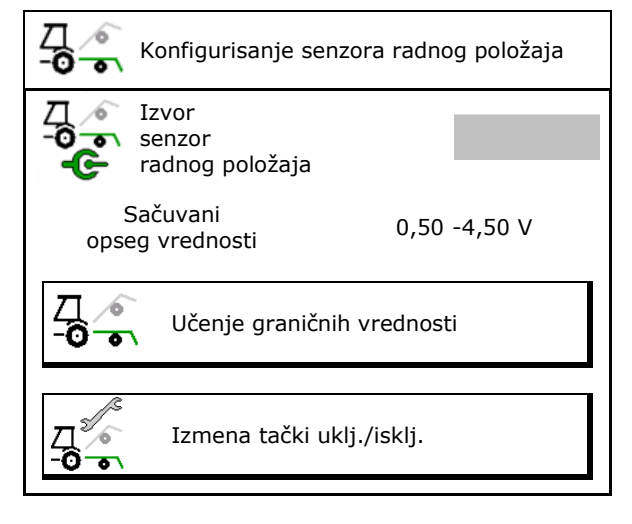

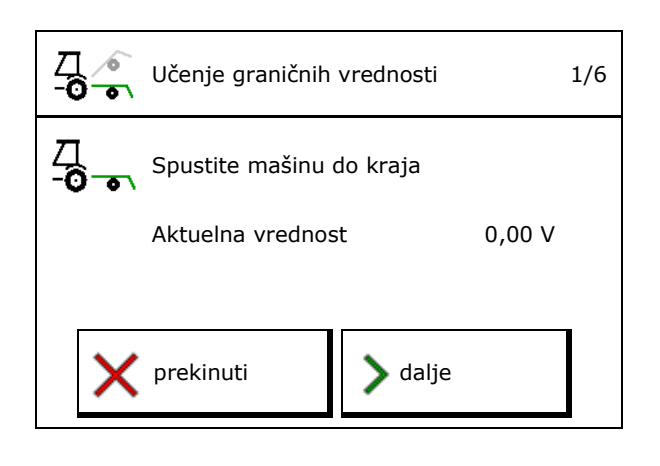

#### Izmena tački uklj./isklj.

- Tačka isklj/uklj. doziranja isklj.
- Tačka isklj/uklj. doziranja uklj.
- Tačka uklj./isklj. na uvratini (opcija)
- Tačka isklj/uklj. sklapanja (opcija)

| <b>□</b> 2000 | Izmena tački uklj./isklj.             |   |
|---------------|---------------------------------------|---|
|               | Tačka isklj/uklj.<br>doziranja isklj. | % |
|               | Tačka isklj/uklj.<br>doziranja uklj.  | % |
| $\bigcirc$    | Tačka uklj./isklj.<br>na uvratini     | % |
|               | Tačka isklj/uklj.<br>sklapanja        | % |

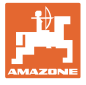

## 6.3 Konfigurisanje izvora brzine

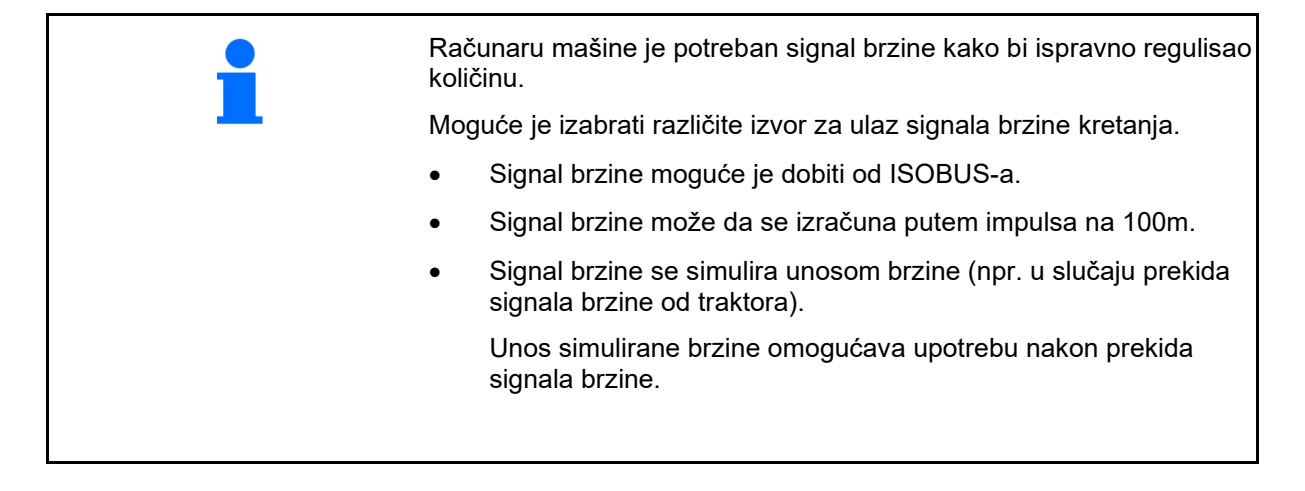

- Izaberite izvor signala brzine.
  - o Radar (ISOBUS))
  - o Točak (ISOBUS)
  - o Satelit (NMEA 2000)
  - o Satelit (J1939)
  - o Radar (mašina)
  - o simulirano
     → Obavezno se pridržavajte unete brzine kretanja
     → Ako se prepozna neki drugi izvor brzine automatski se deaktivira simulirana brzina.

Proverite preciznost korišćenog izvora brzine

- → Neprecizni izvori brzine mogu da dovedu do grešaka kod sejanja.
- Unesite impulse na 100 m.
   Standardna vrednost: 9700 (za senzor na

točku)

- ili
- Odredite impulse na 100 m.

|                 | Konfigurisanje<br>izvora<br>brzine |          |
|-----------------|------------------------------------|----------|
| фነፄ             | Izvor<br>brzine                    |          |
| <b>50</b><br>MM | Impulsi točka                      | Imp/100m |
| °5 €∰           | Učenje impulsa                     |          |

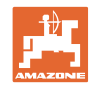

#### Utvrđivanje brzine putem impulsa točka na 100 na mašini

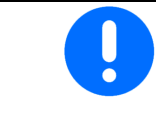

Morate da odredite broj impulsa točka na 100 m pod trenutnim uslovima upotrebe u radnom položaju.

- 1. Izmerite tačno putanju za merenje od 100 m na polju.
- 2. Obeležite početnu i završnu tačku.
- 3. > dalje
- 4. Traktor pomeriti u početni poziciju.
- 5. > dalje
- 6. Pređite tačno putanju za merenje od početne od završne tačke.
- → Na displeju se prikazuju impulsi koji se mere.
- 7. Zaustavite se tačno na završnoj tački.
- 8. → sačuvati

## 6.4 Konfigurisanje pritiska ulagača

Pritisak ulagača se podešava postepeno. Na odgovarajući način moguće je izabrati i povećavanje količine semena u odnosu na pritisak ulagača.

- Povećanje količine semena od stepena pritiska ulagača od stepena 0 do 10. (Standardna vrednost 5)
- Povećanje količine semena za svaki stepen pritiska ulagača u %. (Standardna vrednost 10%)
- Minimalni pritisak ulagača (standardna vrednost 0)
- Maksimalni pritisak ulagača (standardna vrednost 10)
- Upravljanje pritiskom ulagača putem Task Controller.
  - o ⊠ da
  - o □ ne
- Dodeliti početnu vrednost od 100% sa Task Controller-a stepenu pritiska ulagača. (Standardna vrednost 5)

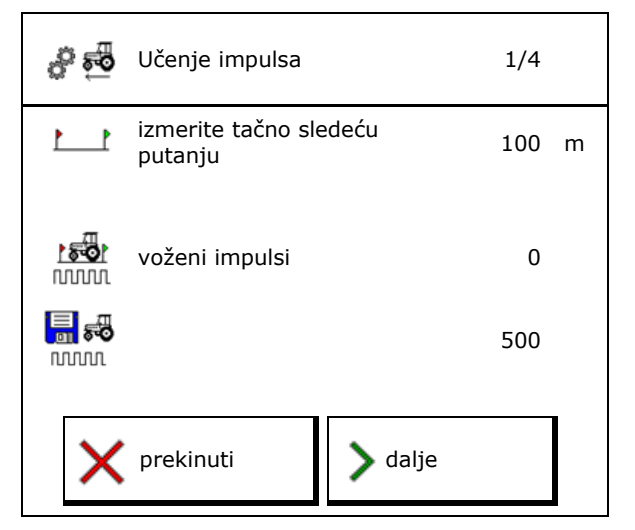

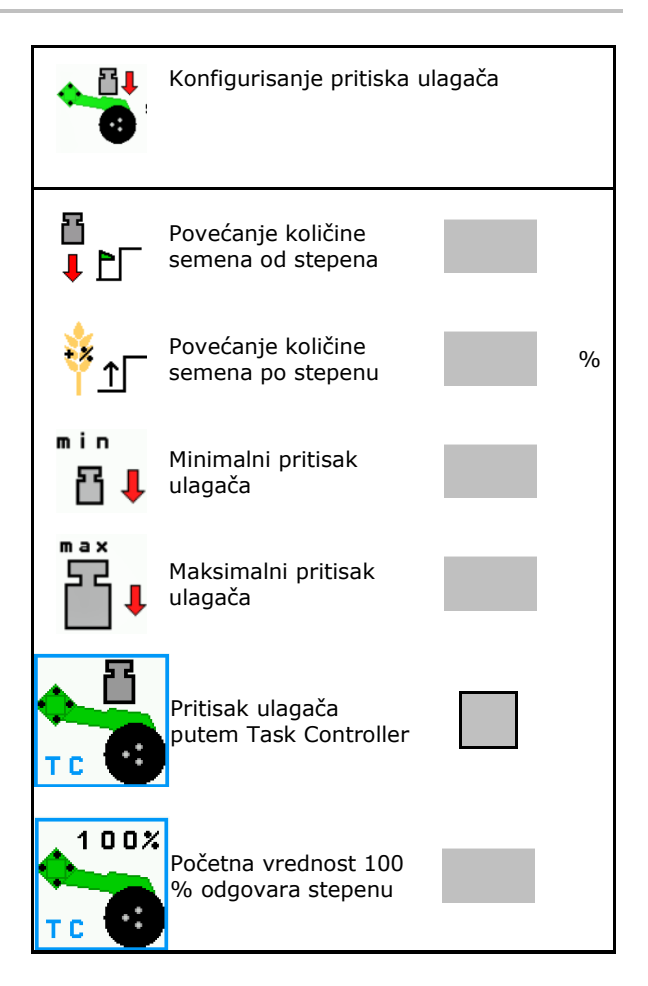

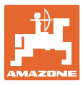

## 6.5 Konfigurisanje geometrije

- Podaci su unapred podešeni u zavisnosti od mašine i po pravilu ne smeju da se menjaju
- .• Geometrijski podaci moraju da odgovaraju realnim podacima o dužini mašine.

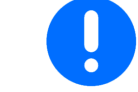

Bočno odstupanje mašine levo: uneti negativnu vrednost

#### Geometrijski podaci za nadgradnu mašinu

| Maš | ina               | X1  | [cm] |
|-----|-------------------|-----|------|
|     |                   | min | mak  |
|     | 303 Special WS    | 224 | 236  |
|     | 303 Special RoteC | 210 | 221  |
|     | 353 Special       | 224 | 236  |
| ٩   | 403 Special       | 210 | 221  |
| AD  | 303 Super RoteC   | 205 | 209  |
|     | 303 Super RoteC+  | 217 | 221  |
|     | 403 Super RoteC   | 205 | 209  |
|     | 403 Super RoteC+  | 217 | 221  |

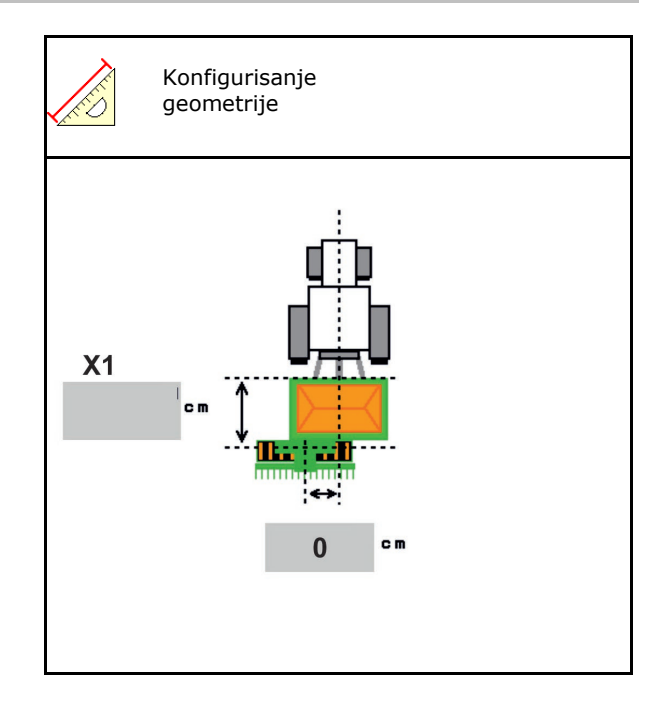

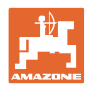

## Geometrijski podaci za vučene mašine

| Maš  | ina                            | X2  | [cm] | <b>X3</b> [cm] |
|------|--------------------------------|-----|------|----------------|
|      |                                | min | max  |                |
|      | 3003                           | 442 | 552  |                |
|      | 3003 compact                   | 442 | 552  |                |
|      | 3503                           | 442 | 552  |                |
| rrus | 4003                           | 529 | 629  | -130           |
| ö    | 4003-2                         | 551 | 611  |                |
|      | 6003 -2                        | 551 | 611  |                |
|      | 4003-3 / 6003-2<br>+ T-Pack In | 591 | 611  |                |

 Multiboom: vrednosti mogu da se unose za svaki sud posebno

2

- → Pre toga izaberite sud: …
- Vrednosti X3 su ispred osovine pozitivne, a iza osovine negativne.

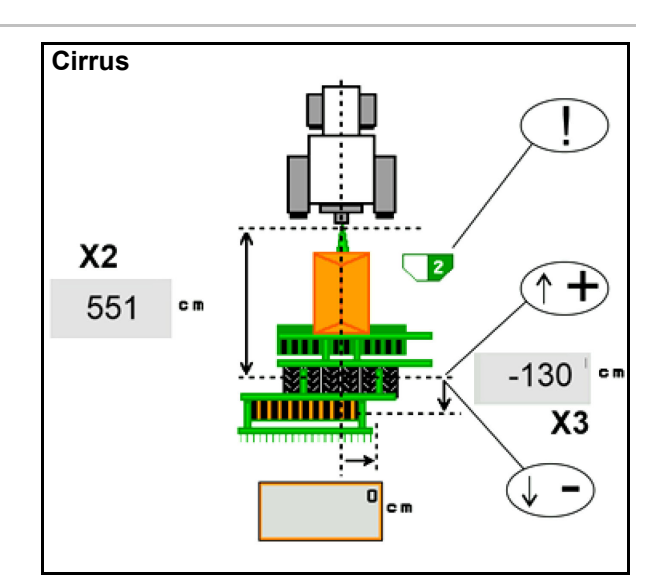

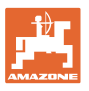

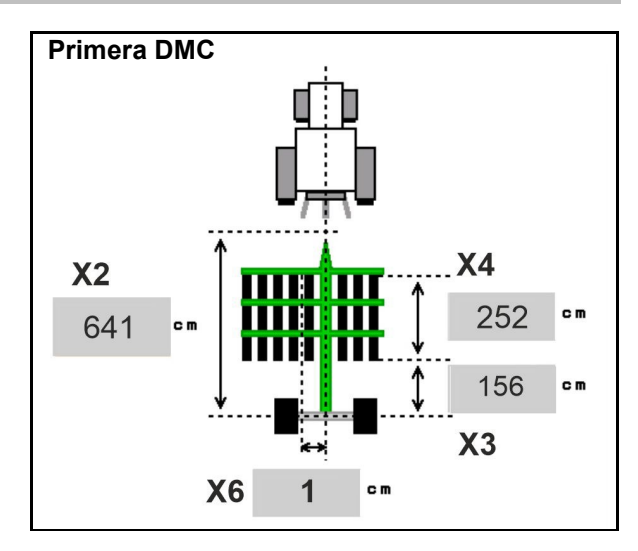

| Mašina                                           | Razmak iz-<br>među redova | X2      | X3   | X4   | X6   |
|--------------------------------------------------|---------------------------|---------|------|------|------|
|                                                  | [cm]                      | [cm]    | [cm] | [cm] | [cm] |
| DMC 3000 / DMC 4500 / DMC 6000-2 /<br>DMC 9000-2 | 18,75                     | 641     | 156  | 252  | 1    |
| DMC 6000-2 / DMC 9000-2                          | 25                        |         |      | 224  | -8   |
| GD501 (DMC 3000 - DMC 9000-2)                    | 18,75 / 25                |         | -155 | 0    | 0    |
|                                                  | 18,75                     | 729     | 194  | 252  | 1    |
| DMC 9000-2C Super                                | 25                        |         |      | 224  | -8   |
| DMC 9001-2C                                      | 18,75                     | 805     | 270  | 252  | 1    |
|                                                  | 25                        |         |      | 224  | -8   |
| DMC 12000-2C                                     | 18,75                     | 806 194 | 104  | 252  | 1    |
|                                                  | 25                        |         | 194  | 224  | -8   |
| DMC 12001-2C                                     | 18,75                     | 885     | 270  | 252  | 1    |
|                                                  | 25                        |         |      | 224  | -8   |

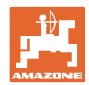

#### Unos podešavanja mašine

| Mašina                        | <b>X2</b> [cm] | <b>X3</b> [cm] | <b>X4</b> [cm] |
|-------------------------------|----------------|----------------|----------------|
| <b>Cayena</b><br>6001 /6001-C | 583            | 144            | 150            |

Kod mašina sa teleskopskom rudom moraju da se promene vrednosti prema stvarnom položaju rude.

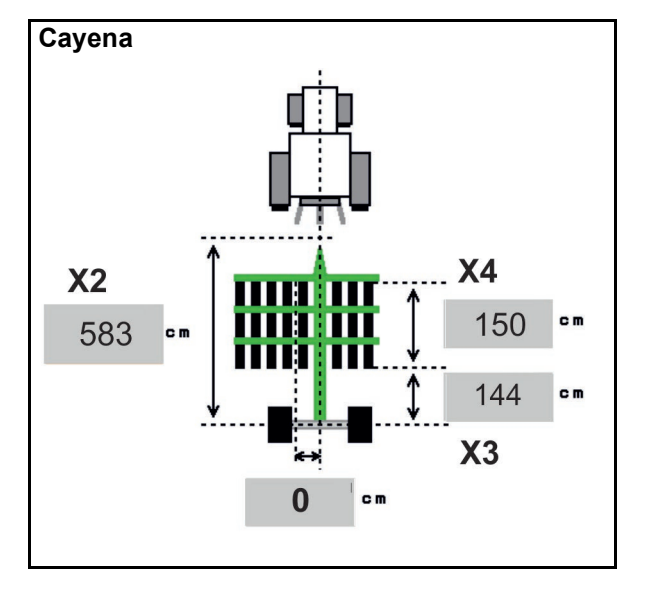

| Mašina      | <b>X2</b> [cm] | <b>X3</b> [cm] |  |
|-------------|----------------|----------------|--|
| Citan 12001 | 771            | 157            |  |
| Citan 15001 | 921            | 157            |  |

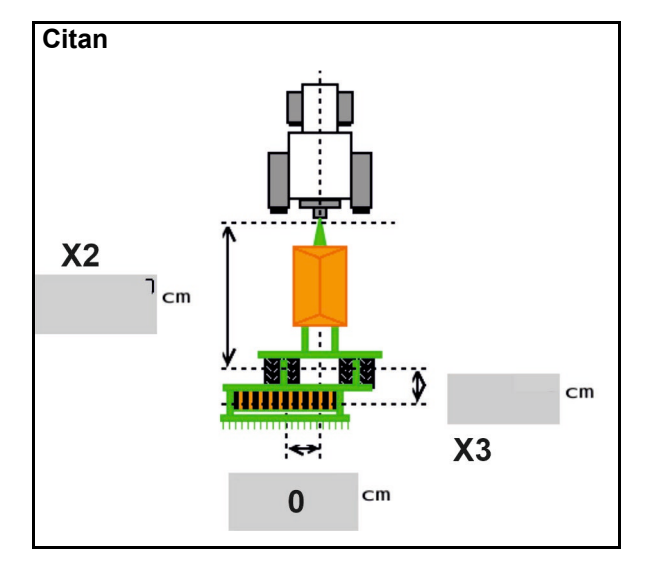

| Mašina          | <b>X2</b> [cm] | <b>X3</b> [cm] | <b>X4</b> [cm] |
|-----------------|----------------|----------------|----------------|
| Condor<br>12001 | 771            | 249            | 170            |
| Condor<br>15001 | 921            | 249            | 170            |

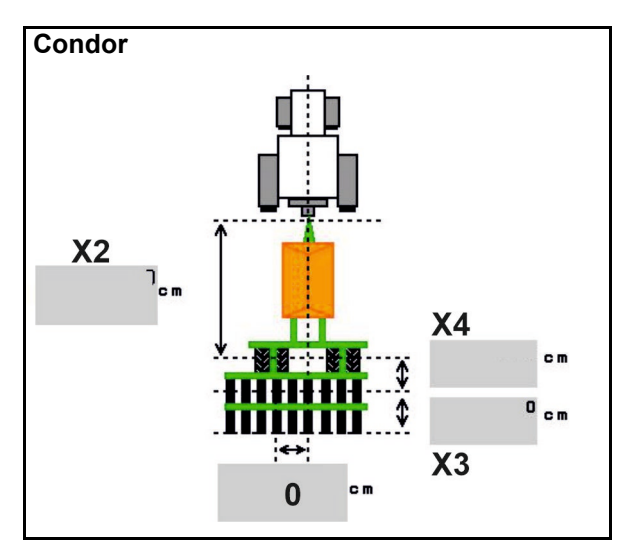

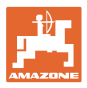

#### Geometrijski podaci za Xtender (HB)

- Izabrati mašinu za obradu zemljišta:
  - o Cenius
  - o Catros (TS)
  - o Catros (TX)
  - o Certos
  - o Ostale

| Mašina              |                | <b>X5</b> [cm] |                |  |
|---------------------|----------------|----------------|----------------|--|
| НВ                  |                | 170            |                |  |
|                     | <b>X2</b> [cm] | <b>X3</b> [cm] | <b>X4</b> [cm] |  |
| Cenius<br>(đubrivo) | 890            | 150            | 340            |  |
| Cenius<br>(seme)    | 890            | 45             | 0              |  |
| Catros (TS)         | 400            | 20             | 0              |  |
| Catros (TX)         | 660            | 60             | 0              |  |
| Certros             | 750            | 70             | 0              |  |
| Ostale              | 400            | 50             | 0              |  |

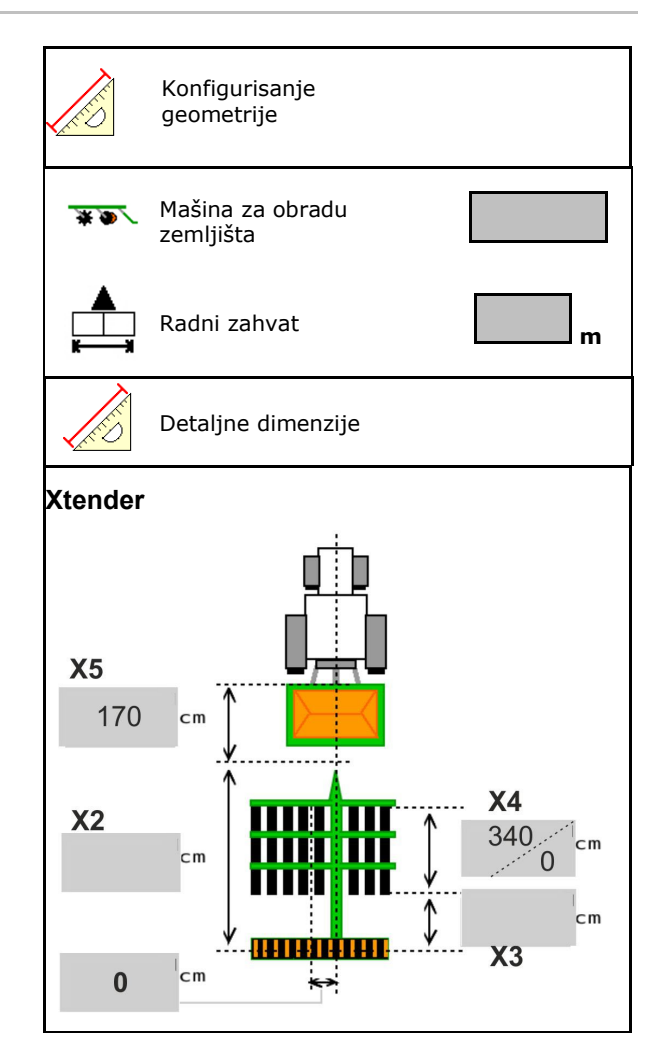

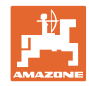

## 6.6 Konfigurisanje pozicije antene

- Navesti mesto montiranja GPS antene
  - o Traktor
  - o mašini
- Unet rastojanje GPS antene do tačke spajanja (kod montaže na mašini)

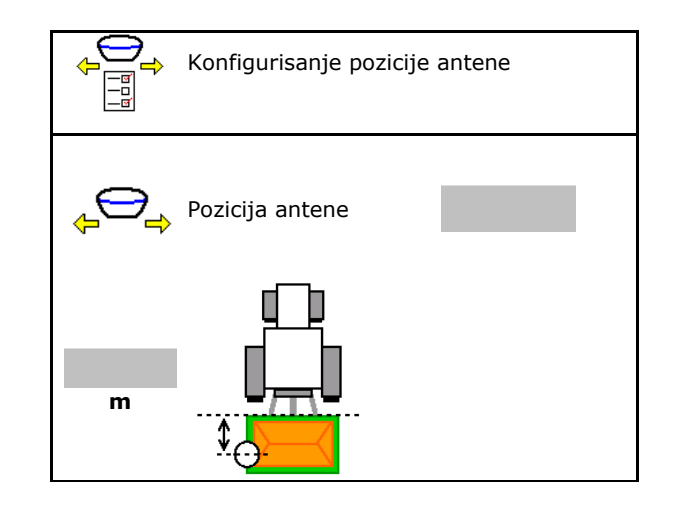

## 6.7 AutoPoint

AutoPoint pomoću senzora na ralu određuje vreme koje je potrebno da seme od uklj./isklj. dozatora dođe do rala.

Na osnovu toga je moguće izračunati optimalna vremena kašnjenja za uključivanje i isključivanje dozatora na uvratini (vidi stranu 49).

Za ispravnost rada funkcija sistema potrebna je ravnomerna brzina kod ulaska i izlaska iz uvratine.

|  | Pre sejanja                                                                                   |  |  |  |
|--|-----------------------------------------------------------------------------------------------|--|--|--|
|  | <ul> <li>Unete standardne vrednosti kašnjenja u Meni proizvoda (vidi stranu 49).</li> </ul>   |  |  |  |
|  | Podesite ispravno geometriju.                                                                 |  |  |  |
|  | Section Control uključite na terminalu.                                                       |  |  |  |
|  |                                                                                               |  |  |  |
|  | Tokom sejanja                                                                                 |  |  |  |
|  | <ul> <li>proverite da li su vremena kašnjenja realna.</li> </ul>                              |  |  |  |
|  | <ul> <li>proverite rezultat sejanja na uvratini (kod ulaska i izlaska 3<br/>puta)!</li> </ul> |  |  |  |
|  | <ul> <li>održavajte konstantnu brzinu u uvratini.</li> </ul>                                  |  |  |  |
|  | <ul> <li>održavajte konstantni broj obrtaja ventilatora.</li> </ul>                           |  |  |  |
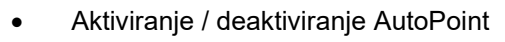

- o ☑ Vremena automatski proslediti u meni proizvoda i Section Control
- o □ Vremena se ne prenose. Moguće je ručno uneti vremena uključivanja isključivanja u meniju proizvoda.
- Aktiviranje / deaktiviranje napomene (MiniView)
  - o ⊠ ja
     Napomena se prikazuje sa novim vremenom uključivanja ili isključivanja kod svake nove merne vrednosti izvan granice tolerancije stare vrednosti.
     → Novo vreme uključivanja ili isključivanja može ručno da se unese.
  - o □ ne Ne prikazivati napomene

Prikaz optimizacija uključivanja i isključivanja  $\rightarrow$ 

Prikaz broja merenje  $\rightarrow$ 

Prikaz zadnjih poslatih vrednosti  $\rightarrow$ 

Vrednost optimizacije uključivanja i isključivanja se određuju kod optimizacije tački uključivanja i isključivanja (meni proizvoda, vremena kašnjenja). Oni služe za optimizaciju vremena uključivanja i isključivanja radi izbegavanja grešaka kod sejanja.

 Resetovanje optimizacija uključivanja i isključivanja na 0 ms.

 Obavljanje testiranje kompatibilnosti (vidi dole)

Provera terminala

0

0

- Kod podeljenih sudova: odgovarajućem sudu dodeliti Auto-Point senzor.
  - o 🛛 🗹 (da, senzor dodeljen)
  - o 🛛 🛛 (ne, nije dodeljen senzor)

 $\rightarrow$  Moguće samo sa podešavanjem Multiboom.

AutoPoint Automatski prenos vremena Napomena aktivirana Optimizacija 0 ms uključivanja Optimizacija 0 ms isključivanja 0 Merne vrednost: Brojač 0 Vreme uključivanja 0 ms Vreme isključivanja 0 ms Test kompatibilnosti

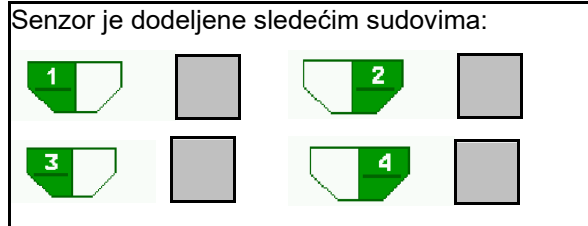

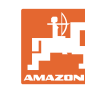

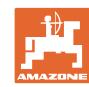

#### Unos podešavanja mašine

#### Test kompatibilnosti

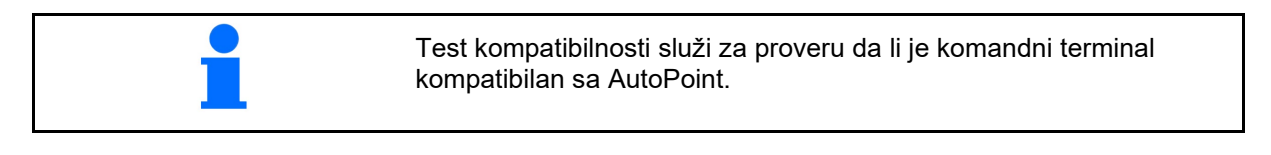

Test kompatibilnosti šalje 2 slučajno generisana signala komandnom terminalu.

Prikazuju se poslate vrednosti i moraju da se provere u meniju Section Control odgovarajućeg terminala.

Prikaz testa kompatibilnosti→

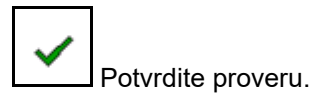

Primer povere nakon testa kompatibilnosti na AMATRON3 $\rightarrow$ GPS Switch $\rightarrow$  Podešavanja.

Vreme uključivanjaightarrow

Vreme isključivanja $\rightarrow$ 

| Test kompatibilno                                                                                   | sti                                                                                                |  |
|----------------------------------------------------------------------------------------------------|----------------------------------------------------------------------------------------------------|--|
| Poslata su no<br>termina<br>dole prikazar<br>nisu iste<br>poslata vremena ukljud<br>Molimo Vas prov | vva vremena<br>lu. Ako<br>ne vrednosti<br>neće biti<br>čivanja i isključivanja.<br>verite vremena. |  |
| Vreme<br>uključivanja<br>Vreme<br>isključivanja                                                     | ne 1111 ms<br>vanja 2222 ms<br>vanja                                                               |  |
| 🗸 Gotovo                                                                                            |                                                                                                    |  |
|                                                                                                    |                                                                                                    |  |

| . [#]  • GPS-Switch  • Einstellungen |                   |   |  |
|--------------------------------------|-------------------|---|--|
| 🗊 Kartendarstellung                  | 2D                | Ð |  |
| Kartenausrichtung                    | Fahrtrichtung     |   |  |
| <b>Einschaltzeit</b>                 | <b>1111</b><br>ms |   |  |
| Ausschaltzeit                        | 2222<br>ms        |   |  |

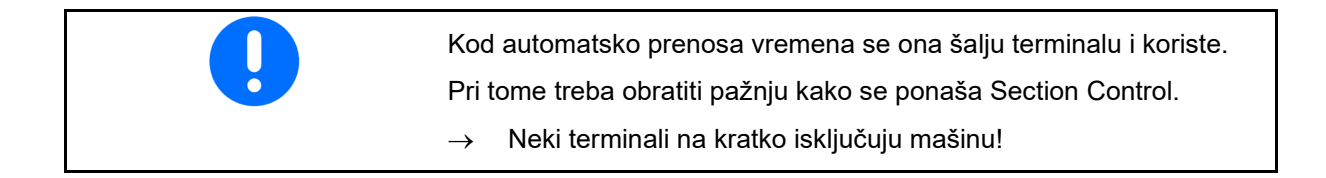

## 6.8 Uparivanje Bluetooth uređaja

Preko blututa (engl. Bluetooth) mašina može da se poveže s mobilnim krajnjim uređajem.

U tu svrhu unesite prikazanu šestocifrenu šifru u mobilnom uređaju.

Sejalica može da razmenjuje podatke aplikacije mySeeder preko Bluetooth funkcije.

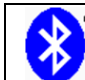

Uparivanje blutut uređaja

Šifra za uparivanje blutut uređaja je: 000000

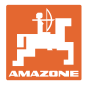

# 7 Interna dokumentacija

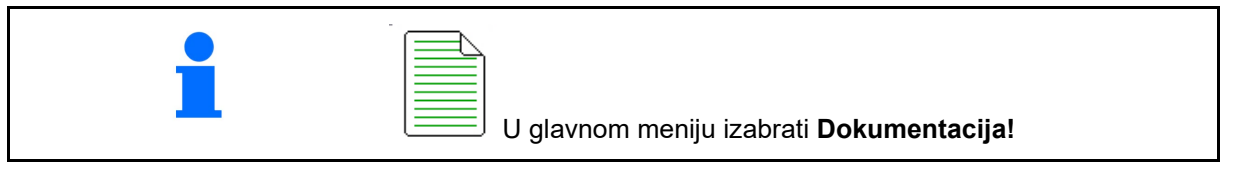

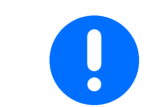

Meni **Dokumentacija** je interne memorija naloga koja ne može da se iščitava.

Ako se otvori meni Dokumentacija pojavljuje se pokrenuta dokumentacija.

Prikaz Svi podaci
Prikaz Dnevni podaci

Za završetka neke Dokumentacije potrebno je pokrenuti neku drugu dokumentaciju.

Moguće je sačuvati najviše 20 dokumentacija.

Pre kreiranja novih dokumentacija potrebno je izbrisati postojeće.

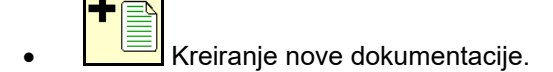

- → Davanje naziva.
- Pokretanje dokumentacije.
- Izbrisati dnevne podatke.
- Pokretanje prethodno kreirane dokumentacije.

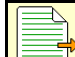

 Pokretanje kasnije kreirane dokumentacije.

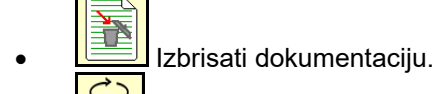

• Prikaza podataka za rezervoar 3 i rezervoar 4.

| <ul> <li>Jedna dokume</li> <li>Već sačuvane</li></ul> | entacije je uvek pokrenuta.                 |
|-------------------------------------------------------|---------------------------------------------|
| pokrenu.                                              | • dokumentacije mogu da se izaberu i ponovo |

| Dokumentac           | ija  |      |    |  |
|----------------------|------|------|----|--|
| Naziv                |      |      |    |  |
|                      | ĒΣ   | Ē    |    |  |
| obrađena<br>površina | 0.00 | 0.00 | ha |  |
| potrebno vreme       | 0.00 | 0.00 | h  |  |
| Količina rezervoar 1 | 0.00 | 0.00 | kg |  |
| Količina rezervoar 2 | 0.00 | 0.00 | kg |  |

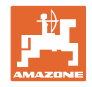

# 8 Info meni

|   | U glavnor                                                | n meniju izabra    | ati <b>Info</b> !              |       |  |
|---|----------------------------------------------------------|--------------------|--------------------------------|-------|--|
|   |                                                          |                    |                                |       |  |
|   |                                                          | Info               |                                |       |  |
|   | Prikaz identifikaciona br. mašine (MIN)→                 | U                  | MIN: CIR0000000                |       |  |
| • | Prikazati broj softverskog dugmeta u<br>meniju.          | Prika              | azati broj softverskog<br>meta |       |  |
|   | o ☑ (da)<br>o □ (ne)                                     | dugi               | hett                           |       |  |
|   |                                                          | Ukupna površir     | าล                             | 0 ha  |  |
|   |                                                          | Ukupna količina    | a                              | 0 I   |  |
|   |                                                          | Ukupno vreme       | rada                           | 0 h   |  |
| • | Prikaz uopšteno                                          |                    |                                |       |  |
|   |                                                          | Zadnja instalacija |                                |       |  |
|   |                                                          | Zadnji reset       |                                |       |  |
|   |                                                          |                    |                                |       |  |
|   |                                                          | AEF sertifikova    | no:                            |       |  |
|   |                                                          |                    | [ UT][ AUX-N][                 | ISB   |  |
|   |                                                          |                    |                                |       |  |
|   |                                                          |                    | TC-BAS TC-SC T                 | C-GEO |  |
|   |                                                          |                    |                                |       |  |
| • | Prikaz računara i softvera                               |                    |                                |       |  |
|   | Verzija softvera $ ightarrow$                            | Osnovni            | xx.xx.xx                       |       |  |
|   | Serijski broj računara/upravljačkog uređaja $ ightarrow$ | računar            | o000000000_X00000              |       |  |
|   |                                                          |                    |                                |       |  |
|   |                                                          |                    |                                |       |  |

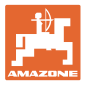

# 9 Meni kalibracija

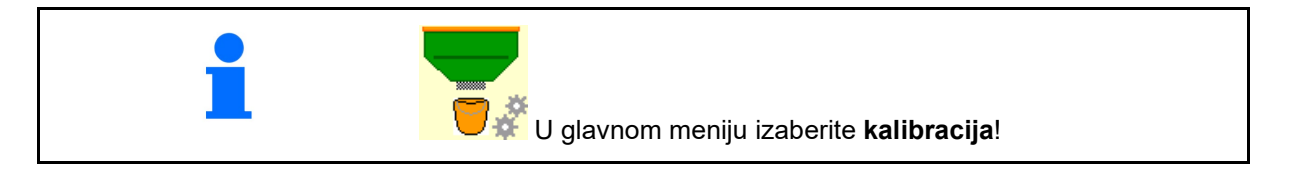

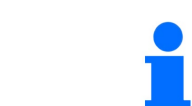

Alternativno je moguće kalibraciju obaviti u TwinTerminal-u.

## Određivanje faktor kalibracije

 Postavite ručno uklj./uklj. delimičnih širina u poziciju za kalibraciju

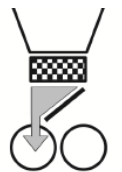

2. Otvorite (levi) poklopac za kalibraciju.

- 3. Preddoziranje kako bi se obezbedio konstantan protok kod kalibracije.
- 4. Opet ispraznite sud za kalibraciju.
- 5. Obavite kontrolu / korekciju podešavanja.

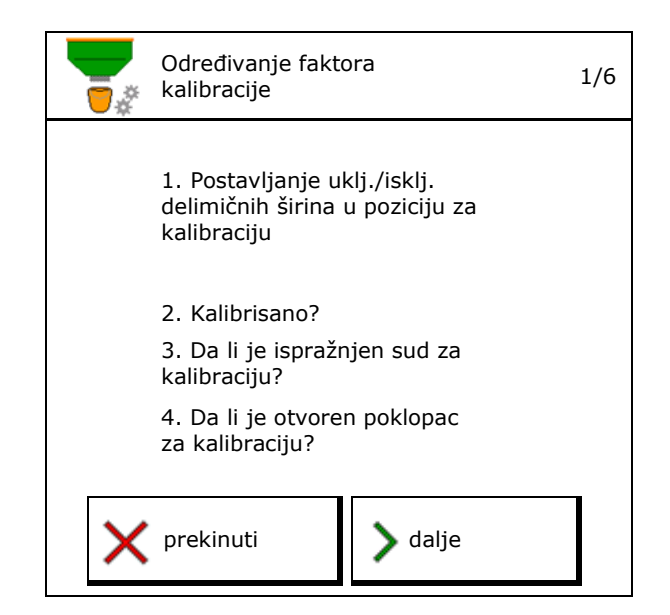

| 181 | predizabrana brzina            | km/h            |
|-----|--------------------------------|-----------------|
| 52  | Zadata količina<br>izbacivanja | kg/ha           |
| ⊞   | Valjak za doziranje            | cm <sup>3</sup> |
|     | Površina za kalibraciju        | ha              |
| ×   | prekinuti                      |                 |

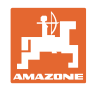

#### Meni kalibracija

- Tokom kalibracije zabranjeno je svako ⚠ zadržavanje u opasnoj zoni 6. Pokretanje kalibracije. Kalibracija se automatski zaustavlja.  $\rightarrow$ 0.000 ha 0.000 kg  $\mathcal{G}$ Kalibraciju je moguće zaustaviti i  $\rightarrow$ ponovo pokrenuti. prekinuti dalje 7. Izmeriti sakupljenu količinu. Uzmite u obzir težinu kofe.  $\rightarrow$ 8. Uneti vrednost sakupljene količine u kg. uneti sakupljenu količinu kg 9. Prikazuje se novi faktor kalibracije i procentualno odstupanje u odnosu na novi faktor kalibracije Π zadatu količinu. procentualno odstupanje > Ako je došlo do nastanka greške kod  $\rightarrow$ % količine iznosi postupka kalibracije (npr. neravnomerni protok) potrebno je ponoviti kalibraciju. Sačuvajte vrednosti koje ste odredili. 10. Ponovo **→**🔜 sačuvati kalibrisati 1. Isklj./uklj. delimičnih širina 11. Ručno uklj./isklj. delimičnih širina ponovo u srednji položaj postaviti u srednji položaj. 2. Poklopac za kalibraciju za 12. Zatvoriti poklopac za kalibraciju. zatvoren
- 13. 🗸 Završiti kalibraciju.

Gotovo

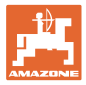

# 10 Meni proizvoda

U glavnom meniju izabrati **Naziv proizvoda**! (Meni proizvoda i meni za kalibraciju su isti)

- 🌜

- Prebacivanje na TwinTerminal
- Konfigurisanje rezervoara 1

| Ťœ        | Meni proizvoda                      |          |                                                                                                    |  |
|-----------|-------------------------------------|----------|----------------------------------------------------------------------------------------------------|--|
|           | aktiviranje eksterno<br>upravljanja |          |                                                                                                    |  |
| Rezervo   | ar 1 Žitarice                       |          |                                                                                                    |  |
| Zadata ko | oličina izbacivanja                 | 80.00    | kg/ha                                                                                                    |  |
| Faktor ka | Faktor kalibracije                  |          | <ul> <li>Image: A set of the set of the</li></ul> |  |
| Traka brz | ine                                 | 3.0-20.0 | km/h                                                                                                    |  |
| Rezervo   | Rezervoar 2 <sub>Đubrivo</sub>      |          |                                                                                                    |  |
| Zadata ko | oličina izbacivanja                 | 85.00    | kg/ha                                                                                                    |  |
| Faktor ka | libracije                           | 1.00     | ×                                                                                                    |  |
| Traka brz | ine                                 | 3.0-20.0 | km/h                                                                                                    |  |

#### Prikaz u Meni proizvoda

- Zadata količina izbacivanja
- Faktor kalibracije
- Status kalibracije

🗙 - Nije još uvek faktor kalibracije

Rezervoar 2, 3, 4 - pozadi (opcija)

- Faktor kalibracije je određen putem kalibracije

- Izračunati spektar brzina za rezervoar sa aktuelnom konfiguracijom iz valjka za kalibraciju i zadate količine.
- Deaktiviranje rezervoara. Služi za privremenu deaktivaciju rezervoar (sva podešavanja ostaju sačuvana).

| Rezervoar 1        | - deaktivir   |          |                                                                                                    |
|--------------------|---------------|----------|----------------------------------------------------------------------------------------------------|
| Zadata količina    | a izbacivanja | 80.00    | kg/ha                                                                                                    |
| Faktor kalibracije |               | 1.00     | <ul> <li>Image: A set of the set of the</li></ul> |
| Traka brzine       |               | 3.0-20.0 | km/h                                                                                                    |

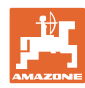

#### Meni proizvoda

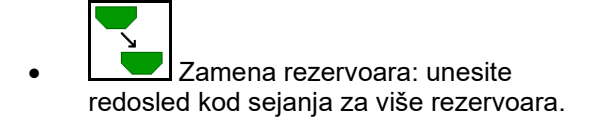

Zasebna kalibracija rezervoara.

#### Zamena rezervoara

Konfigurisanje redosleda označavanjem rezervoara.

 $\rightarrow$ 

Rezervoare koristiti jedan iza drugog

Prebacivanje na sledeći rezervoar aktivirati putem

o teoretska preostala količina

(Punjenje u vezi toga mora da se obavi putem Upravljanja rezervoarima)

Uneti teoretsku preostalu količinu aktivno rezervoara. Kada se ona dostigne obavlja se zamena rezervoara.

o Senzor ispražnjenosti

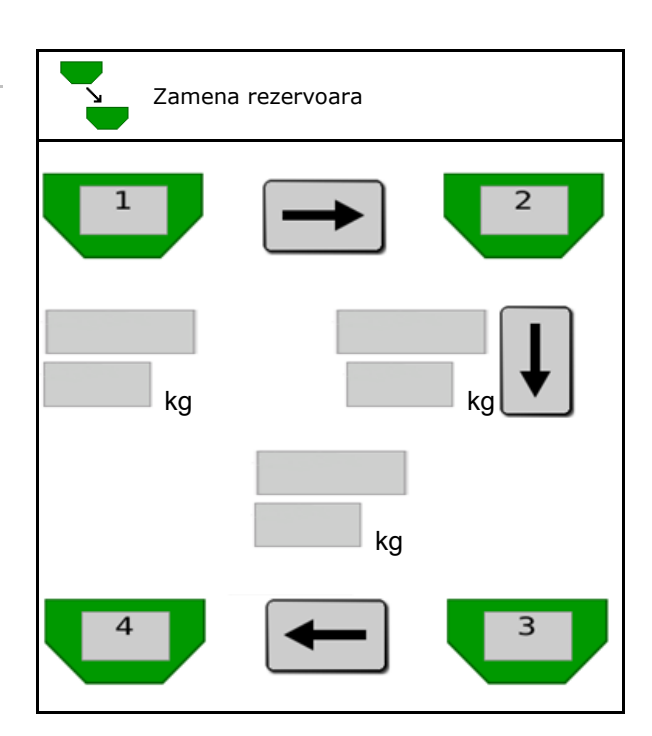

#### Bez zamene rezervoara

•

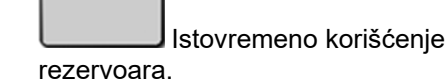

Za izbacivanje različitog semena ili đubriva

| Zamen | a rezervoara |   |
|-------|--------------|---|
| 1     |              | 2 |
|       |              |   |
| 4     |              | 3 |

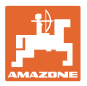

#### Bez zamene rezervoara

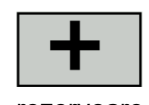

Podela zadate količine na rezervoare.

Samo ukoliko se zadata količina sa Task Controller prenosi na mašinu.

Zadata količina se sabira na sa + spojene rezervoare.

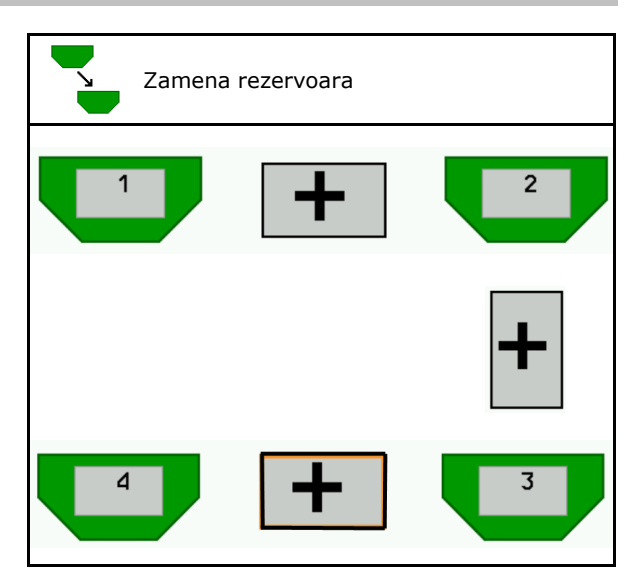

- Prelazno vreme dozatora
   Daje vreme u kojem se oba dozatora obrću kod promene rezervoara.
- Prelazno vreme rezervoara
   Daje kašnjenje kod postizanja navedenog nivoa punjenja do promene rezervoara.

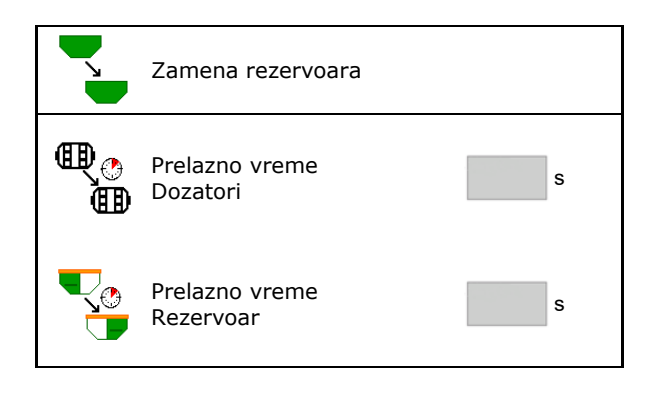

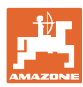

#### Unos u Meni proizvoda

- 1. Izabrati rezervoar.
- 2. Potvrditi izbor.
- Uneti naziv proizvoda
- Uneti zadatu količinu za izbacivanje (vidi stranu 48)
- Uneti veličinu valjka za doziranje u cm<sup>3</sup>
- Izabrati površinu za kalibraciju
   (površina za koju se dozira odgovarajuće)
- količina tokom postupak kalibracije). → Predlaže se odgovarajuća vrednost.
- Odrediti faktor kalibracije (vidi stranu 41)
- Konfigurisanje broja obrtaja ventilatora (vidi stranu 48)
- Unesite odgovarajući faktor kalibracije pre određivanja ispravnog faktora kalibracije (u suprotnom unesite 1,00)

Prikaz mogućeg spektruma brzina $\rightarrow$ 

- Konfigurisanje vremena kašnjenja (vidi stranu 49)
- Konfigurisanje izvora alarma nivoa punjenja (vidi stranu 54)
- Punjenje (vidi stranu 55)

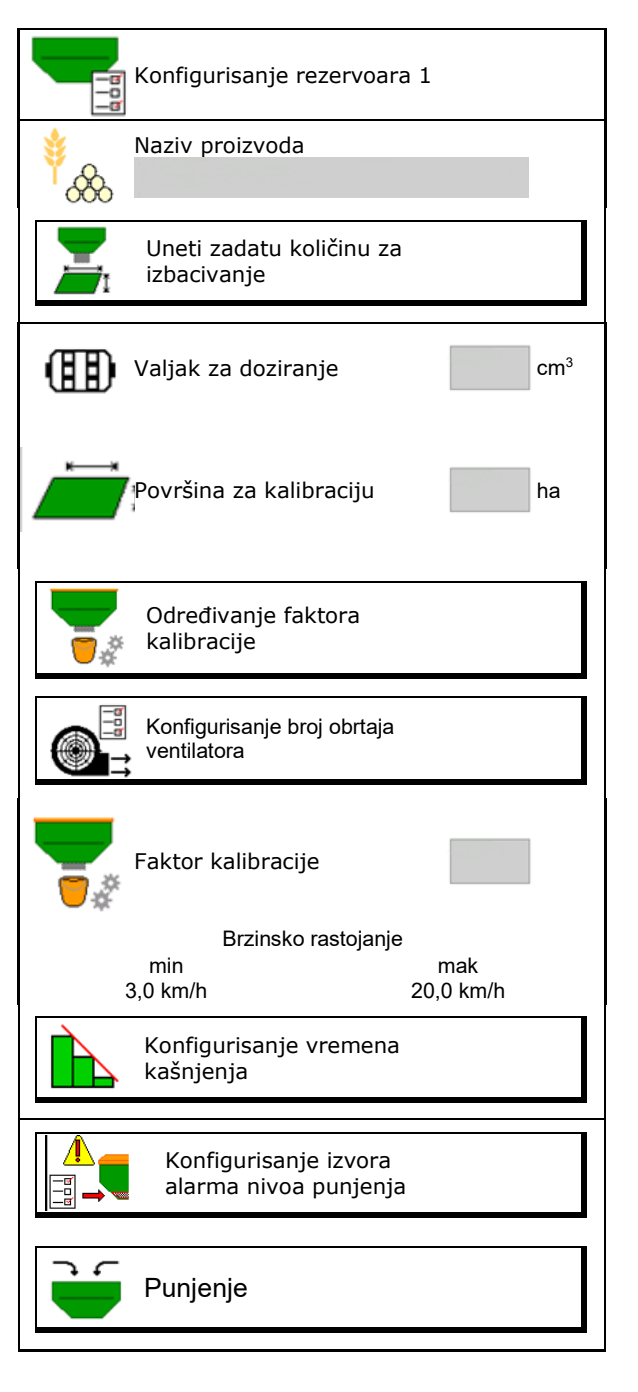

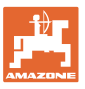

# Lista proizvoda

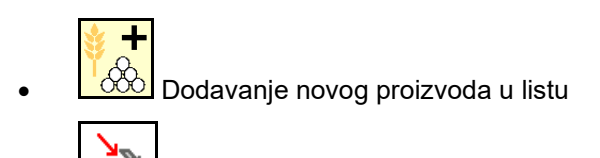

Proizvod pored izbrisati iz liste

| *<br>&                                 |                 |                 |                       |
|----------------------------------------|-----------------|-----------------|-----------------------|
| Žitarice                               |                 |                 | ]                     |
| Zadata količina<br>Valjak za doziranje | 80.00<br>600.00 | kg/ha<br>cm³    |                       |
| Proizvod 2                             |                 |                 |                       |
| Zadata količina<br>Valiak za doziranie | 80.00<br>600.00 | kg/ha<br>cm³    | -                     |
| ,                                      |                 |                 |                       |
| Proizvod 3                             |                 |                 | N-                    |
| Zadata količina<br>Valjak za doziranje | 80.00<br>600.00 | kg/ha<br>cm³    |                       |
| Proizvod 4                             |                 |                 |                       |
| Zadata količina                        | 80.00           | ka/ba           | 200                   |
| Valjak za doziranje                    | 600.00          | cm <sup>3</sup> | <b>U</b> <sup>4</sup> |

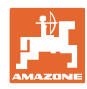

## 10.1 Unos zadate količine izbacivanja

- Unesite jedinicu za zadatu količinu izbacivanja
  - o kg/ha
  - o zrna / m<sup>2</sup>
- Unesite vrednost za zadatu količinu izbacivanja

Po potrebi podelite zadatu vrednost proizvoda ravnomerno na više rezervoara.

Za jedinicu zrna/m<sup>2</sup>:

- Unesite težinu za 1000 zrna
- Unesite klijavost

|                | Uneti zadatu količinu za izba | acivanje |             |
|----------------|-------------------------------|----------|-------------|
|                | Izbor jedinice                |          |             |
|                | Zadata količina izbacivanja   |          | zrna/<br>m² |
| <sup>∳</sup> 8 | težina za 1000 zrna           |          | g           |
|                | Klijavost                     |          | %           |

## 10.2 Konfigurisanje broj obrtaja ventilatora

- Unos zadatak broja obrtaja ventilatora
- Preuzeti trenutni broj obrtaja ventilatora kao zadati broj obrtaja
- Prikaz trenutnog broja obrtaja ventilatora

| Konfigurisanje broj obrtaja<br>ventilatora                               |                        |
|--------------------------------------------------------------------------|------------------------|
| Zadati broj obrtaja<br>ventilatora                                       | min <sup>-1</sup>      |
| Preuzeti trenutni broj<br>obrtaja ventilatora kao<br>zadati broj obrtaja | 1                      |
| Trenutni broj obrtaja<br>ventilatora                                     | 2000 min <sup>-1</sup> |
|                                                                          |                        |

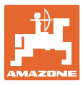

## 10.3 Konfigurisanje vremena kašnjenja

| • | Vreme kašnjenja služi za podešavanje neprekidne obrade polja<br>o kod prelaza sa neobrađene na obrađenu površinu.  |
|---|----------------------------------------------------------------------------------------------------|
|   | → Mašina mora da se ugasi pre nego što organi izbacivanja stignu do obrađene površine (kašnjenje isključivanja).   |
|   | o kod prelaza sa obređene na neobrađenu površinu.                                                                  |
|   | → Mašina mora da se uključi pre nego što organi izbacivanja stignu do neobrađene površine (kašnjenje uključivanja) |
| • | Veličina preklapanja / odstupanja od preklapanja zavisi pored<br>ostalog od brzine vožnje.                         |
| • | Vreme kašnjenje je vremenski podatak u milisekundama.                                                              |
| • | Veliko vreme kašnjenja i velika brzina mogu da dovedu do<br>neželjenog isključivanja i uključivanja.               |

#### Optimalna obrada polja

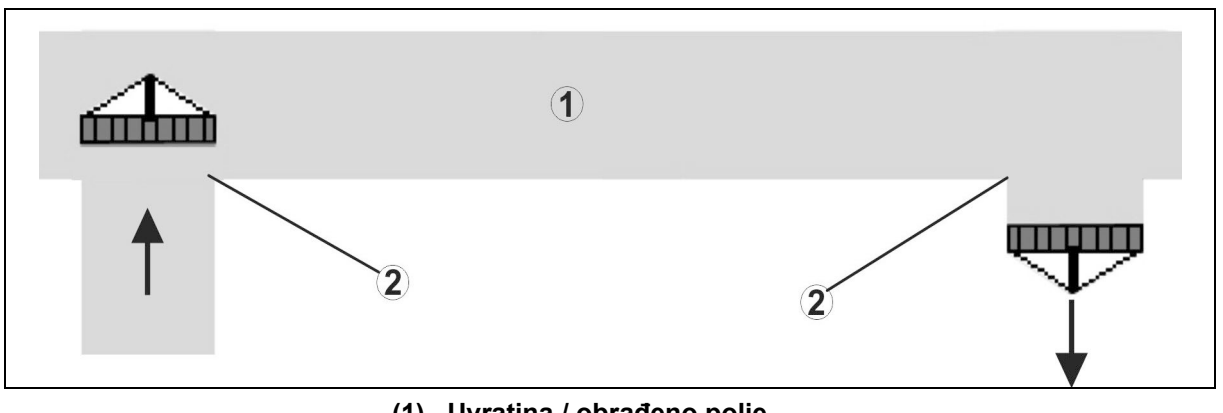

- (1) Uvratina / obrađeno polje
- (2) Obrada polja bez prekida i preklapanja

#### Preklapanje obrađenih polja

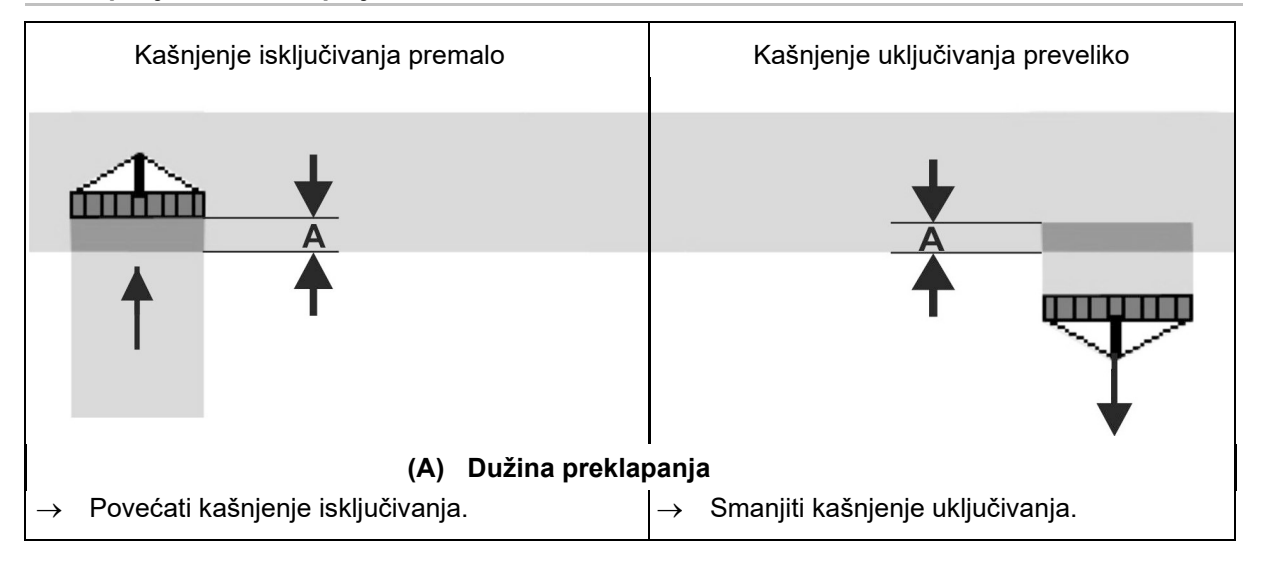

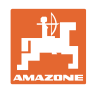

#### Neobrađene površine

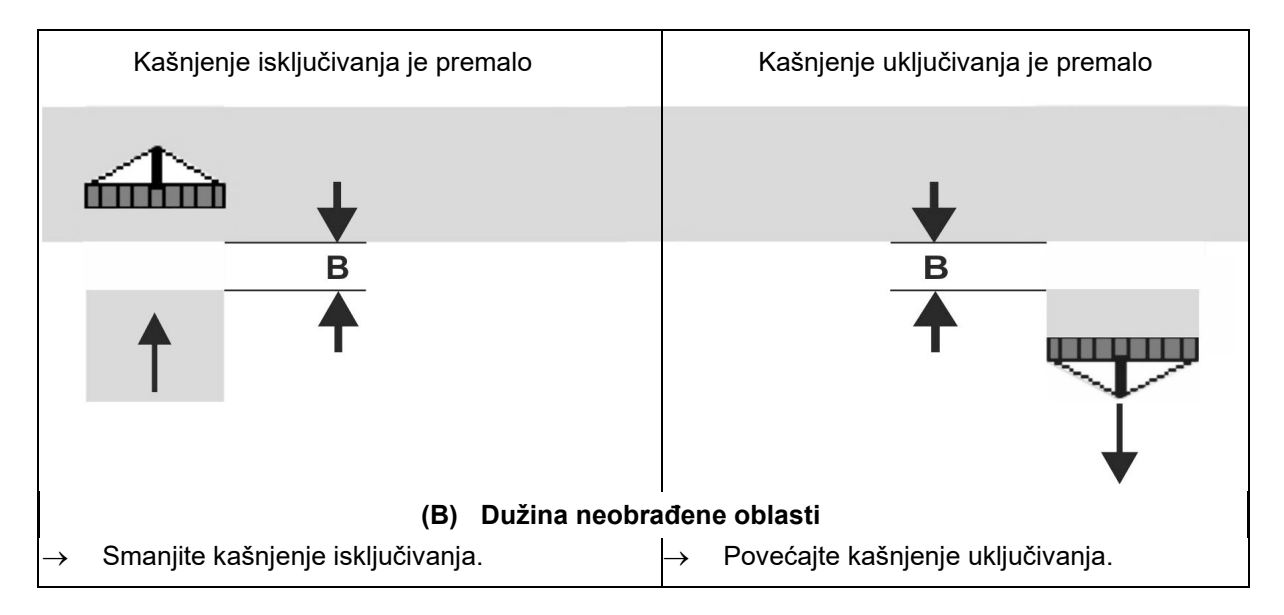

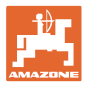

|                 | Vreme kašnjenja<br><b>za</b> | Žitarice | e kg / ha | Repica | kg / ha | Đubrivo | o kg / ha |
|-----------------|------------------------------|----------|-----------|--------|---------|---------|-----------|
|                 | [ms]                         | 100      | 200       | 2      | 8       | 40      | 120       |
| AD-P            | Uključivanje                 | 2500     | 2400      | 2800   | 2600    | _       | _         |
| 3 m             | lsključivanje                | 2600     | 2800      | 2400   | 3000    | -       | -         |
| 0               | Uključivanje                 | 2400     | 2200      | 2200   | 2400    | 2500    | 2300      |
| Cirrus 3003-C   | lsključivanje                | 2600     | 2800      | 1900   | 2200    | 3000    | 3300      |
|                 | Uključivanje                 | 3800     | 3500      | 3800   | 3400    | -       | -         |
| Cirrus 6003-2   | lsključivanje                | 3800     | 3700      | 3600   | 3700    | _       | _         |
| Cirrus 6003-2C  | Uključivanje                 | 2500     | 2300      | 3000   | 2700    | 2700    | 2700      |
| Cirrus 6003-2CC | lsključivanje                | 2800     | 2900      | 3100   | 3600    | 3400    | 3500      |
|                 | Uključivanje<br>Rezervoar 1  | 2600     | 2700      | 3500   | 3800    | 4100    | 3700      |
|                 | lsključivanje<br>Rezervoar 1 | 2400     | 2600      | 4100   | 4100    | 4000    | 3700      |
| DIVIC 6000-2C   | Uključivanje<br>Rezervoar 2  | 2800     | 2800      | 3500   | 3600    | 4200    | 4000      |
|                 | lsključivanje<br>Rezervoar 2 | 2400     | 2700      | 3800   | 3800    | 3800    | 4100      |

## Preporučena vremena pregleda tehnike sejanja

|                           |         | Žitarice |        | Uljana re | epica  | Đubrivo |        |
|---------------------------|---------|----------|--------|-----------|--------|---------|--------|
|                           |         | Spolja   | Unutra | Spolja    | Unutra | Spolja  | Unutra |
| Citan 12000               | Motor 1 | 3116     | 2580   |           |        |         |        |
| 3000 1/min                | Motor 2 | 2960     |        | 2650      |        |         |        |
| Citan 12000               | Motor 1 | 2650     | 2150   |           |        |         |        |
| 4000 1/min                | Motor 2 | 2970     | 2160   | 2050      |        |         |        |
| Cirrus 6003<br>3000 1/min |         | 1610     | 1260   |           |        | 1050    | 1600   |
| Cirrus 6003<br>4000 1/min |         | 1100     | 1160   |           |        | 1440    | 1120   |

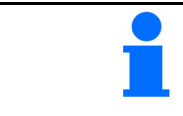

Navedene vrednosti predstavljaju preporučene vrednosti, a u svakom slučaju je potrebno obaviti proveru.

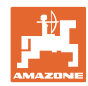

#### Meni proizvoda

#### Vremena korekcije za vreme kašnjenje kod preklapanja / neobrađenih oblasti

| Vreme<br>kašnje | ena korekcije treb<br>enja. | a odbiti od ili dodati na    | podešeno vreme               |
|-----------------|-----------------------------|------------------------------|------------------------------|
|                 |                             | Kašnjenje uključivanja       | Kašnjenje isključivanja      |
| Prekla          | apanje                      | Negativno vreme<br>korekcije | Pozitivno vreme<br>korekcije |
| Neobr           | ađena površina              | Pozitivno vreme<br>korekcije | Negativno vreme<br>korekcije |

|              |    | D      | užina preklaj | panja (A) / Du | žina neobrađe | ene površine ( | B)      |
|--------------|----|--------|---------------|----------------|---------------|----------------|---------|
|              |    | 0,5 m  | 1,0 m         | 1,5 m          | 2,0 m         | 2,5 m          | 3,0 m   |
|              | 5  | 360 ms | 720 ms        | 1080 ms        | 1440 ms       | 1800 ms        | 2160 ms |
|              | 6  | 300 ms | 600 ms        | 900 ms         | 1200 ms       | 1500 ms        | 1800 ms |
|              | 7  | 257 ms | 514 ms        | 771 ms         | 1029 ms       | 1286 ms        | 1543 ms |
| Φ            | 8  | 225 ms | 450 ms        | 675 ms         | 900 ms        | 1125 ms        | 1350 ms |
| ožnj         | 9  | 200 ms | 400 ms        | 600 ms         | 800 ms        | 1000 ms        | 1200 ms |
| a vo<br>cm/h | 10 | 180 ms | 360 ms        | 540 ms         | 720 ms        | 900 ms         | 1080 ms |
| irzin<br>[ŀ  | 11 | 164 ms | 327 ms        | 491 ms         | 655 ms        | 818 ms         | 982 ms  |
| ш            | 12 | 150 ms | 300 ms        | 450 ms         | 600 ms        | 750 ms         | 900 ms  |
|              | 13 | 138 ms | 277 ms        | 415 ms         | 554 ms        | 692 ms         | 831 ms  |
|              | 14 | 129 ms | 257 ms        | 386 ms         | 514 ms        | 643 ms         | 771 ms  |
|              | 15 | 120 ms | 240 ms        | 360 ms         | 480 ms        | 600 ms         | 720 ms  |

|                          | Vremena korekcije za<br>je interpolirati / ekstrap | nenavedene brzine i rastojanja<br>polirati, odn. izračunati putem sl | (A, B) moguće<br>edeće formule: |
|--------------------------|----------------------------------------------------|----------------------------------------------------------------------|---------------------------------|
| Vremena korekcije za vre | emena pregleda [ms] =                              | Dužina [m]<br>Brzina vožnje [km/h]                                   | — x 3600                        |
|                          |                                                    |                                                                      |                                 |
| -                        | Na vreme kašnjenja u utiču sledeći faktori:        | tehnici sejanja za uključivanje i                                    | isključivanje                   |

Vreme transporta zavisi od

- o sorte semena
- o transportnog puda
- o broja obrtaja ventilatora
- Ponašanje u vožnji u zavisnosti od
  - o brzine
  - o ubrzanja
  - o kočenja
- GPS preciznost u zavisnosti od
  - o Korekcioni signal
  - o Brzina ažuriranja GPS prijemnika

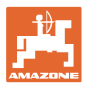

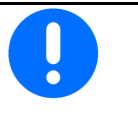

Za precizno uključivanje i isključivanje na uvratini, i to pogotovo kod sejalica, potrebne je pogotovo ispoštovati sledeće tačke:

- RTK preciznost GPS prijemnika (brzina ažuriranja 5 Hz)
- Ravnomerna brzina kod ulaska u / izlaska iz uvratine
- Unesite vreme kašnjenja uključivanja za vožnju u polje u milisekundama:

Velika vrednost:

→ rano uključivanje (sprečava se nastanak neobrađenih površina)

Mala vrednost:

- → kasnije uključivanje (sprečava se preklapanje)
- Unesite vreme kašnjenja isključivanja za vožnju u uvratinu u milisekundama:

#### Velika vrednost:

→ kasnije isključivanje (sprečava se preklapanje).

Mala vrednost:

- → ranije uključivanje (sprečava se nastanak neobrađenih površina).
- Optimizacija tački uklj./isklj.

Optimizacija tački uključivanja/isključivanja može da se koristi i kod upotrebe AutoPoint-a.

#### Optimizacija tački uklj./isklj

- 1. Izabrati pomoć u podešavanju tačke uključivanja ili isključivanja.
- Pomoć za podešavanje ranijeg ili kasnijeg uklj./isklj.

|         | Konfigurisanje<br>vremena kašnjenja |    |
|---------|-------------------------------------|----|
| <b></b> | Kašnjenje<br>isključivanja          | ms |
|         | Kašnjenje<br>isključivanja          | ms |
|         |                                     |    |
|         |                                     |    |
|         |                                     |    |
|         |                                     |    |
|         |                                     |    |
|         | Optimizacija tački<br>uklj./isklj.  |    |

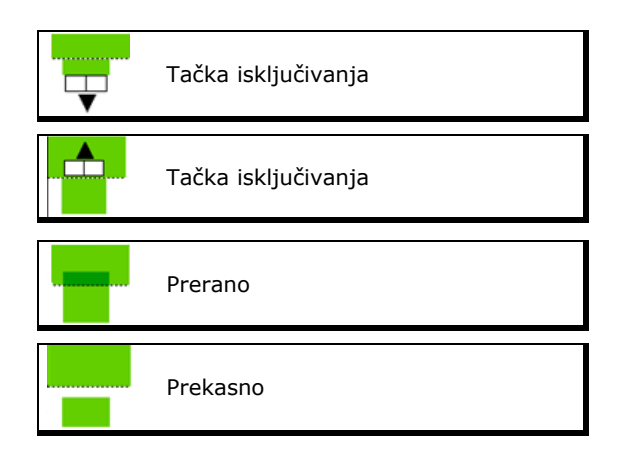

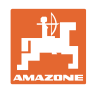

- o Unesite dužinu preklapanja / neobrađene površine.
- o Unesite voženu brzinu.
- → Prikazuje se novo izračunato vreme kašnjenja.

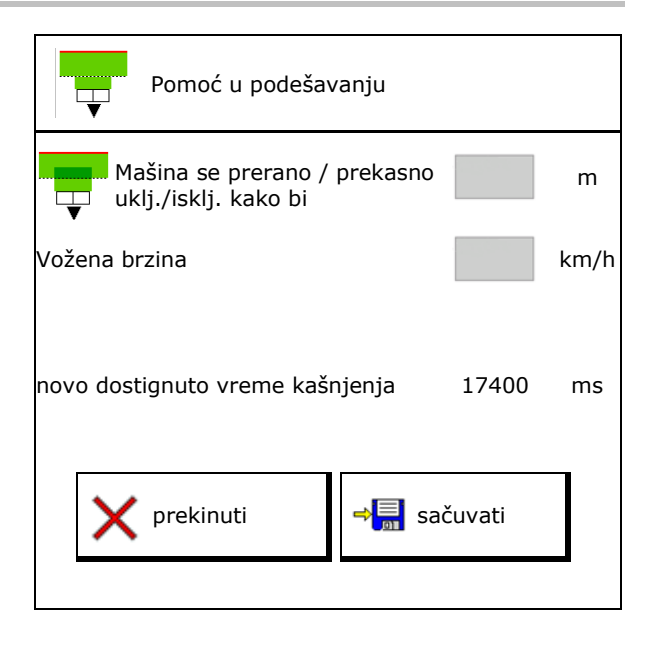

## 10.4 Konfigurisanje alarma nivoa punjenja

- Izvor alarma nivoa punjenja
  - o Senzor nivoa punjenja u rezervoaru
  - Teoretski izračunata preostala količina (Punjenje u tom slučaju mora da se obavi putem Upravljanja rezervoarima)
  - Oboje (prva dostignuta granična vrednost aktivira alarm nivoa punjenja)
- Unesite granicu alarma za teoretsku preostalu količinu u sudu.

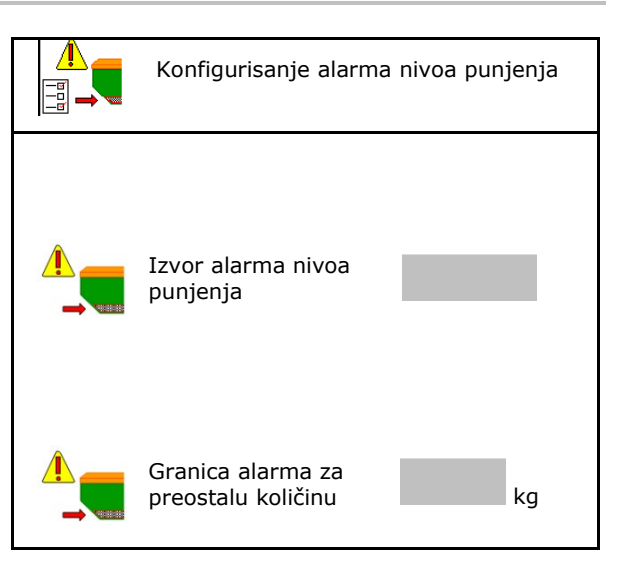

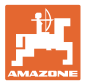

# 11 Upravljanje rezervoarima

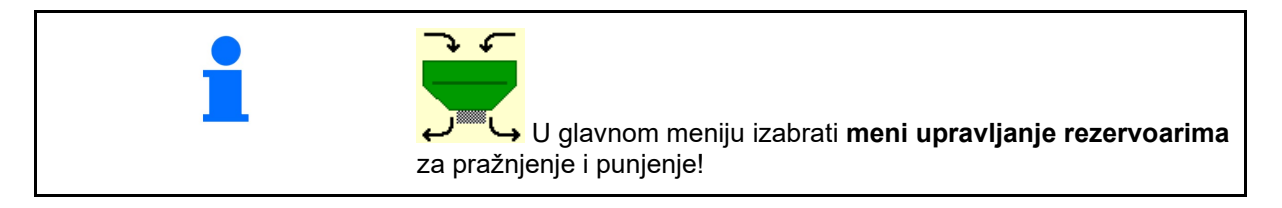

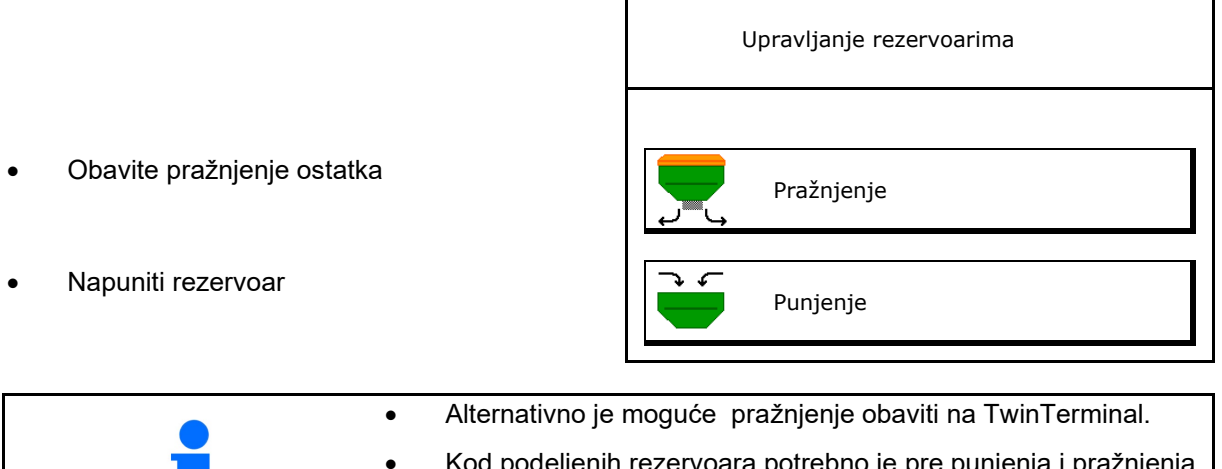

- Kod podeljenih rezervoara potrebno je pre punjenja i pražnjenja izabrati rezervoar.
- Prebacivanje na TwinTerminal
- Rezervoar 1
- Rezervoar 2
- Rezervoar 3
- Rezervoar 4

| aktiviranje eksterno<br>upravljanja |
|-------------------------------------|
| Rezervoar 1                         |
| Rezervoar 2                         |
| Rezervoar 3                         |
| Rezervoar 4                         |

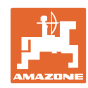

## 11.1 Obaviti pražnjenje ostatka

- → Valjci za doziranje ostaju namontirani!
- 1. Mašina se zaustavlja.
- 2. Isključiti ventilator.
- 3. Kod podeljenih sudova: izabrati sud.
- **T** prednji deo suda.
- 👂 🛛 💭 zadnji deo suda.
- 4. Osigurati traktor i mašinu od nenamernog pomeranja.
- 5. Otvorite poklopac za kalibraciju.
- 6. Pričvrstiti prihvatnu kesu ili korito ispod otvora suda.
- 7. > dalje
- 8. Pokrenuti pražnjenje ostatka, držati pritisnutim taster.
- 9. Nakon završenog pražnjenja zatvoriti poklopac za kalibraciju.

## 11.2 Dopuniti rezervoar

- Prikaz aktuelnog nivoa punjenja (izračunat na osnovu teoretske količine izbacivanja)
- Nivo punjenja resetovati na 0 kg kada je rezervoar prazan
- Uneti dodatu količinu
- Prikaz novog nivoa punjenja

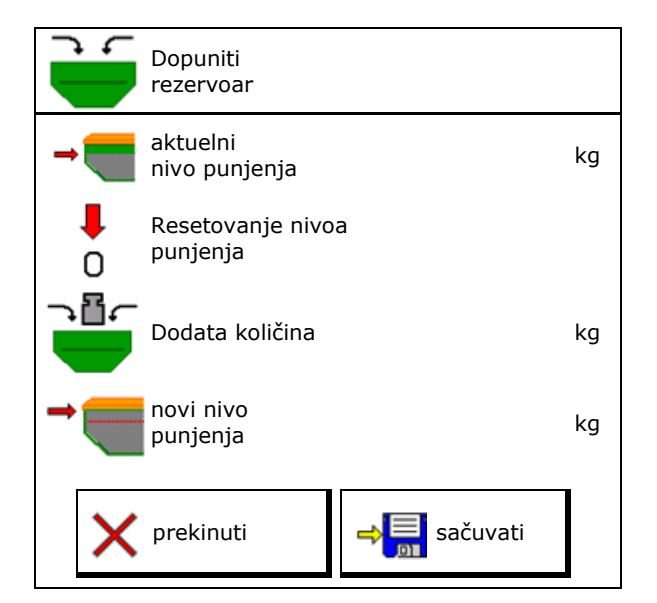

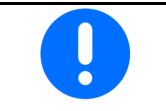

Prikazani nivo punjenja rezervoara predstavlja teoretsku vrednost koja se izračunava iz dodate količine i zadate količine izbacivanja.

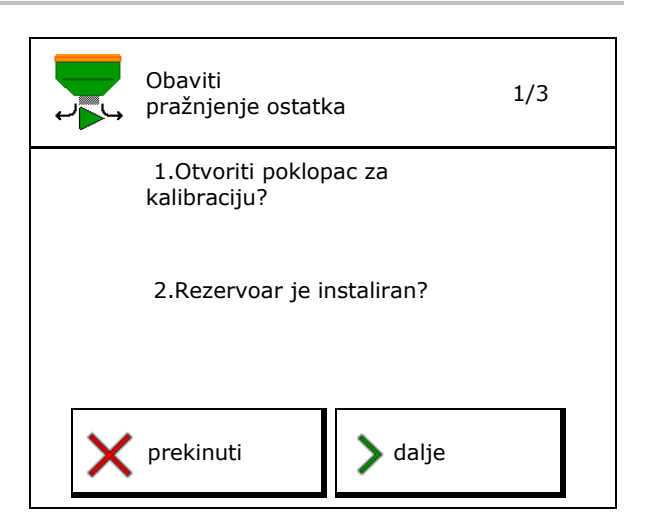

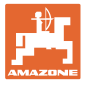

# 12 Upotreba na polju – meni Rad

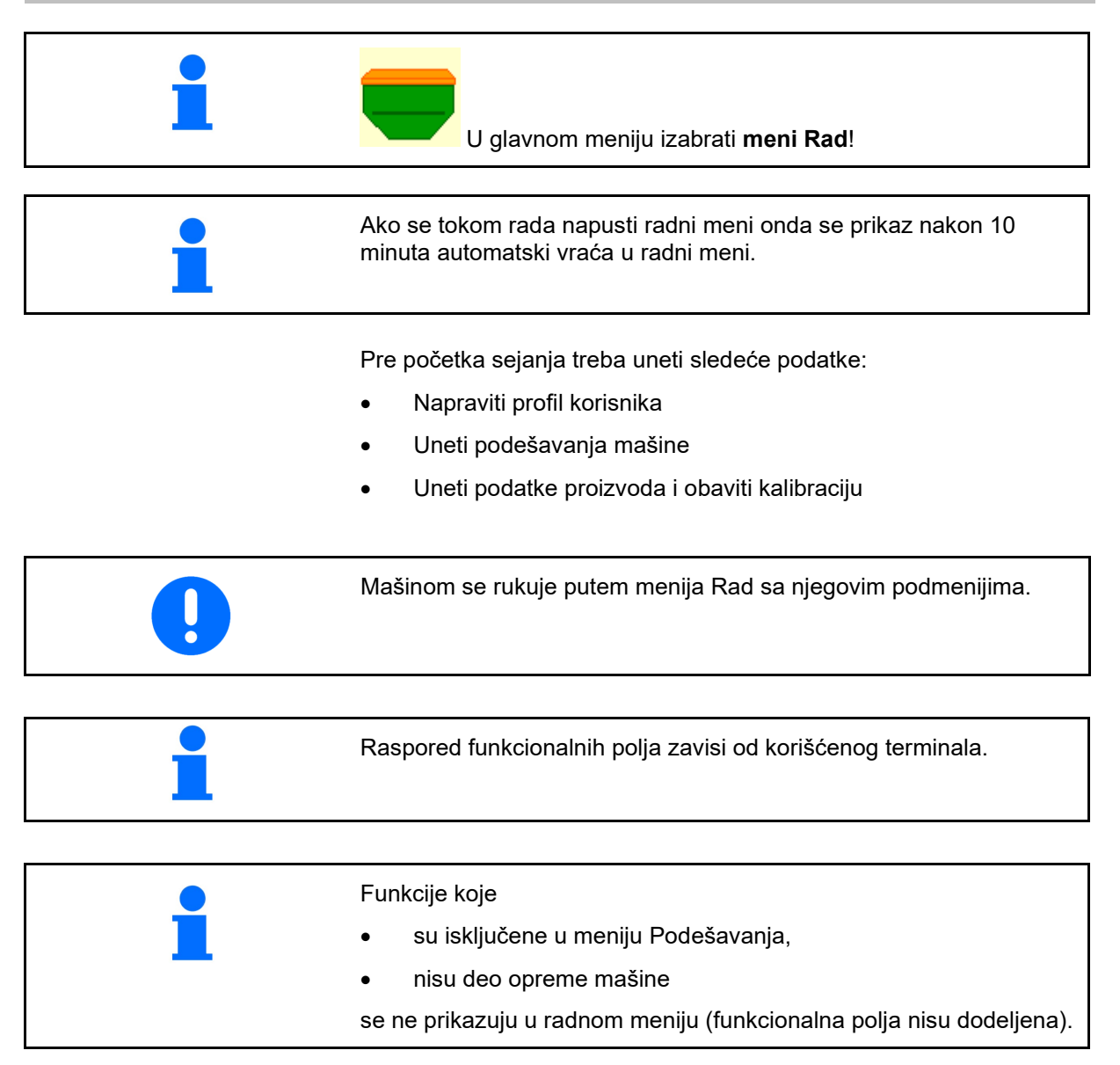

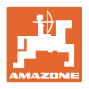

## 12.1 Prikaz u meniju Rad

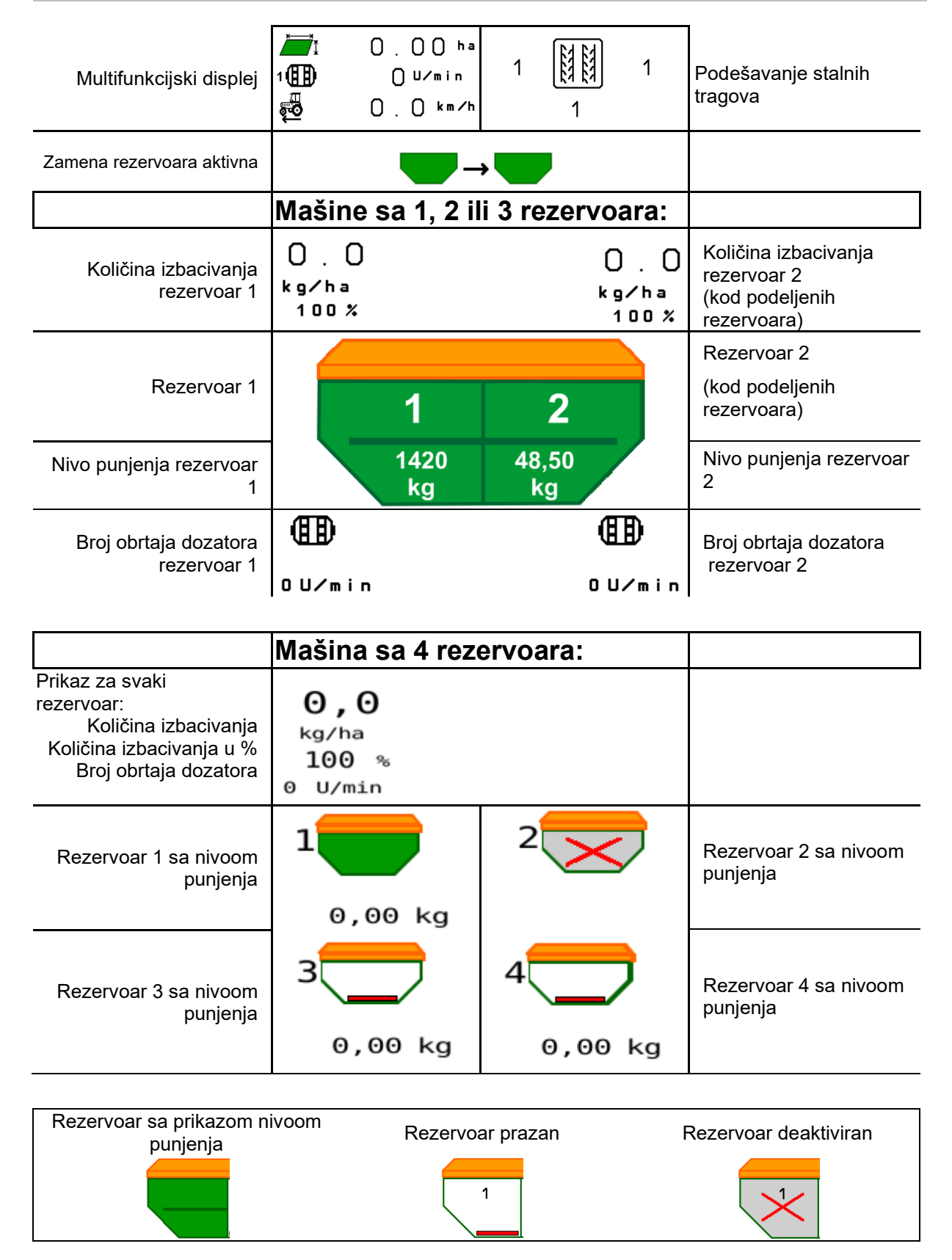

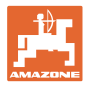

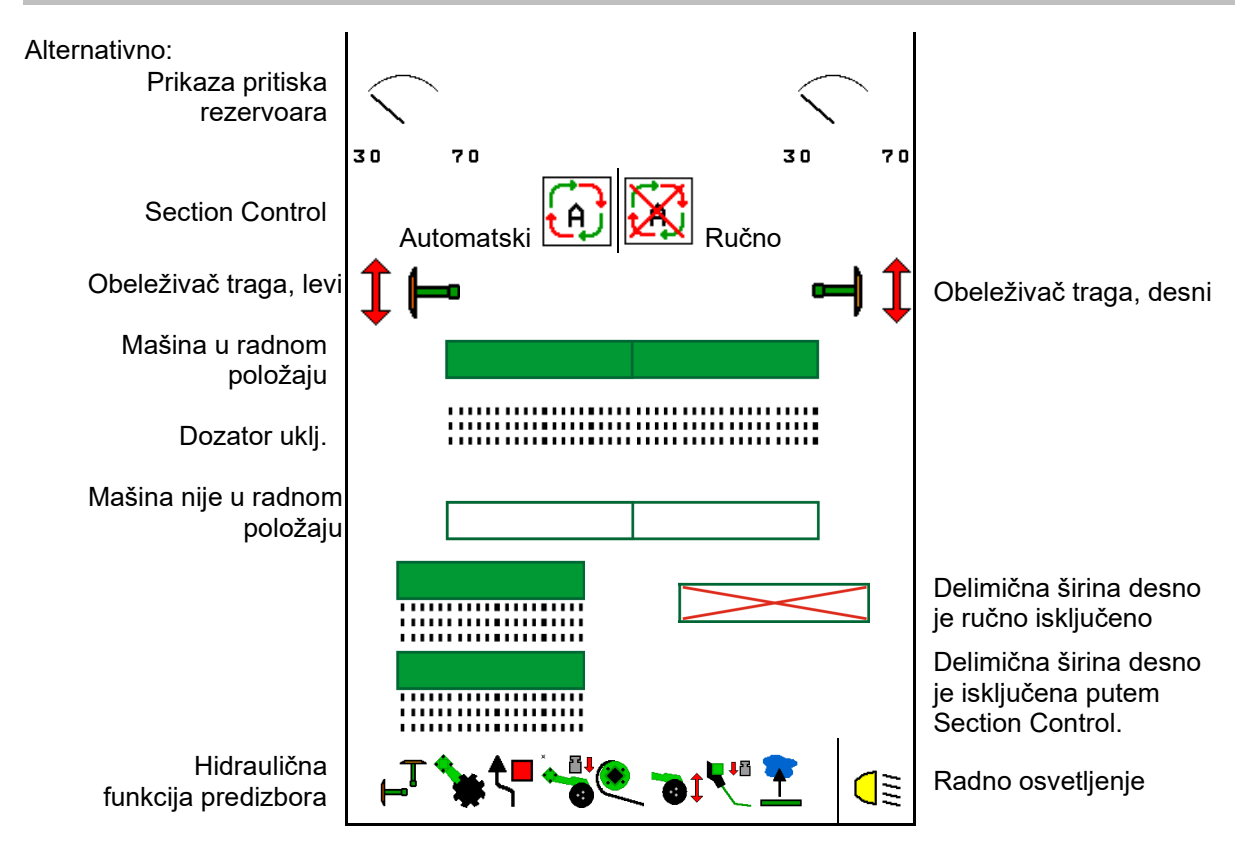

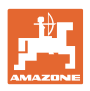

## 12.2 Predizbor hidrauličnih funkcija

- 1. Putem funkcionalnog taster obavite predizbor jedne hidraulične funkcije (1).
- → Hidraulična funkcija (2) se prikazuje u donjem delu radnog menija.
- 2. Pritisnuti uređaj za upravljanje na traktoru.
- → Pokreće se predizabrana hidraulična funkcija.
- 3. Ponovo pritisnite funkcionalni taster kako bi poništili predizbor.

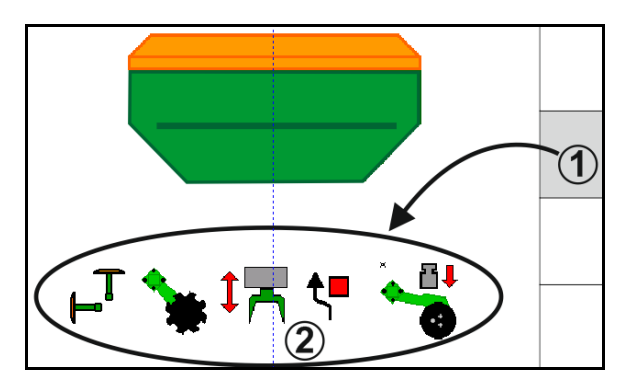

#### Predizbor hidraulične funkcije (u zavisnosti od mašine i opreme)

#### Cirrus / Citan

| Simbol za hidraulični<br>predizbor | Funkcija                                  | Oznake creva u boji (upravljački<br>uređaj traktora) |
|------------------------------------|-------------------------------------------|------------------------------------------------------|
| Bez simbola                        | Vozni mehanizam / ulagači -<br>standardno |                                                      |
|                                    | (bez hidrauličnog predizbora)             |                                                      |
| T <sub>-</sub>                     | Obeleživač traga                          |                                                      |
| <b>₹</b> ∎                         | Obeleživač traga<br>funkcija prepreke     | žuto                                                 |
| <b>•</b>                           | Funkcija otvora za vodu                   |                                                      |
|                                    | Sklapanje i rasklapanje konzole           |                                                      |
| *                                  | Polje diskova                             | zeleno                                               |
|                                    | Pritisak ulagača                          |                                                      |
| ۲                                  | Intenzitet Crushboard                     | plavo                                                |

#### Cayena

| Simbol za hidraulični<br>predizbor | Funkcija                                                    | Oznake creva u boji (upravljački<br>uređaj traktora) |
|------------------------------------|-------------------------------------------------------------|------------------------------------------------------|
| -                                  | Standardni vozni mehanizam (bez<br>hidrauličnog predizbora) |                                                      |
| T⊣                                 | Obeleživač traga                                            | Q.                                                   |
| <b>€</b>                           | Obeleživač traga<br>funkcija prepreke                       | žuto                                                 |
|                                    | Funkcija otvora za vodu                                     |                                                      |
|                                    | Sklapanje i rasklapanje konzole                             | zeleno                                               |

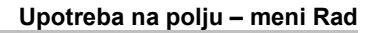

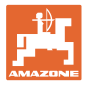

## 12.3 Odstupanja od zadate vrednosti

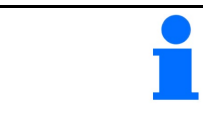

Žute oznake na prikazu su pokazatelji za odstupanje od zadatog stanja.

Crveno označeni prikazi ukazuju na to da nedostaje izvor informacija.

- (1) Broj obrtaja ventilatora odstupa od zadate vrednosti
- (2) Zadata vrednost je izmenjena ručno putem količine po koracima
- (3) Aktivna je simulirana brzina/ne postoji izvor informacija
- (4) Ispunjeni su svi uslovi za Section Control.

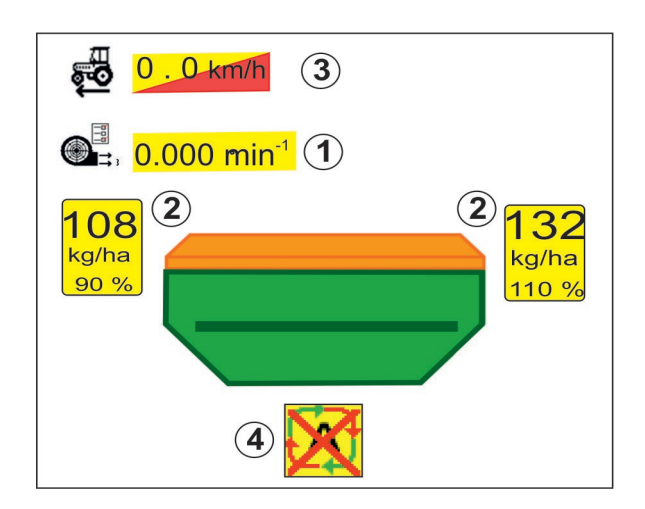

#### 12.4 Miniview u kontroli sekcija

Miniview predstavlja isečak menija Rad, koji se prikazuje u meniju Section Control.

- (1) Multifunkcijski displej
- (2) Rezervoar 1 sa zadatom količinom
- (3) Rezervoar 2 sa zadatom količinom
- (4) Podešavanje stalnih tragova

Informacije se prikazuju i u Miniview.

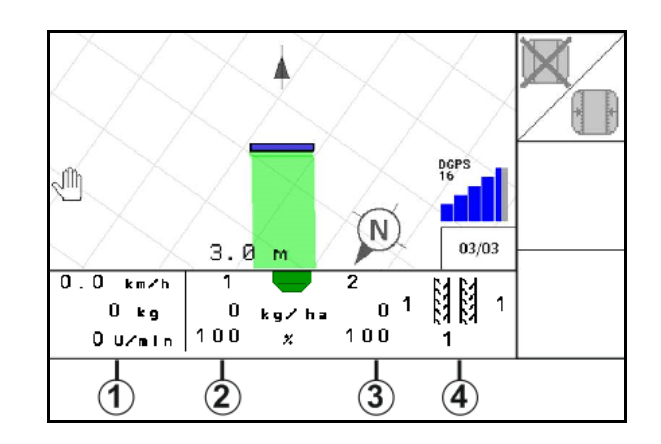

Miniview ne može da se prikaže na svim komandnim terminalima.

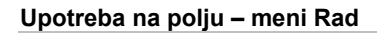

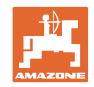

## 12.5 Section Control uklj./isklj. (GPS upravljanje)

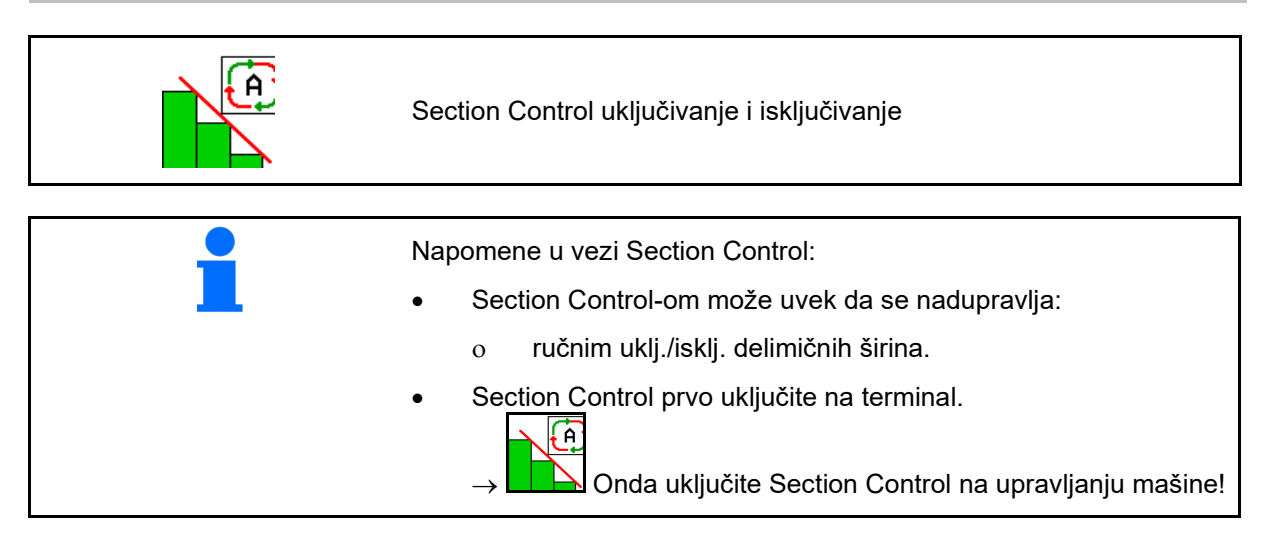

Prikaz u radnom meniju (podesiv u meniju ISOBUS konfigurisanje)

Ako nije moguće obaviti automatsko uklj./isklj. delimičnih širina prikazuje se napomena sa potrebnim uslovima.

- X Uslovi nije ispunjen
- Vslov je ispunjen

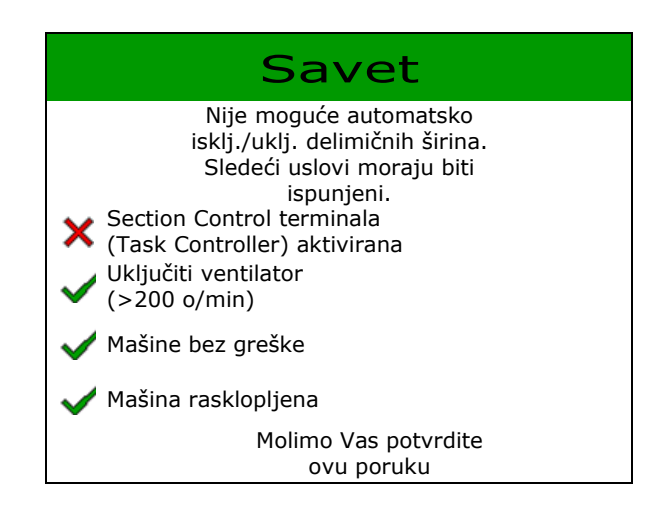

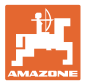

## 12.6 Obeleživač traga

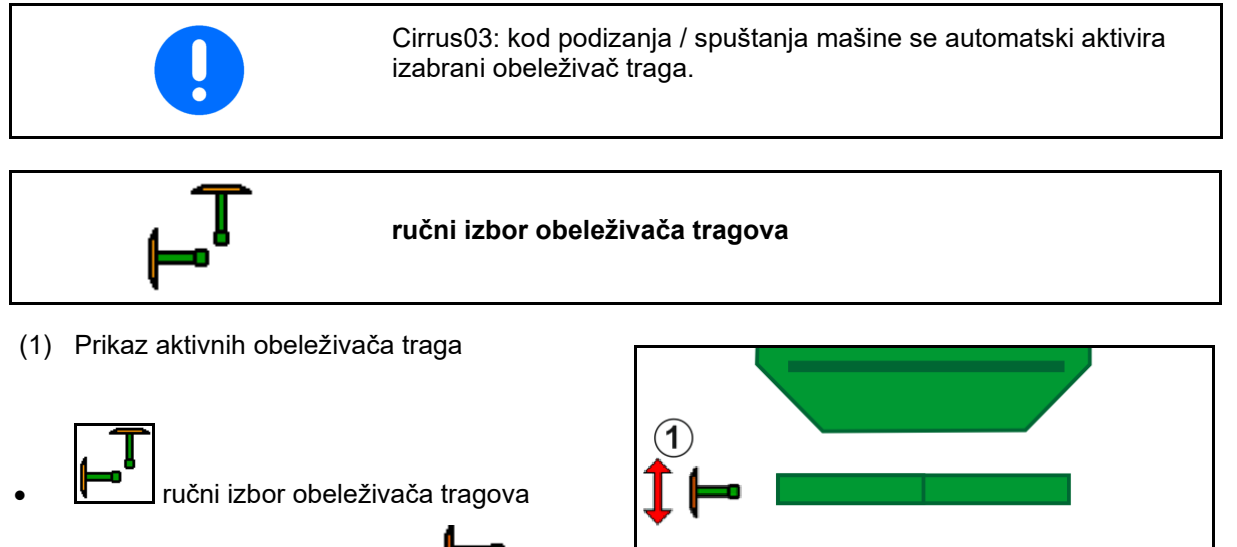

(2) uvek obeleživač traga levo
(3) uvek obeleživač traga desno

(4) uvek oba obeleživača traga

(5) naizmenični režim rada 🛏

aktivni obeleživač traga automatski se menja na uvratini)

bez obeleživača traga

- → AD-P: Dajte komandu na upravljačkom uređaju traktora *žuto*.
- U naizmeničnom režimu rada promena obeleživača traga levo / desno

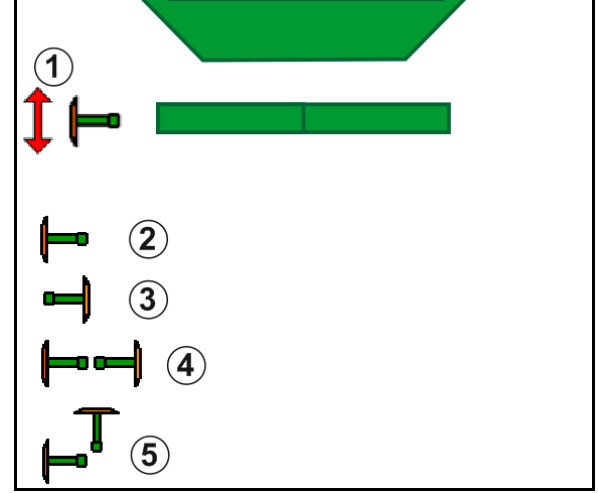

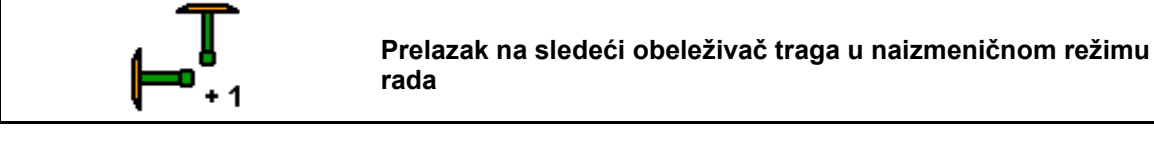

Sa aktiviranim prelaskom na sledeći obeleživač traga omogućeno je promena aktivnog obeleživača traga sa levog na desni obeleživač traga i obratno.

→ Dajte komandu na upravljačkom uređaju traktora *žuto*.

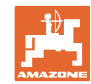

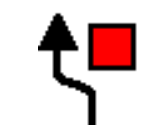

#### Obeleživač traga funkcija prepreke

Za pr<u>elaženj</u>a preko prepreka na polju.

- 1. Izaberite funkciju prepreke.
- 2. Dajte komandu na upravljačkom uređaju traktora *žuto*.
- $\rightarrow$  Podignite obeleživač traga.
- 3. Pređite preko prepreke.
- 4. Dajte komandu na upravljačkom uređaju traktora *žuto*.
- → Spustite obeleživač traga.
- 5. Poništite izbor.

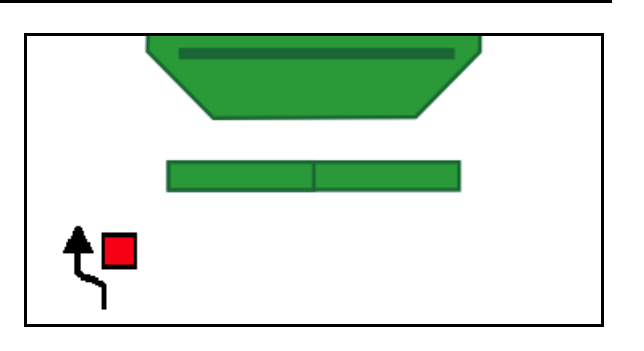

## 12.7 Sklapanje i rasklapanje mašine

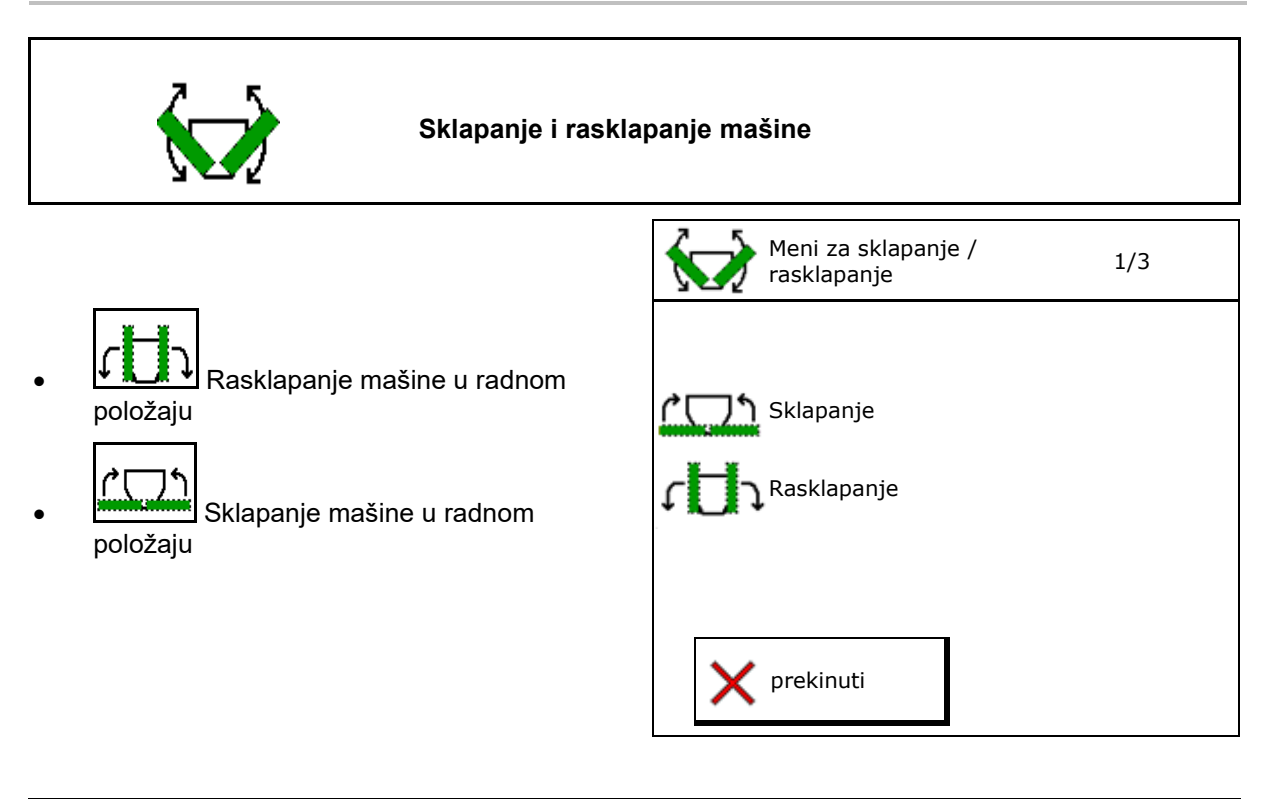

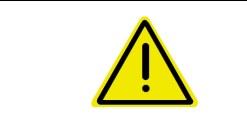

#### UPOZORENJE

Kako bi mašinu iz transportnog položaja doveli u radni položaj i obratno obavezno je potrebno pridržavati se uputstva mašine!

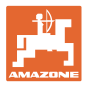

#### Cirrus 6003-2 rasklapanje

- 1. Dajte komandu na upravljačkom uređaju *žuto* dok se ne čuje signalni zvuk.
- → Podignuti mašinu.
- 2. 🖌 potvrditi.
- 3. Dajte komandu na upravljačkom uređaju traktora *zeleno*.
- $\rightarrow$  Rasklapanje konzola.
- 4. ✓ potvrditi.

↑ ↑ Podignuti dok se ne čuje signalni zvuk

Rasklopite mašinu

#### Cirrus 6003-2 sklapanje

- 1. Dajte komandu na upravljačkom uređaju *žuto* dok se ne čuje signalni zvuk.
- → Podignuti mašinu.
- 2. 🗸 potvrditi.
- 3. Dajte komandu na upravljačkom uređaju traktora *zeleno*.
- $\rightarrow$  Konzole se sklapaju.
- 4. ✓ potvrditi.

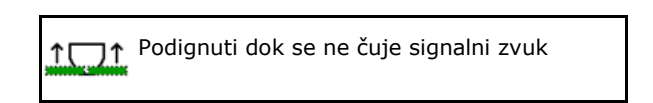

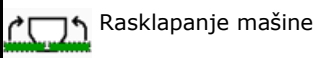

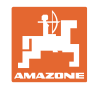

## 12.8 Podešavanje stalnih tragova

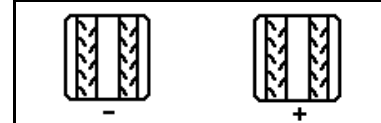

Smanjenje na brojaču stalnih tragova Dodavanje na brojaču stalnih tragova

Brojač stalni tragova broji kod podizanja mašine.

- (1) Prikaz ne postavlja se stalni trag
- (2) Prikaz postavlja se stalni trag
- $\rightarrow$  Brojač stalnih tragova je na 0.
- (3) Prikaz dalje brojanje brojača stalnih tragova
- (x) samo kod duplih stalnih tragova: aktuelni broj stalnih tragova levo
- (y) aktuelni brojač stalnih tragova (kod duplih stalnih tragova desno)
- (z) ritam stalnih tragova

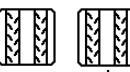

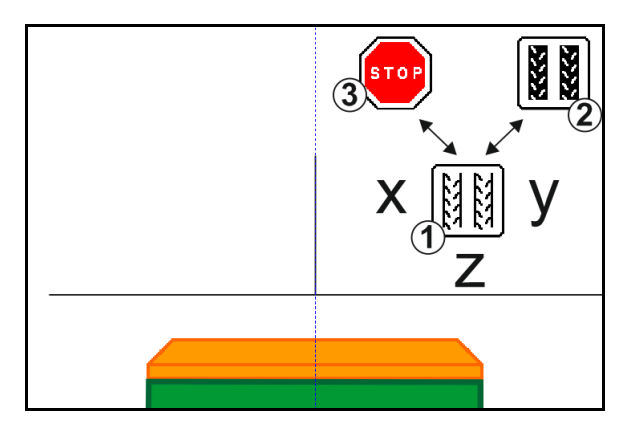

#### Potiskivanje daljeg brojanja brojača stalnih tragova

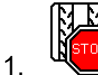

🖳 Zaustavljanje brojača stalnih tragova.

→ Kod podizanja mašine brojač stalnih tragova ne nastavlja da broji.

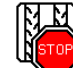

- 2. Poništavanje zaustavljanja brojača stalnih tragova.
- → Kod podizanja mašine brojač stalnih tragova nastavlja da broji.

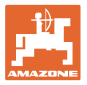

|--|

- (1) Prikaz stalni trag u intervalima
- (2) Prikaz standardni stalni trag

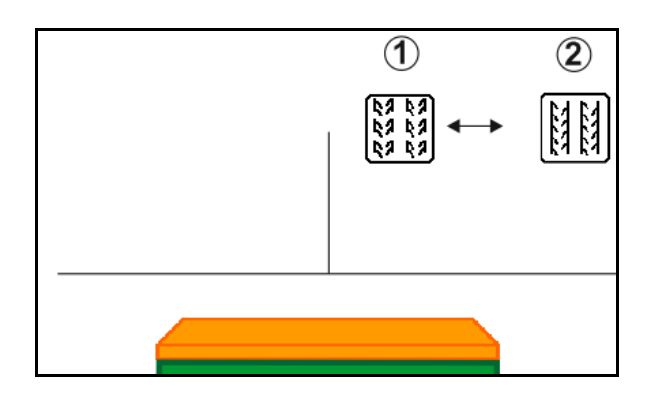

## 12.8.1 Automatika stalnih tragova

Prikaz automatike stalnih tragova

Automatikom stalnih tragova se upravlja putem modula za paralelnu vožnju CCI terminala ili ISOBUS-om putem GPS-a.

Pri tome se nezavisno od vodećih linija koje se prolaze ispravno postavljaju stalni tragovi.

Za to je potrebno:

- tokom prve vožnje na polju snimiti referenti trag.
- da je uključen Parallel Tracking

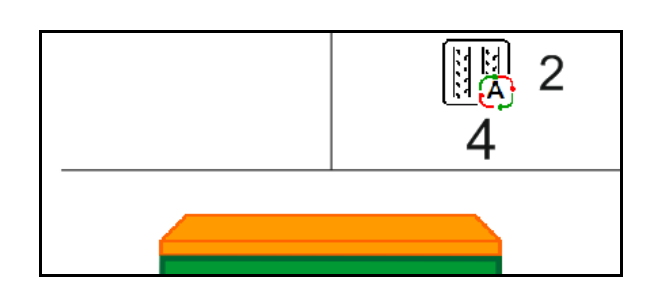

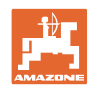

## 12.9 Radna dubina polja diskova

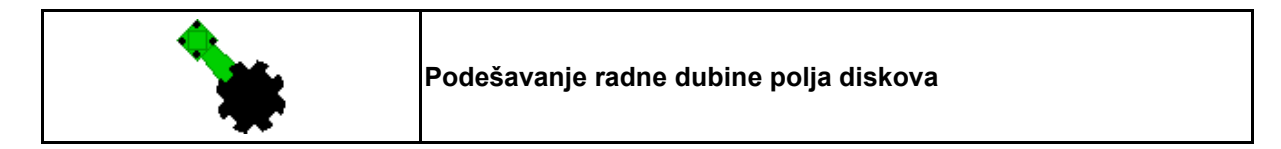

- Izabrati polje diskova.
- 2. Dajte komandu na upravljačkom uređaju traktora *zeleno*.
- $\rightarrow$  Povećavanje / smanjivanje radne dubine.
- $\rightarrow$  Za kontrolu služi skala na polju diskova

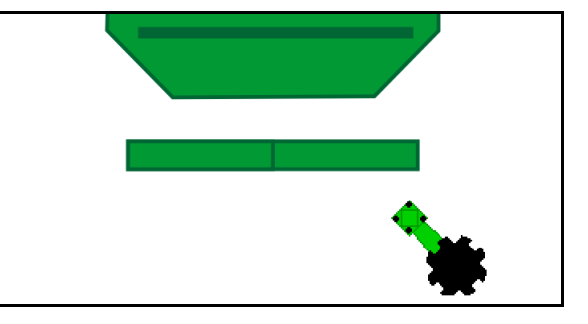

## 12.10 Pritisak ulagača putem upravljačkog uređaja traktora

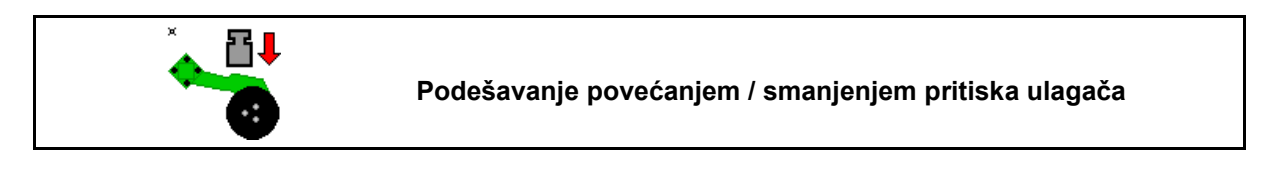

1

- 1. LE Izbor pritiska ulagača.
- 2. Dajte komandu na upravljačkom uređaju traktora *zeleno*.
- → podesiti veći pritisak.
- $\rightarrow$  podesiti manji pritisak.

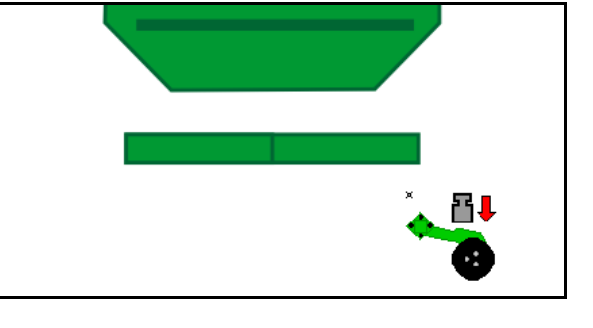

## 12.11 Pritisak ulagača u stepenima

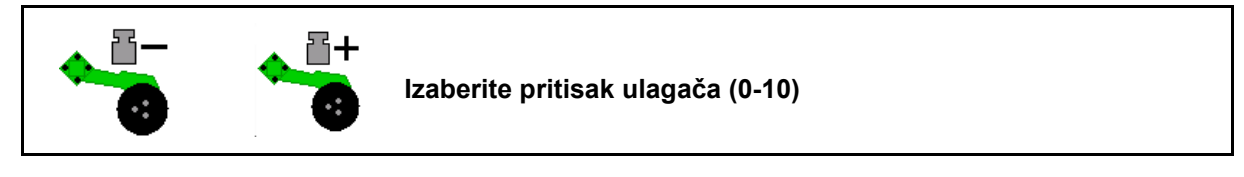

1. **Denesite** 

stepenima od 0-10.

- Prikazuje se izabrani pritisak ulagača.
- Prikazuje se povećana količina semena.

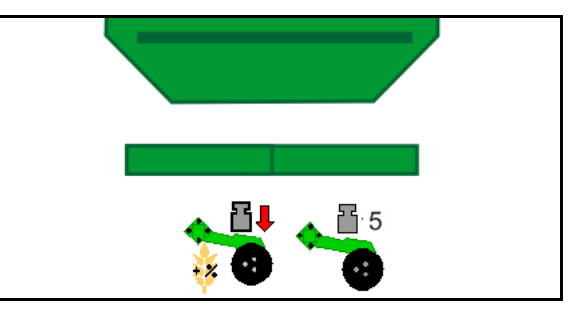

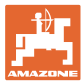

## 12.12 Iskop rala

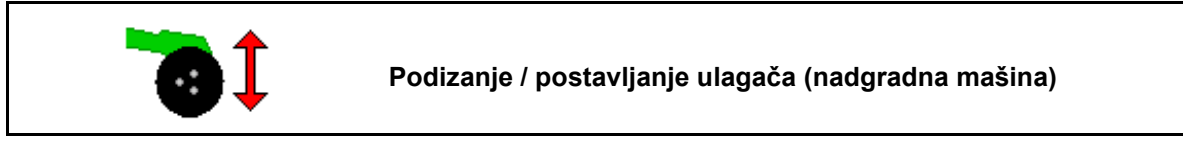

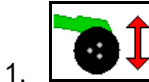

- L Izabrati iskop rala.
- 2. Dajte komandu na upravljačkom uređaju traktora *zeleno*.
- Obaviti samo obradu zemljišta.
- Na sejanje trave
- Nastavlja se rad doziranja, po potrebi isključiti zasebno.

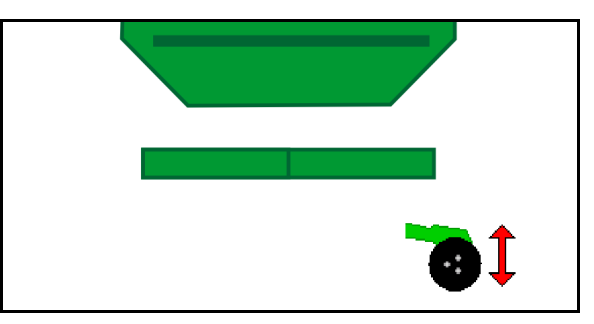

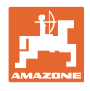

## 12.13 Električno puno doziranje

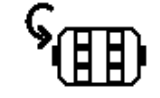

#### Početak / kraj pred-doziranja

- Na početku setve kod polaska iz mirovanja potrebno je aktivirati preddoziranje kako bi se dovoljno semena izbacilo na nekoliko prvih metara.
- Za punjenje setvenih točkova pre prve kalibracije.

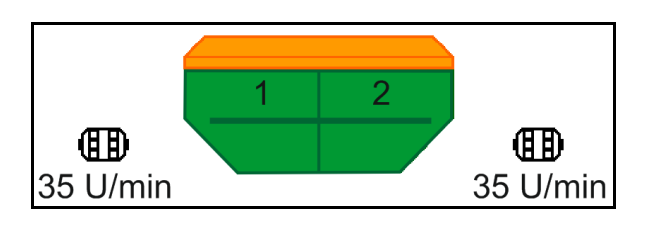

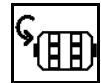

1.

Početak pred-doziranja.

→ Preddoziranje obezbeđuje snabdeva ulagače u određenom vremenskom periodu semenom.

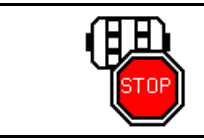

Električno puno doziranje: držite dozator isključen

Kako bi se sprečilo da dođe do neželjenog pokretanja dozatora moguće je da se isti isključi.

To može biti korisno, jer već mali pokreti pred senzorom rada pokreću dozator.

 $\rightarrow$  Prikaz dozator isključen

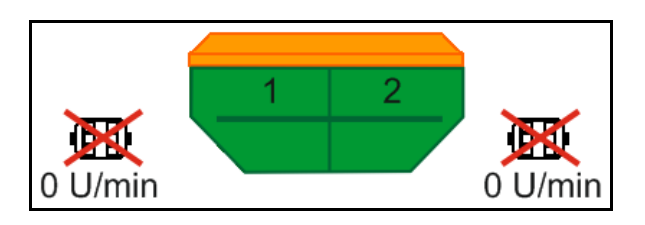

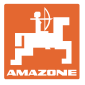

## 12.14 Izmena zadate količine

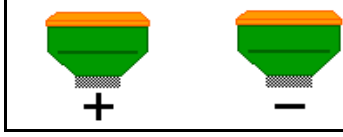

Povećanje / smanjenje zadate količine

Zadata količina može da se menja po želji tokom rada.

Promenjena zadata količina se u radnom meniju prikazuje u kg/ha i procentima.

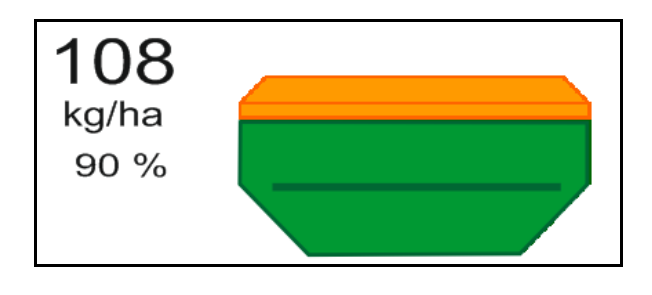

- Svakim pritiskom na taster se količina semena u setvi povećava za količinski korak (npr.:+10%).
  - 100%
- na 100%.
- Svakim pritiskom na taster se količina semena u setvi smanjuje za količinski korak (npr.:-10%).

## 12.15 Izmena zadate količine kod podeljenog rezervoara

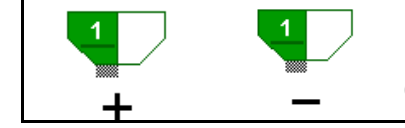

Povećavanje / smanjivanje zadate količine rezervoara po koraku (maksimalno je moguće izabrati 4 rezervoara)

Pritiskom na taster se smanjuje, odnosno povećava količina u koracima (npr.. +10%).

- Rezervoar 1
- Rezervoar 2
- Rezervoar 3
- Rezervoar 4

Promenjena zadata količina se u radnom meniju prikazuje u kg/ha i procentima.

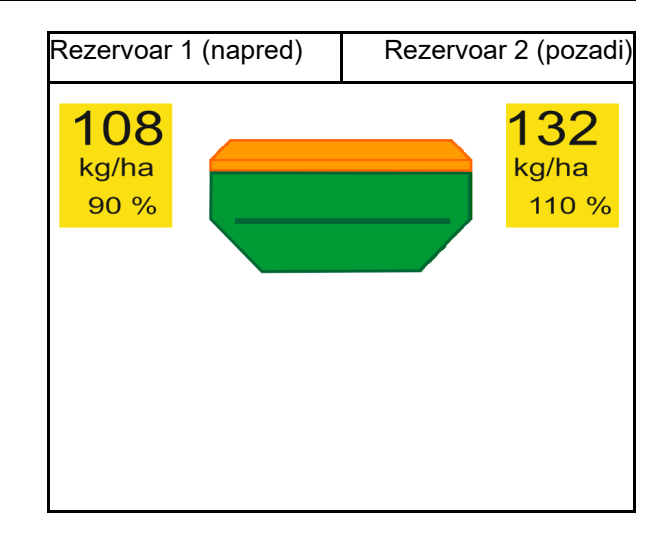

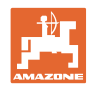

## 12.16 Funkcija otvora za vodu

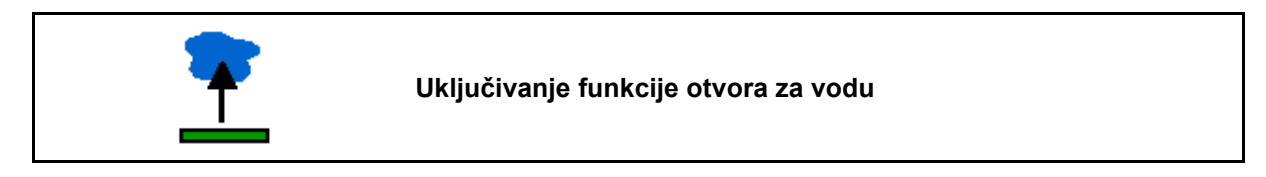

Funkcija otvora za vodu omogućava prolaz kroz više prolaza sa podignutom mašinom bez prekida sejanja.

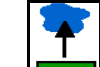

- 1. Izbor funkcije otvora za vodu.
- 2. Daje komandu na upravljačkom uređaju traktora *žuto*.
- $\rightarrow$  Podignite alate.
- 3. Prođite prolaze.
- 4. Daje komandu na upravljačkom uređaju traktora *žuto* .
- $\rightarrow$  Spustite alata.

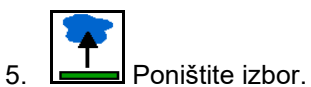

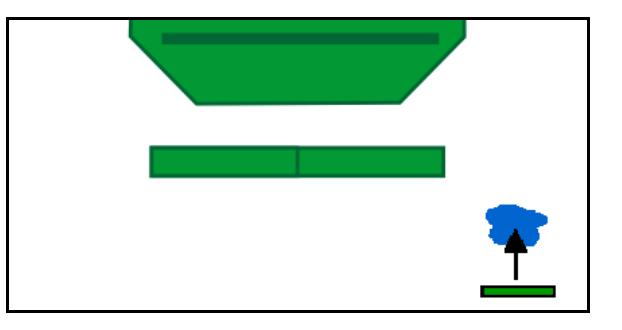

## 12.17 Alternativni pregled pritisak u rezervoaru

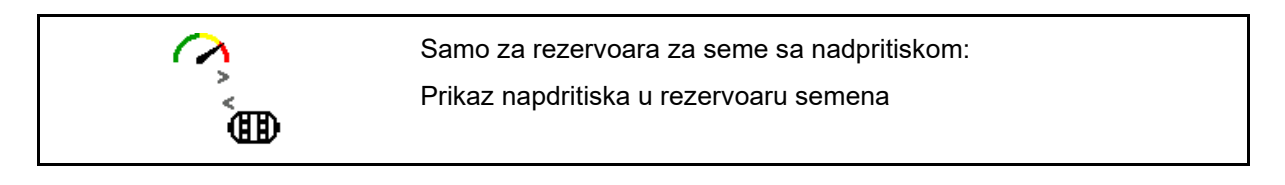

1. Prikaz nadpritiska u rezervoaru za

seme.

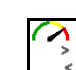

2. Nazad na prikaz broja obrtaja motora dozatora.

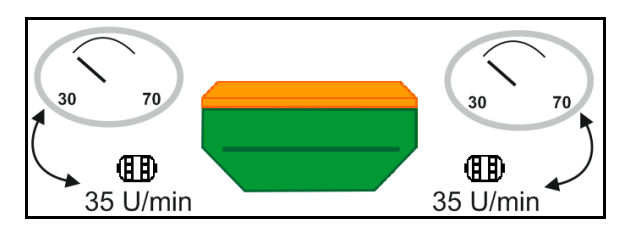
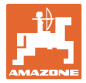

## 12.18 Režim snimanja za snimanje granice polja

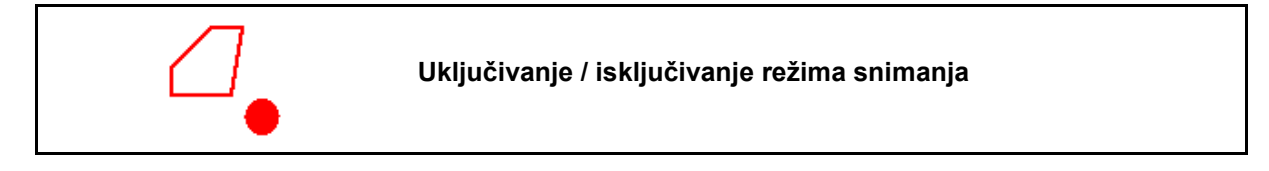

Sa uključenim režimom snimanja moguće je snimiti granicu polja bez da je mašina u radnom položaju (doziranje je prekinuto, ne nastavlja se brojanje stalnih tragova).

1. Uključivanje snimanja - prelažanje granica polja.

Prikazuje se napomena  $\rightarrow$ 

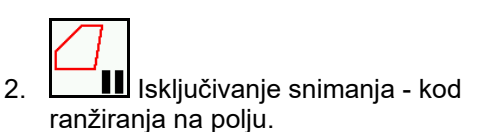

- 3. Nakon prolaska cele dužine granice polja postaviti putem GPS menija.
- Brisanje obrađene površine (zavisi od terminala), jer se prolazak celom dužinom granice polja označava kao obrađena površina.

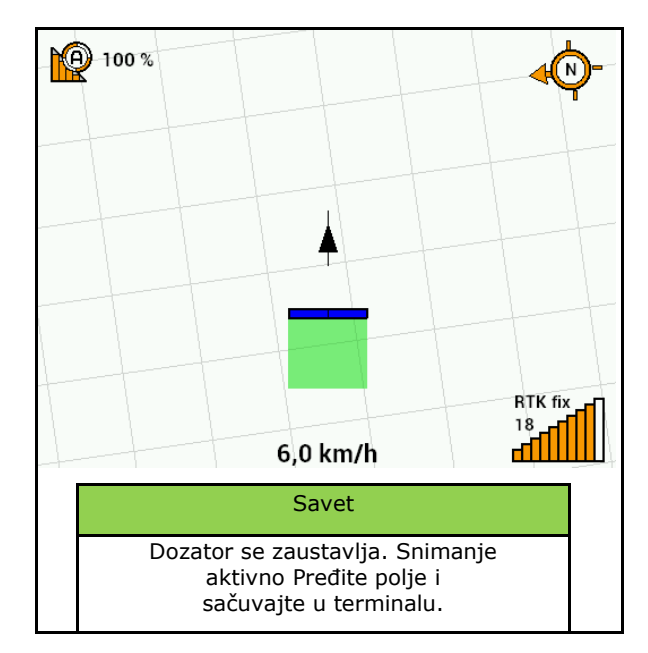

### 12.19 Delimične širine

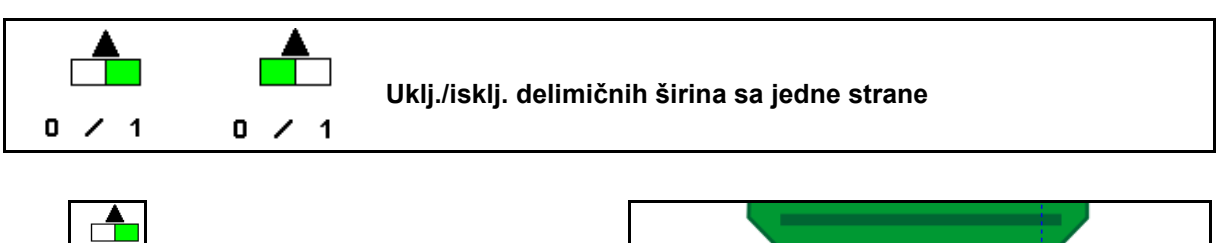

• Uklj./isklj. delimičnih širina levo

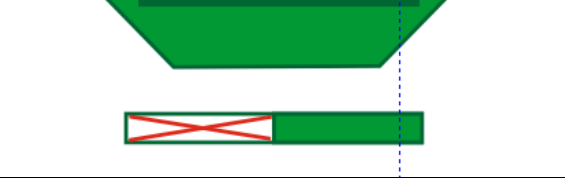

- Uklj./isklj. delimičnih širina desno
- $\rightarrow$  Prikaz delimična širina levo je isključena.

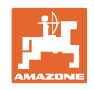

## 12.20 Radno osvetljenje

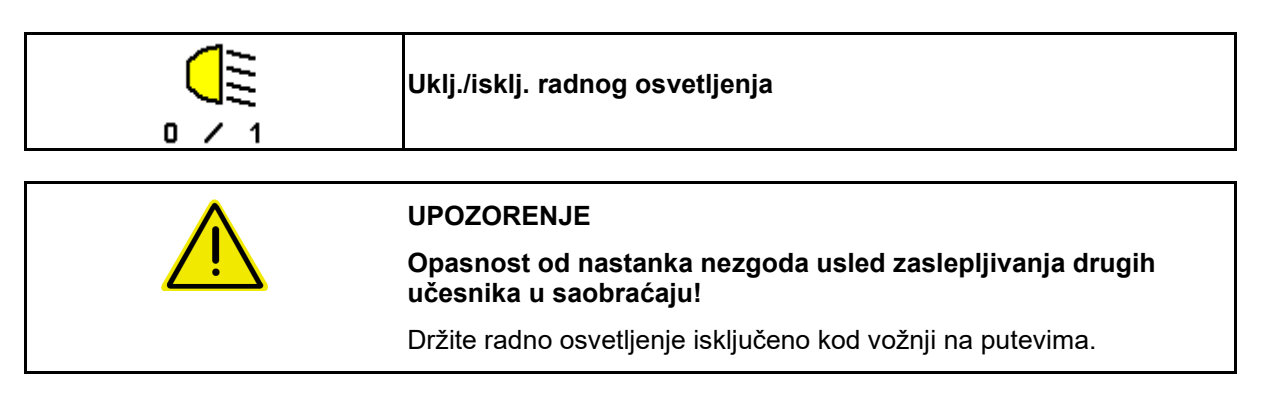

 $\rightarrow$  Prikaz radno osvetljenje uključeno.

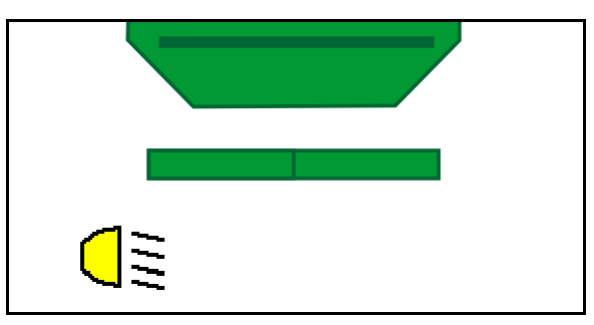

# 12.21 KG podešavanje dubine

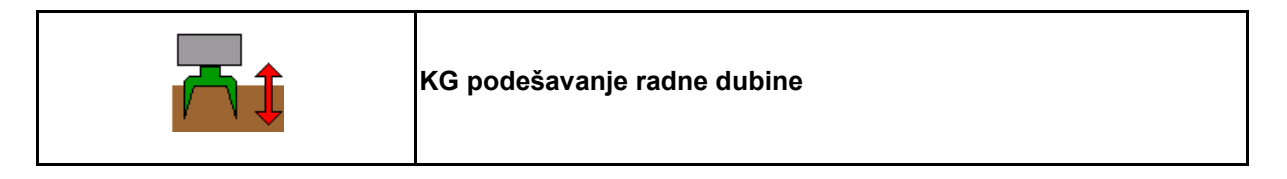

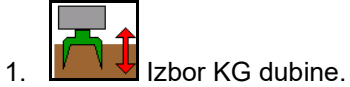

2. Dajte komandu na upravljačkom uređaju traktora *bež*.

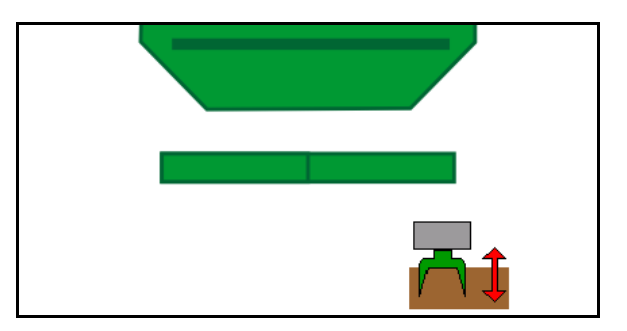

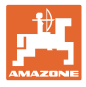

# 12.22 Display Multifunkcijskog

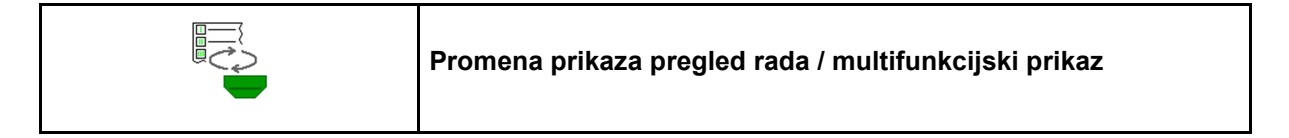

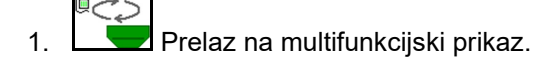

Povratak na pregled rada.

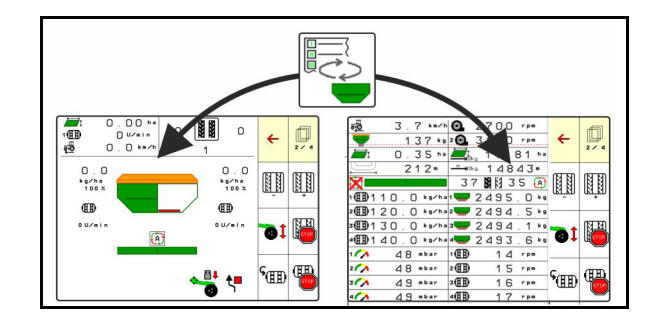

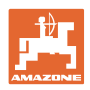

### 12.23 Način rada kod upotrebe

- 1. TaskController: pokretanje naloga ili pokretanje interne dokumentacije.
- 2. Po potrebi isključiti Section Control na komandnom terminalu.
- 3. Proverite podatke u meniju proizvoda i odredite faktor kalibracije.
- 4. Izabrati Radni meni na komandnom terminalu.

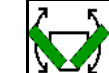

- 5. Po potrebi rasklopiti mašinu.
- 6. Vučene mašine Ulagače spustiti u radnu poziciju.
- 7. Odabrati način uklj./isklj. obeleživača tragača i spustiti odgovarajući obeleživač traga.
- 8. Izabrati ritam tragova i uneti odgovarajući broj stalnih tragova.

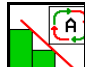

- 9. Po potrebi uključiti Section Control.
- 10. Započeti setvu.
- 11. Nakon oko 30 m potrebno je da se zaustavite i proverite rezultat setve.

### 12.24 Vožnja na javnim putevima

Kod brzine kretanja od 20 km/h i isključenim ventilatorom komandni terminal prebacuje na režim vožnju na javnim putevima.

U režimu vožnja na javnim putevima nije moguće upravljati mašinom putem komandnog terminala.

Za naknadno sejanje na polju potrebno je deblokirati doziranje semena, vidi stranu 70.

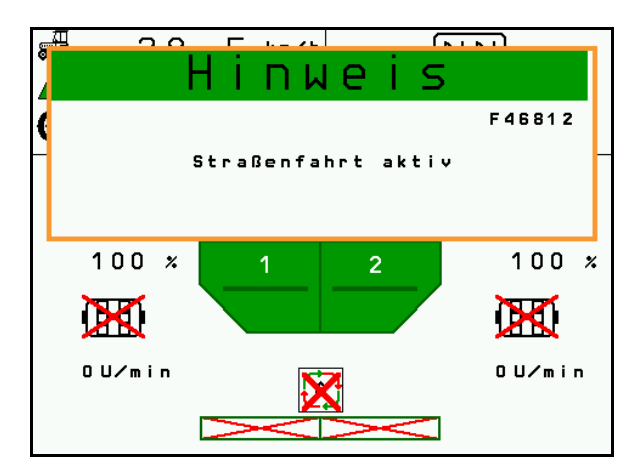

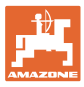

# 13 TwinTerminal 3

### 13.1 Opis proizvoda

TwinTerminal 3 se nalazi direktno na mašini i služi za

- za komfornu kalibraciju semena.
- za komforno pražnjenje ostataka.

Putem TwinTerminal 3 uključuje se komandni terminal.

Naizmenični prikaz:

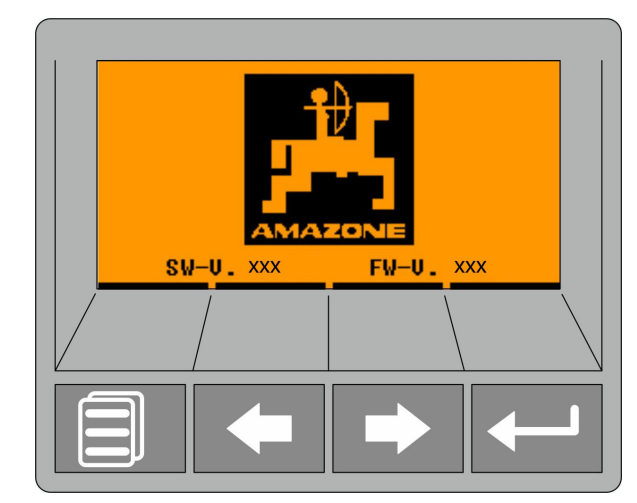

4 softverska tastera:

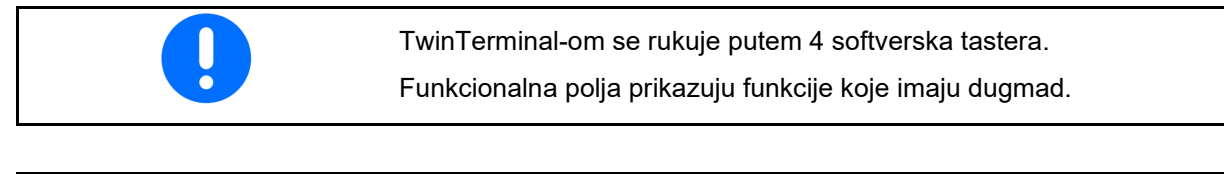

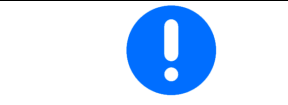

Nazad na početnik ekran.

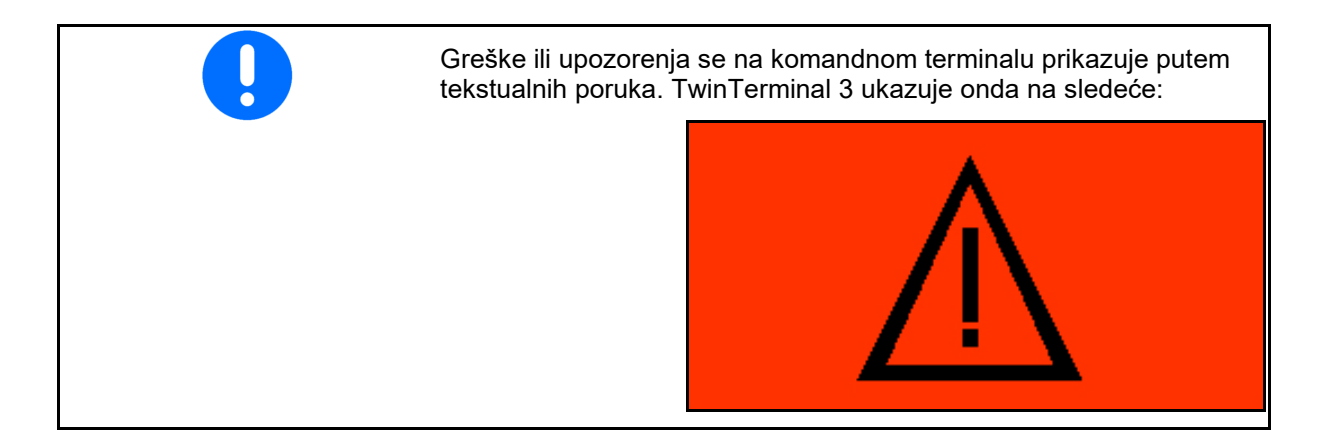

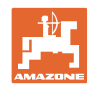

#### **TwinTerminal 3**

#### Na komandnom terminalu:

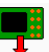

- Putem menija *Proizvod* uklj./isklj. se TwinTerminal.
- → Obavljanje kalibracije putem TwinTerminala

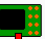

- Uključiti putem menija Pražnjenje ostatka TwinTerminal.
- → Pražnjenje ostatka putem TwinTerminal

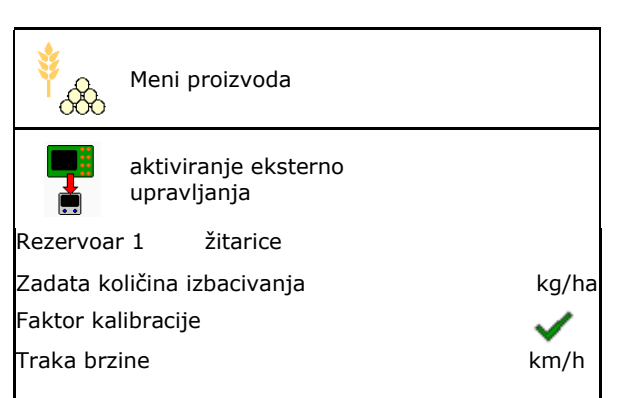

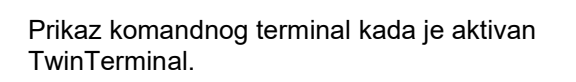

X Prekid rada na TwinTerminal-.

 $\rightarrow$  Komandni terminal je ponovo aktivan.

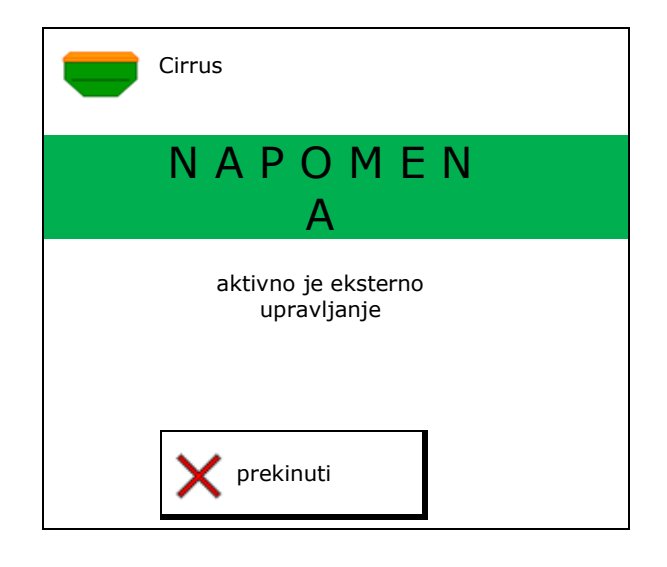

Standardni prikaz sa verzijom softvera:

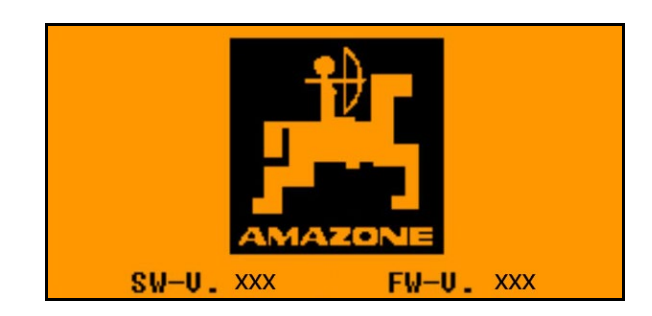

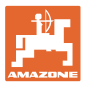

## 13.2 Obavljanje kalibracije

#### Podeljeni sud:

- 1. Podeljeni sudovi: izabrati sud 01, 02 ili druge za kalibraciju.
- 2. OK Potvrditi izbor.

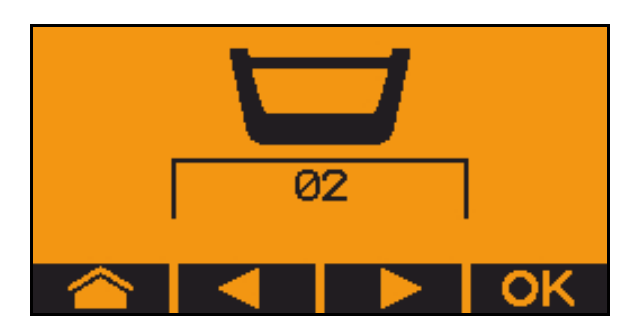

Podeljeni rezervoar, isto seme, istovremeno podešavanje doziranja.

- Željena količina mora da se raspodeli na dozatore.
- kalibracija mora da se obavi za odgovarajući udeo željene količine na svakom dozatoru.
- 3. Proverite sledeće unose pre kalibracije.
  - o Sud 1, 2 (kod podeljenih sudova  $\rightarrow$  2 pozadi)
  - o Zadata količina
  - o Veličina valjka za doziranje u ccm
  - o Faktor kalibracije
  - o relativna površina za koju treba da se obavi kalibracija
  - o predviđena brzina vožnje
- 4. **OK** Unete podatke potvrditi.
- 5. Preddoziranje (držati taster pritisnutim)
- 6. Potvrditi da je preddoziranje završeno.
- → Nakon preddoziranje opet ispraznite prihvatni sud.
- 7. Dajte komandu tako da je otvoren poklopac ispod dozatora i postavljen prihvatni sud ispod njega.

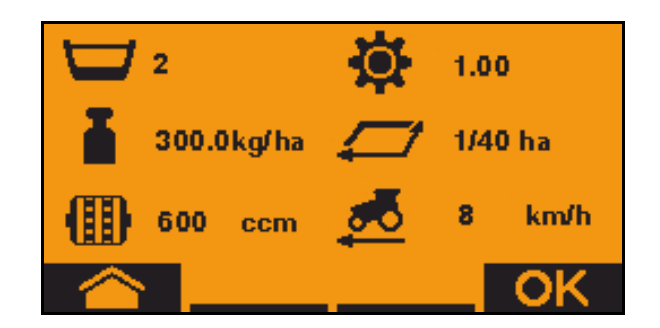

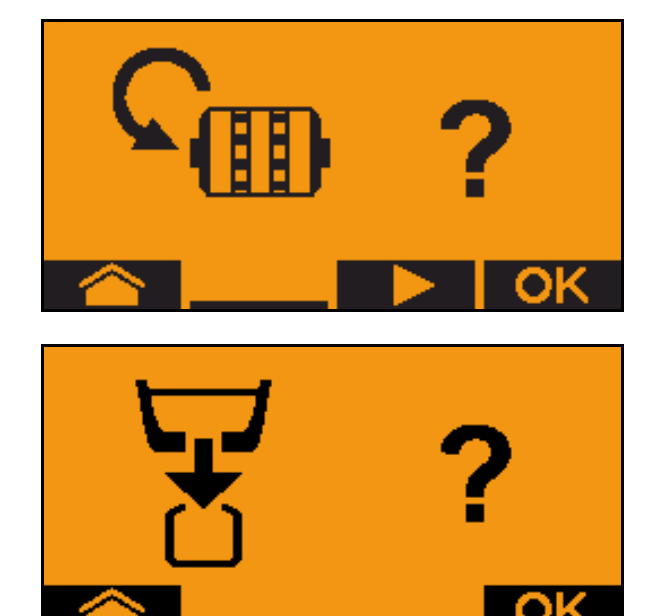

#### TwinTerminal 3

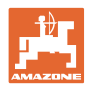

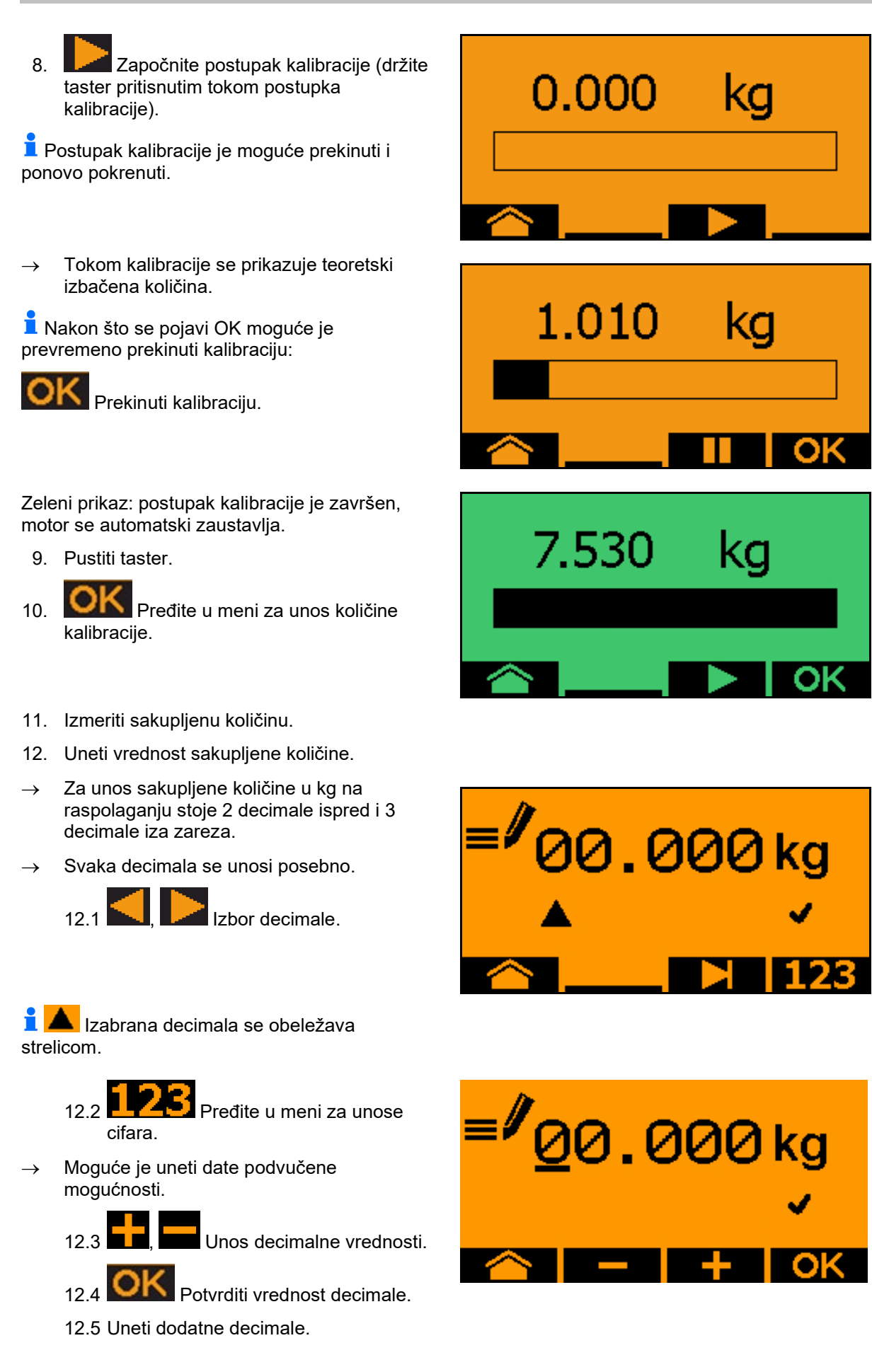

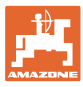

13. Napustite meni za unos (pritisnite po potrebi više puta)

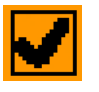

- → dok se ne prikaže sledeće:
- 14. **OK** Potvrdite sakupljenu količinu.
- $\rightarrow$  prikazuje se novi faktor kalibracije.
- → Razlika iz količine dobijene kalibracijom i teoretske količine se prikazuje u %.
- 15. **OK** Izlazak iz menija za kalibraciju, prikazuje se početni meni.

Postupak kalibracije je završen.

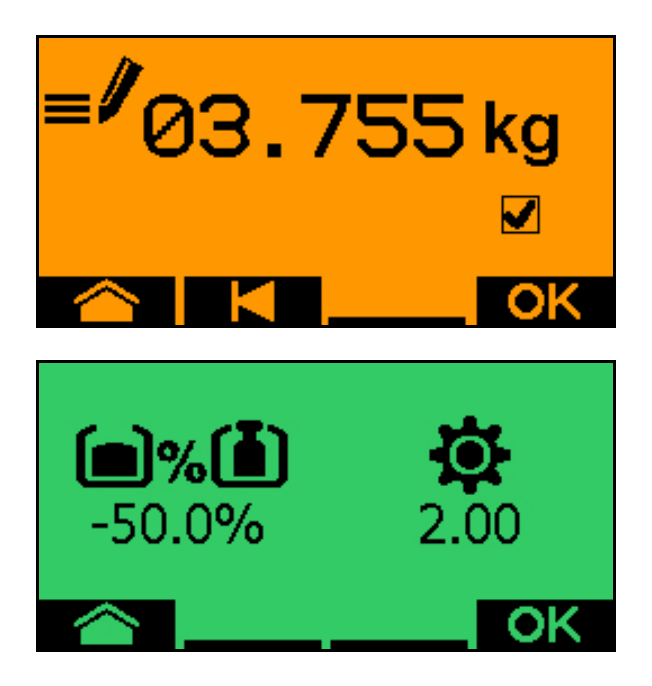

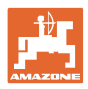

## 13.3 Pražnjenje ostatka

- 1. Zaustaviti mašinu.
- 2. Isključiti ventilator.
- 3. Osigurati traktor i mašinu od nenamernog pomeranja.
- 4. Otvoriti poklopac injektora.
- 5. Pričvrstiti prihvatnu kesu ili korito ispod otvora suda.
- Podeljeni sudovi: izabrati sud 01, 02 ili druge za kalibraciju.

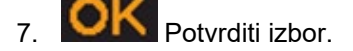

8. Potvrditi da je otvoren poklopac ispod dozatora i da je ispod postavljen prihvatni sud.

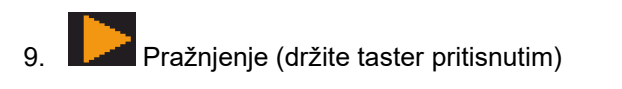

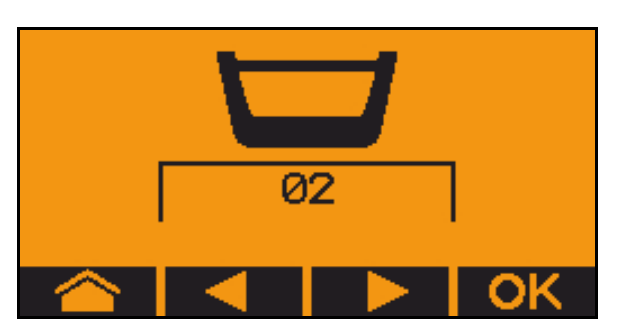

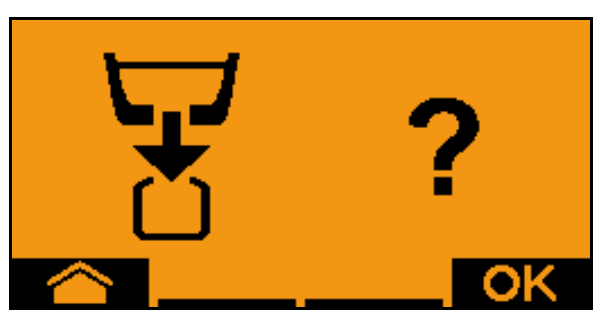

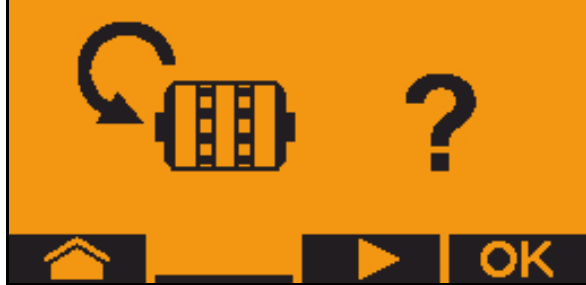

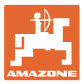

# 14 Multifunkcijske ručice AUX-N

## AUX-N – Auxiliary Control Računa mašine podržava AUX-N standard. Tako da je moguće da se funkcije mašine dodele multifunkcijskoj poluzi koja odgovara AUX-N standardu. Multifunkcijske poluge AmaPilot+, WTK i Fendt imaju standardno dodeljene funkcije.

### Raspored dodela na multifunkcijskog poluzi WTK

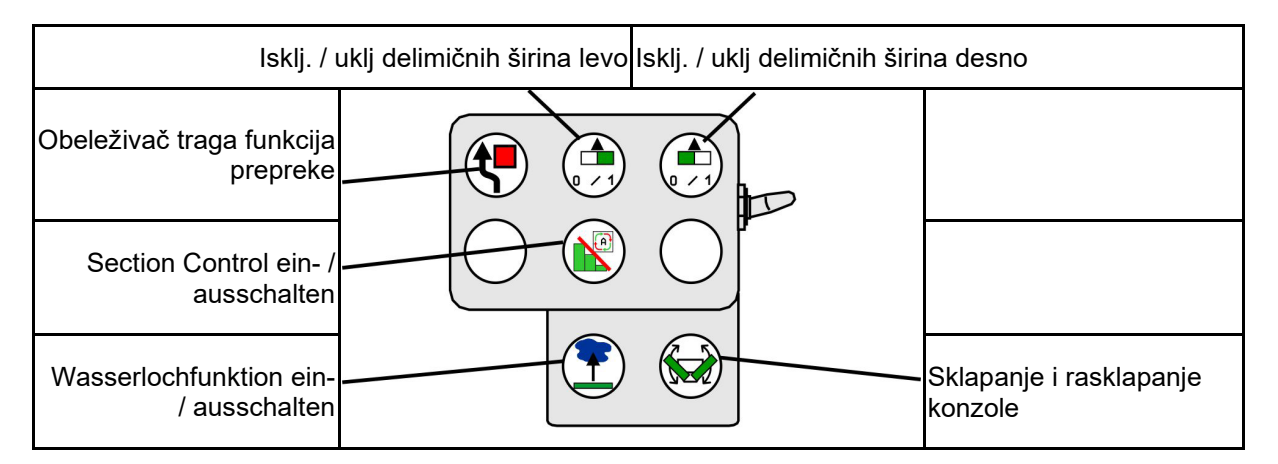

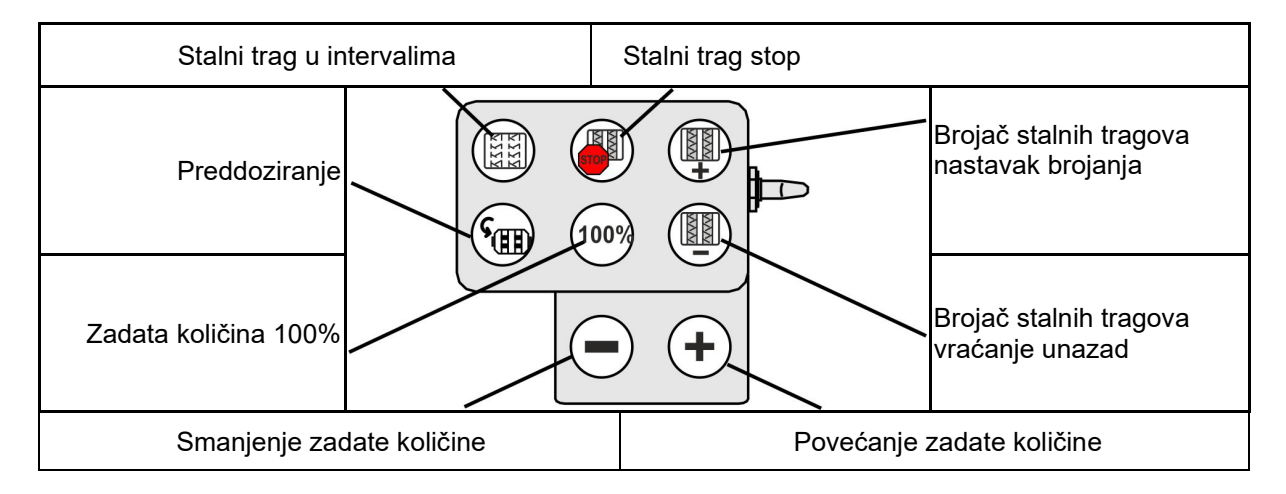

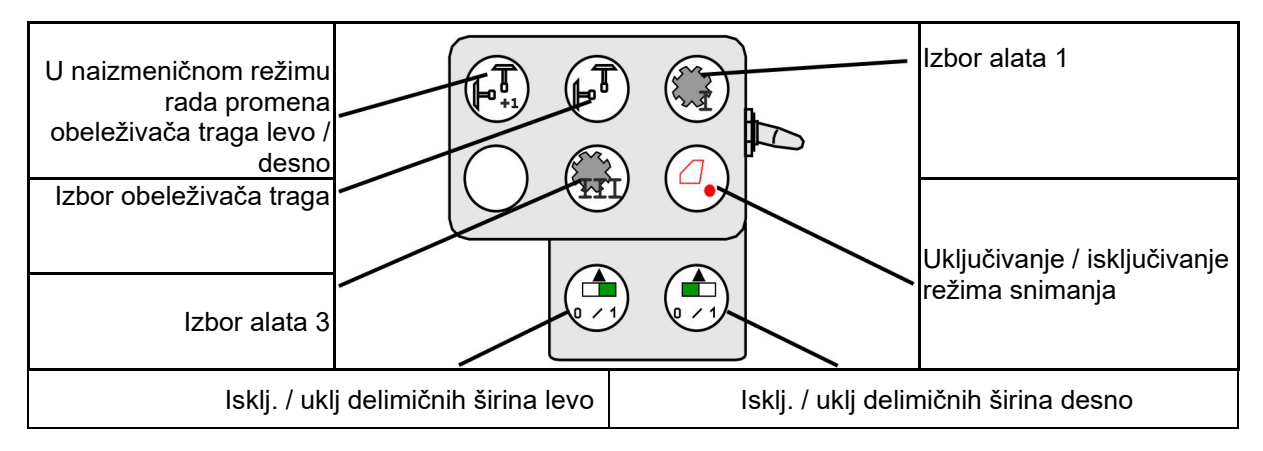

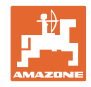

## Raspored dodela na multifunkcijskog poluzi Fendt

| Zadata količina                                                            | na 100% Pov     | ećanje zad        | ate količine     | <ul> <li>Stalni trag</li> </ul> | govi stop                               |
|----------------------------------------------------------------------------|-----------------|-------------------|------------------|---------------------------------|-----------------------------------------|
| U naizmeničnom režimu<br>rada promena<br>obeleživača traga levo /<br>desno | 1009            |                   |                  | $\sum$                          | Smanjenje na brojaču<br>stalnih tragova |
| Izbor obeleživača traga                                                    |                 |                   |                  |                                 | Dodavanje na brojaču<br>stalnih tragova |
| Pokretanje / zaustav                                                       | ljanje dozatora | Smanjenj<br>količ | e zadate<br>Sine | Preddozira                      | nje                                     |

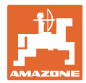

# 15 Multifunkcijska poluga AmaPilot+

Putem AmaPilot+ moguće je vršenje funkcija mašine.

AmaPilot+ je AUX-N element za rukovanje sa slobodnom dodelom tastera.

Za svaku Amazone ISOBUS mašinu je unapred određena standardna dodela tastera.

Funkcije su podeljene na 3 nivoa i mogu da se izaberu pritiskom dugmeta.

Pored standardnog nivoa mogu se uključivati i isključivti dva dalja korisnička nivoa.

Folija sa standardnom raspodelom moguće nalepiti u kabini. Za slobodnu dodelu funkcija tasterima je moguće prelepiti standardni raspored.

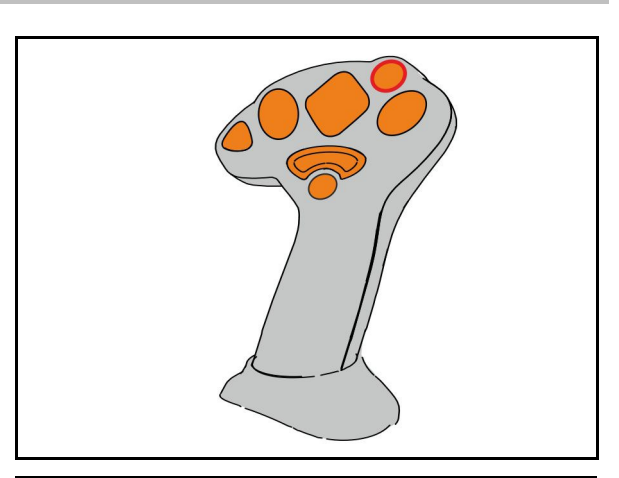

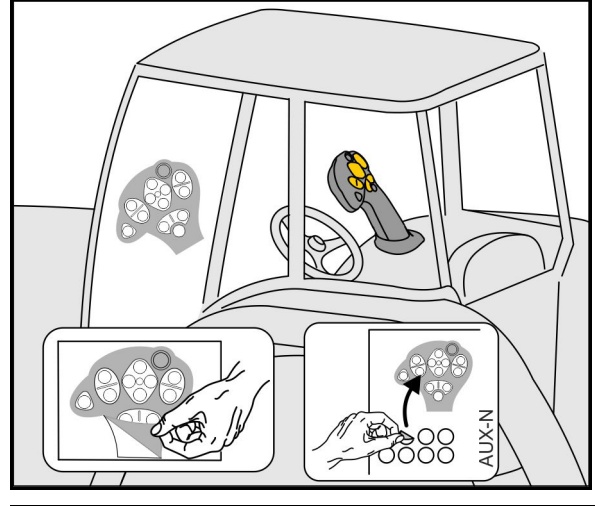

- Standardni nivo, Zeleni prikaz tastera s osvetljenjem.
- Nivo 2 sa pritisnutim dugmetom za uključivanje na poleđini, Žuti prikaz tastera s osvetljenjem.

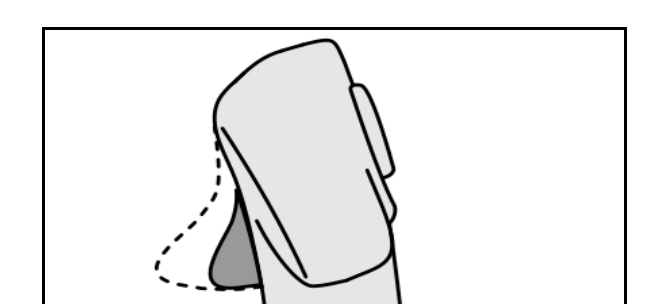

 Nivo 3 nkon pritiska tastera s osvetljenjem, Crveni prikaz tastera s osvetljenjem.

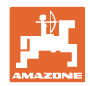

#### AmaPilot sa fiksnom dodelom / standardnom dodelom

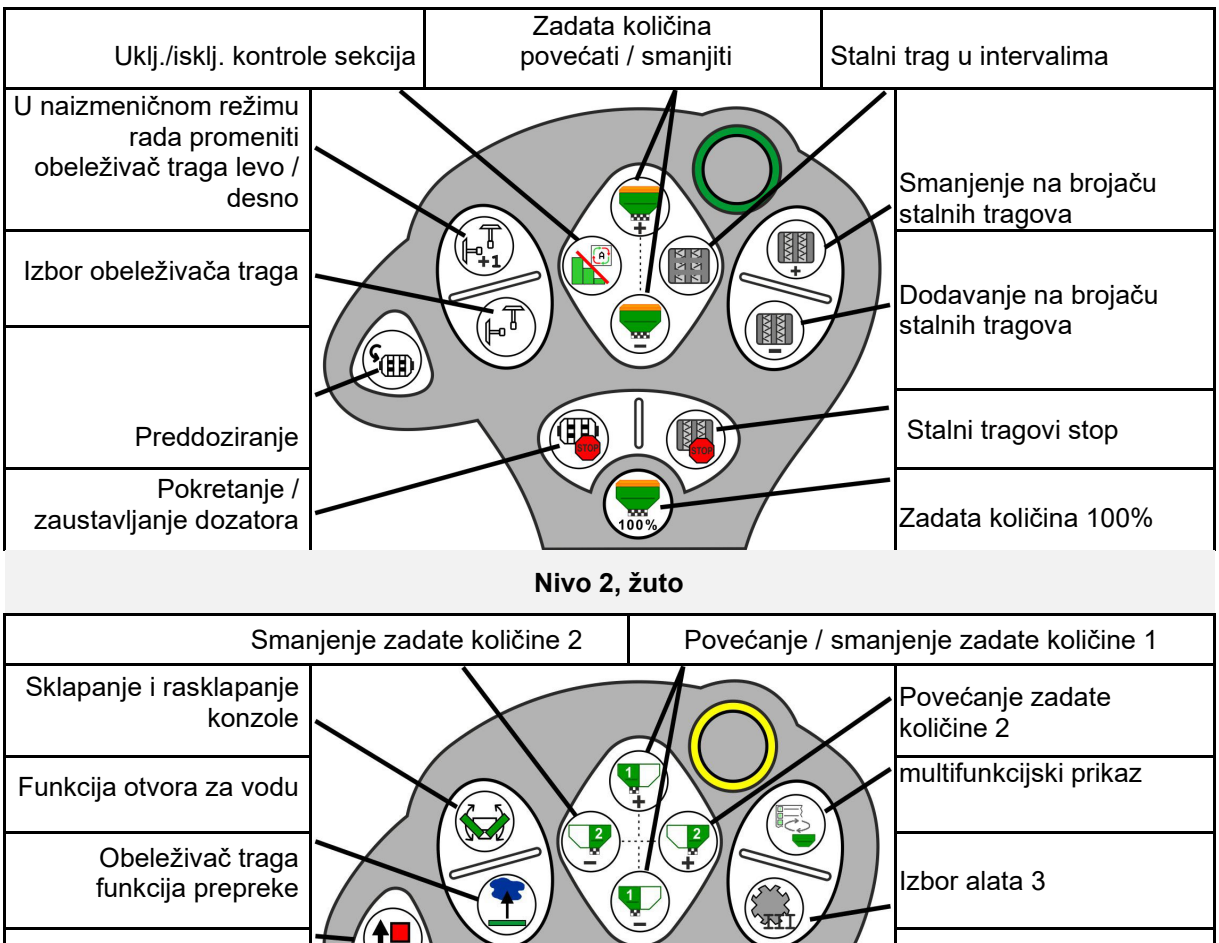

#### Standardni nivo, zeleno

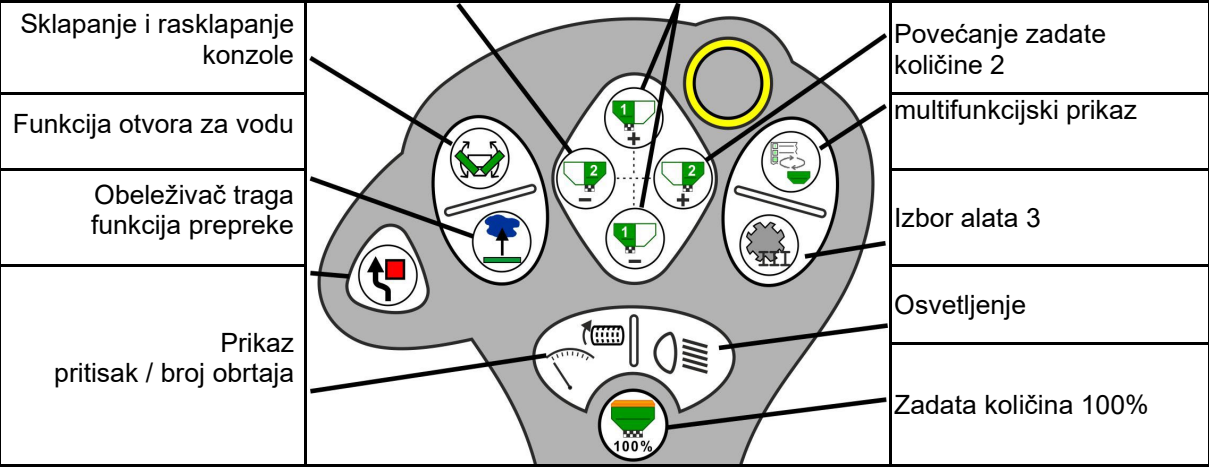

Nivo 3, crveno

| Smai                                    | njenje zadate količine 4 | Povećanje / sman | jenje zadate količine 3                  |
|-----------------------------------------|--------------------------|------------------|------------------------------------------|
| Povećanje pritiska<br>ulagača           |                          |                  | Povećanje zadate količine<br>4           |
| Smanjenje pritiska<br>ulagača           |                          |                  |                                          |
| Snimanje granica polja                  |                          |                  | Isklj. / uklj delimičnih<br>širina desno |
| lsklj. / uklj delimičnih<br>širina levo |                          |                  | Zadata količina 100 %                    |

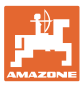

# 16 Smetnja

### 16.1 Prikaz na komandnom terminalu

Prikazuje se poruka u obliku:

- Napomene
- Upozorenja
- Alarm

Prikazuje se:

- Broj smetnje
- Tekstualna poruka
- u zavisnosti i simbol odgovarajućeg menija

Upozorenje:

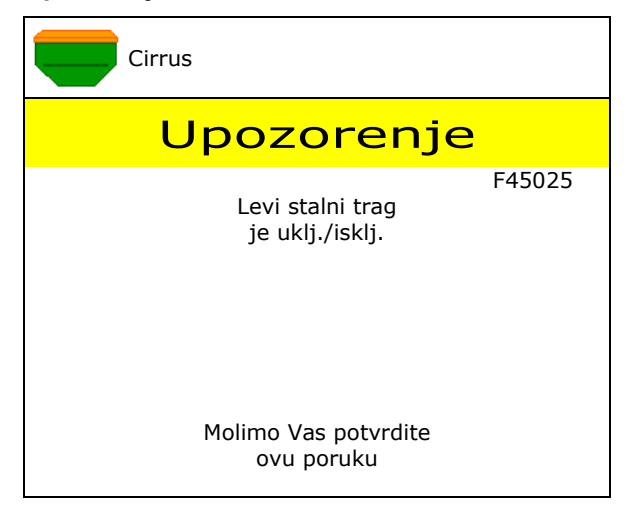

#### Napomena:

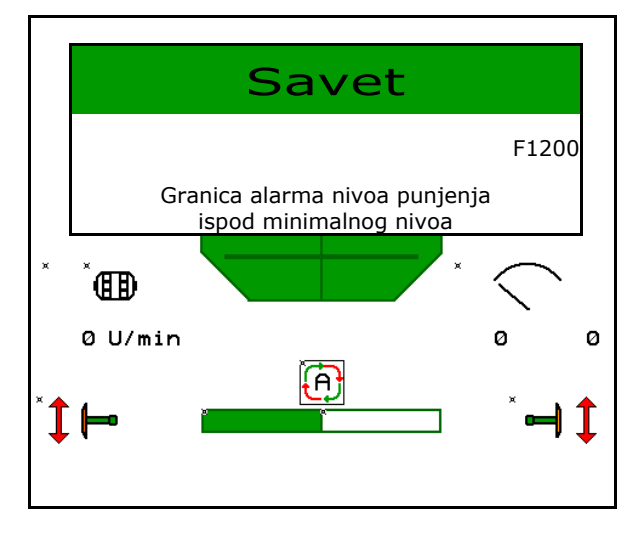

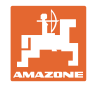

# 16.2 Tabela smetnji

| Broj   | Vrsta          | Uzrok                                                                                                    | Uklanjanje                                                                                                    |
|--------|----------------|----------------------------------------------------------------------------------------------------|----------------------------------------------------------------------------------------------------|
| F45000 | Upozorenj<br>e | Nije moguće upravljanje motorom za<br>isključivanje delimičnih širina.                                                               | Proverite sistem na postojanje blokada i<br>uklonite iste Pomerajte motor putem<br>menija za dijagnostiku ili zamenite motor                                           |
| F45001 | Upozorenj<br>e | Nije moguće upravljanje motorom za<br>isključivanje delimičnih širina.                                                               | Proverite sistem na postojanje blokada i<br>uklonite iste Pomerajte motor putem<br>menija za dijagnostiku ili zamenite motor                                           |
| F45002 | Upozorenj<br>e | Neispravan ili pogrešno podešeni senzor<br>na električnom sistemu za isključivanje<br>delimičnih širina<br>ili prekid na nekom kablu | Proverite senzor u meniju za dijagnostiku<br>pomeranjem sistema za isključivanje<br>delimičnih širina, po potrebi obavite<br>njegovo centriranje ili njegovu zamenu    |
| F45003 | Upozorenj<br>e | Obavite proveru ožičenja i po potrebi<br>zamenite senzor pritiska                                                                    | Proverite senzor u meniju za dijagnostiku<br>pomeranjem sistema za isključivanje<br>delimičnih širina, po potrebi obavite<br>njegovo centriranje ili njegovu zamenu    |
| F45004 | Upozorenj<br>e | Neispravan senzor pritiska ili prekid na<br>kablu                                                                                    | Proverite napon senzora pritiska u meniju<br>za dijagnostiku. Vrednost treba da je veća<br>od 0,5 V. Obavite proveru ožičenja i po<br>potrebi zamenite senzor pritiska |
| F45005 | Upozorenj<br>e | Neispravan senzor pritiska ili prekid na<br>kablu                                                                                    | Proverite napon senzora pritiska u meniju<br>za dijagnostiku. Vrednost treba da je veća<br>od 0,5 V. Obavite proveru ožičenja i po<br>potrebi zamenite senzor pritiska |
| F45007 | Savet          | Nizak nivo punjenja ili neispravan senzor<br>ili prekid u kablu                                                                      | Proverite nivo punjenja, proverite senzor u<br>meniju za dijagnostiku, proverite snop<br>kablova                                                                       |
| F45008 | Savet          | Dozator ne može da okreće sporije                                                                                                    | voziti brže<br>Ponovna kalibracija<br>Prilagoditi količinu izbacivanja                                                                                                 |
| F45009 | Savet          | Dozator ne može da okreće brže                                                                                                    | vozite sporije<br>Ponovna kalibracija<br>Prilagodite količinu izbacivanja                                                                                              |
| F45010 | Savet          | Izabran je stop taster                                                                                                    | Deaktivirati stop taster                                                                                                    |
| F45011 | Savet          | Izabrano je zaustavljanje (stop) dozatora                                                                                            | Deaktivirati zaustavljanje (stop) dozatora                                                                                                    |
| F45012 | Upozorenj<br>e | Postupak zaklapanja je trajao duže od 3<br>minuta                                                                                    | Ponovo pokrenuti postupak zaklapanja                                                                                                    |
| F45013 | Savet          | Broj impulsa za 100 m je podešen na nula<br>u podešavanju mašine                                                                     | Sprovesti uhodavanje ili uneti impulse za<br>100 m                                                                                                    |
| F45014 | Savet          | Korisnik je uneo nevažeću vrednost                                                                                                   | Korisnik mora da unese veću vrednost                                                                                                    |
| F45015 | Upozorenj<br>e | Broj obrtaja ispod 200 min <sup>-1</sup> , neispravan<br>senzor, prekid na kablu                                                     | Proveriti broj obrtaja, senzor u meniju za<br>dijagnostiku, snop kablova                                                                                               |
| F45016 | Upozorenj<br>e | Pogrešna konfiguracija, prekida kabla<br>između osnove i HSS računara,<br>neispravan računar delimičnih širina                       | Provera konfiguracije, proveriti snop<br>kablova, zameniti računar delimičnih<br>širina                                                                                |
| F45017 | Savet          | Pritisak opada ispod zadatog pritiska                                                                                                | Povećati broj obrtaja ventilatora za<br>pojedinačnu separaciju<br>Po potrebi smanjite min. vrednost<br>Pozvati meni za dijagnostiku (npr.<br>neispravan senzor)        |
| F45018 | Savet          | Dolazi do prekoračenja zadatog maks.<br>pritiska                                                                                     | Smanjiti broj obrtaja ventilatora<br>po potrebi povećati maks. pritisak<br>Pozvati meni za dijagnostiku (npr.<br>neispravan senzor)                                    |
| F45019 | Upozorenj<br>e | Došlo je do prekida u radu senzora<br>položaja mašine                                                                                | Prekid na snopu kablova ili neispravni<br>senzor radno položaja                                                                                                    |

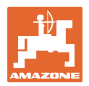

| F45020 | Upozorenj<br>e | Korisnik je izabrao ritam stalnih tragova<br>koji nije podržan                                                                       | Prilagodite konfiguraciju mašine ili<br>izaberite važeći ritam za ovu mašinu                                                                                                    |
|--------|----------------|----------------------------------------------------------------------------------------------------|----------------------------------------------------------------------------------------------------|
| F45021 | Savet          | Odstupanje od zadate vrednosti u meniju<br>za kalibraciju i meniju naloga                                                            | Pozivanje meniju za kalibraciju kako bi<br>odredili novi faktor kalibracije ili ignorišite<br>poruku o grešci tasterom za unos (pažnja,<br>moguća je pogrešna količina izbacivanja!) |
| F45022 | Savet          | Nije moguć izvoz podešavanja, jer nije<br>pokrenut ISOBUS File Server.                                                               | Pokrenuti ISOBUS File Server i ponoviti izvoz.                                                                                                    |
| F45023 | Savet          | Nije moguć uvoz podešavanja, jer<br>ISOBUS File Server nije pokrenut                                                                 | Pokrenuti ISOBUS File Server i ponoviti izvoz.                                                                                                    |
| F45024 | Savet          | Na terminalu je deaktiviran Section<br>Control od strane korisnika                                                                   | Korisnik bira dalji režim rada mašine. Ako<br>se slučajno obavi deaktiviranje potrebno<br>je da korisnik proveri uzrok u terminalu,<br>npr. loš GPS signal                           |
| F45025 | ALARM          | Radni položaj sa ISOBUS-a aktuelno nije<br>na raspolaganju.                                                                          | Potrebno je da korisnik proveri<br>podešavanja TECU (upravljačkog uređaja<br>traktora) vučnog vozila.                                                                                |
| F45026 | Savet          | Korisnik želi da aktivira Section Control i<br>jedan od preduslova nije ispunjen.                                                    | Svi navedeni preduslovi moraju biti<br>ispunjeni kako bi se aktivirao režim<br>Section Control.                                                                                      |
| F45027 | Savet          | Korisnik je promenio zadatu količinu<br>izbacivanja za veću količinu i moguće je<br>da mora da pređe na drugi valjak za<br>doziranje | Potvrditi ili preći na drugi valjak za<br>doziranje kako bi se dostigla<br>odgovarajuća brzina trake.                                                                                |
| F45028 | Savet          | Korisnik je podesio preostalu količinu u<br>rezervoaru, a aktuelna preostala količina<br>je 0,0 kg.                                  | Napunite rezervoar putem upravljanja<br>rezervoarima ili putem menija proizvoda.<br>Alternativno moguće je preći na senzore<br>nivoa punjenja                                        |
| F45029 | Upozorenj<br>e | Došlo je do velike greške hardvera na<br>upravljačkom uređaju.                                                                       | Ako se ovo upozorenja ponovo<br>kontaktirajte prodavca                                                                                                    |
| F45030 | Upozorenj<br>e | Mehanički kvara ili neispravan senzor ili<br>prekid u kablu                                                                          | Proveriti mehaniku makaza stalnih<br>tragova ili pozvati meni za dijagnostiku                                                                                                    |
| F45031 | Upozorenj<br>e | Mehanički kvara ili neispravan senzor ili<br>prekid u kablu                                                                          | Proveriti mehaniku makaza stalnih<br>tragova ili pozvati meni za dijagnostiku                                                                                                    |
| F45032 | Savet          | Prepoznata je vožnja na javnim putevima i ventilator nije isključen.                                                                 | Molimo Vas isključite ventilator.                                                                                                    |
| F45033 | Upozorenj<br>e | Mehanički kvara ili neispravan senzor ili<br>prekid u kablu                                                                          | Proveriti mehaniku makaza stalnih<br>tragova ili pozvati meni za dijagnostiku                                                                                                    |
| F45034 | Upozorenj<br>e | Mehanički kvar na motoru stalnih tragova<br>ili prekid u kablu                                                                       | Proveriti mehaniku makaza stalnih<br>tragova ili pozvati meni za dijagnostiku                                                                                                    |
| F45035 | Upozorenj<br>e | Mehanički kvar na motoru stalnih tragova<br>ili prekid u kablu                                                                       | Proveriti mehaniku makaza stalnih<br>tragova ili pozvati meni za dijagnostiku                                                                                                    |
| F45036 | Upozorenj<br>e | Mehanički kvar na motoru stalnih tragova<br>ili prekid u kablu                                                                       | Proveriti mehaniku makaza stalnih<br>tragova ili pozvati meni za dijagnostiku                                                                                                    |
| F45037 | Savet          | Nizak nivo punjenja ili neispravan senzor<br>ili prekid u kablu                                                                      | Proverite nivo punjenja, proverite senzor u<br>meniju za dijagnostiku, proverite snop<br>kablova                                                                                     |
| F45038 | Upozorenj<br>e | Mehanički kvara ili neispravan senzor ili<br>prekid u kablu                                                                          | Proveriti mehaniku makaza stalnih<br>tragova ili pozvati meni za dijagnostiku                                                                                                    |
| F45039 | Savet          | Nije dostignuta preostala količina<br>podešena od strane korisnika.                                                                  | Dopunite rezervoar                                                                                                    |
| F45040 | Savet          | Izvor brzine sa ISOBUS-a aktuelno nije na raspolaganju.                                                                              | Potrebno je da korisnik proveri<br>podešavanja TECU (upravljačkog uređaja<br>traktora) vučnog vozila                                                                                 |

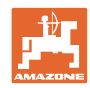

#### Smetnja

| F45041 | Alarm          | Korisnik je pritisnuo ISOBUS dugme za<br>prečicu i mašina prelazi u sigurnosni<br>režim                                             | Za dalje rukovanje mašinom potrebno je<br>deaktivirati ISOBUS prečicu                                                                                        |
|--------|----------------|----------------------------------------------------------------------------------------------------|----------------------------------------------------------------------------------------------------|
| F45042 | Alarm          | Korisnik je deblokirao ISOBUS dugme za prečicu                                                                                      | Korisnik mora da potvrdi da je mašina<br>ponovo aktivirana                                                                                                   |
| F45043 | Upozorenj<br>e | Mehanički kvara ili neispravan senzor ili<br>prekid u kablu                                                                         | Proveriti mehaniku makaza stalnih<br>tragova ili pozvati meni za dijagnostiku                                                                                |
| F45044 | Alarm          | Od strane korisnika podešena preostala<br>količina u meniju sekvenci rezervoara je<br>dostignuta i dolazi do promene<br>rezervoara. | Deaktiviranje menija sekvenci                                                                                                    |
| F45045 | Savet          | Ventilator radi van podešenog opsega<br>tolerancije                                                                                 | Promeniti opseg tolerancije, proveriti<br>senzor, proveriti hidrauliku                                                                                       |
| F45046 | Savet          | Korisnik je prešao na simuliranu brzinu, a<br>senzor (mašine) je očitao brzinu                                                      | Ukloniti kvar na senzoru (mašine) ili<br>nastaviti sa simuliranom brzinom.<br>Potrebno je da se za to po potrebi ukloni<br>senzor (mašine) sa snopa kablova. |
| F45047 | Upozorenj<br>e | Mehanički kvar na motoru dozatora ili<br>prekid u kablu                                                                             | Pozvati meni za dijagnostiku, pristupiti<br>upravljanju motora i proveriti obrtne<br>impulse                                                                 |
| F45048 | Upozorenj<br>e | Mehanički kvar na motoru dozatora ili<br>prekid u kablu                                                                             | Pozvati meni za dijagnostiku, pristupiti<br>upravljanju motora i proveriti obrtne<br>impulse                                                                 |
| F45049 | Upozorenj<br>e | otvoren poklopac dozatora, neispravan<br>senzor, prekid u kablu                                                                     | Zatvoriti poklopac dozatora, zameniti<br>senzor, proveriti snop kablova (samo kod<br>starog dozatora od VA)                                                  |
| F45050 | Savet          | Nije dostignuta preostala količina<br>podešena od strane korisnika.                                                                 | Dopunite rezervoar                                                                                                    |
| F45051 | Savet          | Nije dostignuta preostala količina<br>podešena od strane korisnika.                                                                 | Dopunite rezervoar                                                                                                    |
| F45052 | Upozorenj<br>e | Na raspolaganju je senzor poklopca za<br>kalibraciju i mašina treba da dozira sa<br>otvorenim poklopcem za kalibraciju.             | Zatvoriti poklopac za kalibraciju                                                                                                    |
| F45053 | Savet          | Postoji senzor poklopa za kalibraciju i<br>mašina treba da se kalibriše sa<br>zatvorenim poklopcem za kalibraciju                   | Poklopac za kalibraciju je otvoren                                                                                                    |
| F45054 | Savet          | Postoji očitan broj obrtaja ventilatora na<br>računaru naloga. Za nastavak je potrebno<br>zaustaviti mašinu i isključiti ventilator | Zaustaviti mašinu i zaustaviti ventilator                                                                                                    |
| F45055 | Savet          | Nije moguće izvesti podešavanja                                                                                                    | Prilagoditi cilj/izvor za izvoz                                                                                                    |
| F45056 | Savet          | Nije moguće uvesti podešavanja                                                                                                    | Prilagoditi cilj/izvor uvoza                                                                                                    |
| F45057 | Savet          | Aktuelno izabrana podešavanja nisu<br>ispravna i nisu sačuvana.                                                                     | Proveriti podešavanja                                                                                                    |
| F45058 | Savet          | Mašina je prepoznala da u nekom delu<br>sistema postoji zastareli softver.                                                          | Proverite softver dela sistema, a po<br>potrebi obavite njegovo ažuriranje                                                                                   |
| F45064 | Savet          | Section Control je deaktiviran od strane terminala                                                                                  | Section Control aktivirati na terminalu ili proveriti podešavanja                                                                                            |
| F45066 | Savet          | Sistem za doziranje je na gornjoj granici<br>kapaciteta                                                                             | Povećati/smanjiti brzinu i/ili prilagoditi<br>zadatu količinu.<br>Obračun brzine pogrešan<br>(proveriti impulse na 100m)                                     |
| F45068 | Savet          | Korisnik je izabrao izvoz podešavanja                                                                                               |                                                                                                    |
| F45069 | Savet          | Korisnik je izabrao uvoz podešavanja                                                                                                |                                                                                                    |

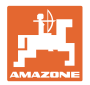

| F45070 | Savet          | Korisnik je nekom rezervoaru dodelio<br>izmenjeni proizvod. Potrebno je proveriti<br>podešavanje za proizvod.                                                                                  |                                                                                                    |
|--------|----------------|----------------------------------------------------------------------------------------------------|----------------------------------------------------------------------------------------------------|
| F45072 | Savet          | Korisnik je izvršio izmenu na mašini koja<br>zahteva ponovno pokretanje mašine.                                                                                                    |                                                                                                    |
| F45073 | Upozorenj<br>e | Na elektronici računara naloga je napon<br>ispod 12 V ili je detektovano 12 V<br>opterećenje                                                                                                   | Proveriti priključak osnovne opreme na<br>akumulator, poveriti moguće prekide u<br>kablovima/prignječenja na kablovima,<br>napone ili pozvati meni za dijagnostiku |
| F45074 | Savet          | Opcija poklopac za kalibraciju je<br>aktivirana u meniju Podešavanja, a<br>aktuelno stanje mašine zahteva da je<br>poklopac za kalibraciju zatvoren                                            | Zatvoriti poklopac za kalibraciju                                                                                                    |
| F45075 | Savet          | Od strane korisnika podešenih valjak i<br>količina izbacivanja nisu optimalni, možda<br>je došlo do pomeranja faktora kalibracije.<br>Motor dozatora ne može da održava<br>zadati broj obrtaja | Koristite neki drugi valjak za doziranje,<br>ili prilagodite količinu izbacivanja,<br>ili resetujte faktor kalibracije na 1,00                                     |
| F45076 | Upozorenj<br>e | Pogrešna konfiguracija, prekid u kablu<br>između osnovno računara i računara<br>hidraulike, neispravan računar hidraulike                                                                      | Proveriti konfiguraciju, proveriti snop<br>kablova, zameniti računar hidraulike                                                                                    |
| F45077 | Napomena       | Dozator ne može da okreće sporije                                                                                                    | vozite brže<br>Ponovna kalibracija<br>Prilagoditi količinu izbacivanja                                                                                             |
| F45078 | Napomena       | Dozator ne može da okreće brže                                                                                                    | vozite sporije<br>Ponovna kalibracija<br>Prilagoditi količinu izbacivanja                                                                                          |
| F45079 | Napomena       | Sistem za doziranje je sa naznačenim<br>brojem na gornjoj granici kapaciteta                                                                                                    | Povećati/smanjiti brzinu i/ili prilagoditi<br>zadatu količinu.<br>Neispravan obračuna brzine (proveriti<br>impulse za 100m)                                        |
| F45080 | Napomena       | Naznačeni ventilator radi van podešenog<br>opsega tolerancije                                                                                                    | Promeniti opseg tolerancije, proveriti<br>senzor, proveriti hidrauliku                                                                                             |
| F45081 | Napomena       | Od strane korisnika podešena zamena<br>rezervoara nije važeća                                                                                                    | Izaberite važeći rezervoar                                                                                                    |
| F45082 | Napomena       | Nije dostignuta preostala količina<br>podešena od strane korisnika.                                                                                                    | Dopunite rezervoar                                                                                                    |
| F45083 | Napomena       | Nije dostignuta preostala količina<br>podešena od strane korisnika.                                                                                                    | Dopunite rezervoar                                                                                                    |
| F45084 | Upozorenj<br>e | Pogrešna konfiguracija, prekid u kablu<br>između oba osnovna računara,<br>neispravan osnovni računar                                                                                           | Proveriti konfiguraciju, proveriti snop<br>kablova, zameniti osnovni računar                                                                                       |
| F45085 | Napomena       | Od strane korisnika ručno uvezena<br>vremena uključivanja i isključivanja se<br>odmah dodaju/oduzimaju od strane<br>AutoPoint određena vremena                                                 |                                                                                                    |
| F45086 | Upozorenj<br>e | Mehanički kvar na motoru dozatora ili<br>prekid u kablu                                                                                                    | Pozvati meni za dijagnostiku, pristupiti<br>upravljanju motora i proveriti obrtne<br>impulse                                                                       |

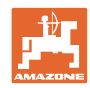

### Smetnja

|        |                |                                                                                                    | 1                                                                                                    |
|--------|----------------|----------------------------------------------------------------------------------------------------|----------------------------------------------------------------------------------------------------|
| F45087 | Upozorenj<br>e | Mehanički kvar na motoru dozatora ili<br>prekid u kablu                                                                                 | Pozvati meni za dijagnostiku, pristupiti<br>upravljanju motora i proveriti obrtne<br>impulse                                                                                                    |
| F45088 | Upozorenj<br>e | Kod uvoza nekih parametar je došlo do<br>greške.                                                                                        | Proverite sva podešavanja mašine u<br>podešavanjima / meniju proizvoda /<br>meniju korisnika nakon obavljeno uvoza                                                                                             |
| F45089 | Upozorenj<br>e | Kod pomeranja sistema delimičnih širina<br>došlo je do prenapona i aktivirana je<br>prinudnog isključivanja radi zaštite<br>sistema     | Proverite sistem na moguće blokade i<br>uklonite iste, po potrebi obavite<br>podešavanje motora. Pomerite motor<br>putem menija za dijagnostiku ili zamenite<br>motor.                                         |
| F45090 | Upozorenj<br>e | Kod pomeranja sistema delimičnih širina<br>došlo je do prenapona i aktivirana je<br>prinudnog isključivanja radi zaštite<br>sistema     | Proverite sistem na moguće blokade i<br>uklonite iste, po potrebi obavite<br>podešavanje motora. Pomerite motor<br>putem menija za dijagnostiku ili zamenite<br>motor.                                         |
| F45091 | Savet          | Otkrivena je greška u dodeli AUX-N.<br>Dodele sa greškom su izbrisane.                                                                  | Proverite dodelu AUX-N upravljačkih<br>uređaja.                                                                                                    |
| F45092 | Savet          | UT na kojem je mašina registrovana je<br>prespor i reaguje sa zakašnjenjem, tako<br>da se CAN poruke terminalu ne obrađuju<br>na vreme. | Proverite ili zamenite terminal<br>Kada radite sa CurveControl, deaktivirajte<br>animaciju mlaznica u radnom prikazu da<br>biste smanjili opterećenje BUS-a<br>Obratite se vašem AMAZONE servisnom<br>partneru |
| F46800 | Savet          | Dozator ne može da okreće brže                                                                                                    | vozite sporije<br>Ponovna kalibracija<br>Prilagodite količinu izbacivanja                                                                                                    |
| F46801 | Savet          | Pritisak opada ispod zadatog pritiska                                                                                                   | Povećati broj obrtaja ventilatora za<br>pojedinačnu separaciju<br>Po potrebi smanjite min. vrednost<br>Pozvati meni za dijagnostiku (npr.<br>neispravan senzor)                                                |
| F46802 | Savet          | Dolazi do prekoračenja zadatog maks.<br>pritiska                                                                                        | Smanjiti broj obrtaja ventilatora<br>po potrebi povećati maks. pritisak<br>Pozvati meni za dijagnostiku (npr.<br>neispravan senzor)                                                                            |
| F46803 | Savet          | Izabran je stop taster                                                                                                    | Deaktivirati stop taster                                                                                                    |
| F46804 | Savet          | Izabrano je zaustavljanje (stop) dozatora                                                                                               | Deaktivirati zaustavljanje (stop) dozatora                                                                                                    |
| F46806 | Savet          | Sistem za doziranje je na gornjoj granici<br>kapaciteta                                                                                 | Povećati/smanjiti brzinu i/ili prilagoditi<br>zadatu količinu.<br>Obračun brzine pogrešan<br>(proveriti impulse na 100m)                                                                                       |
| F46807 | Savet          | Dozator ne može da okreće sporije                                                                                                    | voziti brže<br>Ponovna kalibracija<br>Prilagoditi količinu izbacivanja                                                                                                    |
| F46808 | Savet          | Ventilator radi van podešenog opsega<br>tolerancije                                                                                     | Promeniti opseg tolerancije, proveriti senzor, proveriti hidrauliku                                                                                                    |
| F46809 | Savet          | Nije dostignuta preostala količina<br>podešena od strane korisnika.                                                                     | Dopunite rezervoar                                                                                                    |
| F46810 | Savet          | Od strane korisnika podešena preostala<br>količina u meniju sekvenci rezervoara je<br>dostignuta i dolazi do promene<br>rezervoara.     | Deaktiviranje menija sekvenci                                                                                                    |
| F46811 | Savet          | Od strane korisnika izabran izvor brzine<br>nije više na raspolaganju i automatski se<br>prešlo na važeći izvor brzine.                 | Odredite uzrok ispada primarnog izvora.                                                                                                    |

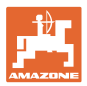

| F46812 | Savet | Mašina je prepoznala da se obavlja<br>kretanje po javnim putevima i prelazi u<br>sigurnosni režim.                | Odmah nakon što se prešlo na režim<br>sejanja potrebno je da se deblokira<br>mašina.       |
|--------|-------|----------------------------------------------------------------------------------------------------|--------------------------------------------------------------------------------------------|
| F46813 | Savet | Nije dostignuta preostala količina<br>podešena od strane korisnika.                                               | Dopunite rezervoar                                                                         |
| F46814 | Savet | Nije dostignuta preostala količina<br>podešena od strane korisnika.                                               | Dopunite rezervoar                                                                         |
| F46815 | Savet | GPS režim snimanja je aktiviran od strane<br>korisnika.                                                           | Ponovnim potvrđivanjem prekinite GPS<br>režim snimanja                                     |
| F46816 | Savet | Section Control je deaktiviran od strane terminala                                                                | Section Control aktivirati na terminalu ili<br>proveriti podešavanja                       |
| F46817 | Savet | AutoPoint sistem je odredio novo vreme<br>uključivanja i AutoPoint napomene su<br>aktivirane od strane korisnika  | Deaktivirajte AutoPoint napomene ili<br>ručno podesite nova vremena u ISOBUS<br>terminalu. |
| F46818 | Savet | AutoPoint sistem je odredio novo vreme<br>isključivanja i AutoPoint napomene su<br>aktivirane od strane korisnika | Deaktivirajte AutoPoint napomene ili<br>ručno podesite nova vremena u ISOBUS<br>terminalu. |

### 16.3 Prekid u radu funkcija bez prijave alarma na terminalu

U slučaju prekida u radu funkcija koje se ne prikazuju na komandnom terminalu proverite osigurače na ISOBUS utičnici na traktoru.

### 16.4 Prekid signala brzine sa ISO-Bus-a

Kao izvor signala brzine moguće uneti simulirani izvor brzine u meniju Podešavanja mašine.

Ona omogućava upotrebu mašine bez signala za brzinu.

Na sledeći način:

- 1. Uneti simuliranu brzinu.
- 2. Tokom upotrebe pridržavajte se unete simulirane brzine.

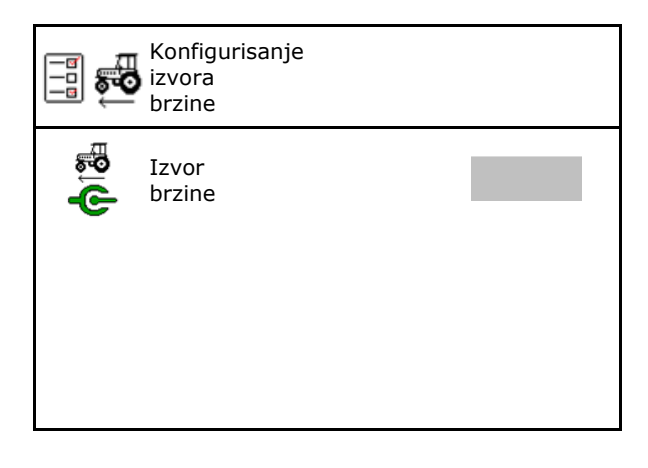

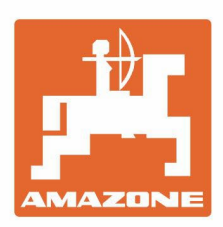

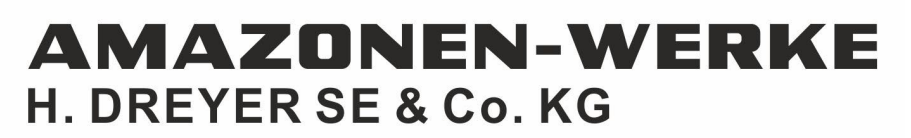

Postfach 51 D-49202 Hasbergen-Gaste Germany Tel.:+ 49 (0) 5405 501-0 e-mail:amazone@amazone.de http://www.amazone.de